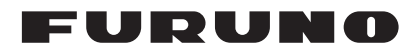

# Installation Manual DOPPLER SONAR Model DS-60

| SAFETY INSTRUCTIONS<br>SYSTEM CONFIGURATION<br>EQUIPMENT LISTS                                                                                                    | i<br>ii<br>iii                                                         |
|----------------------------------------------------------------------------------------------------|------------------------------------------------------------------------|
| <ol> <li>INSTALLATION.</li> <li>Display Unit DS-600</li></ol>                                                                                                    | <b>1-1</b><br>1-1<br>1-4<br>1-5<br>1-6<br>1-18<br>1-19<br>1-21<br>1-22 |
| <ol> <li>WIRING.</li> <li>Distributor Unit DS-610.</li> <li>DIPSW S3 Settings.</li> <li>How to Adjust the Analog Indicator.</li> <li>Transceiver Unit DS-620.</li> <li>Display Unit DS-600, Remote Controller RD-501/ Dimmer Controller RD-502 (o</li> <li>Junction Box (option).</li> <li>Rate-of-Turn Gyro DS-670 (option).</li> </ol> | <b>2-1</b><br>2-2<br>2-5<br>2-6<br>2-7<br>ption)2-8<br>2-10<br>2-12    |
| <ul> <li>3. MENU SETTINGS.</li> <li>3.1 How to Use the [Service] Menu</li></ul>                                                                                                    | <b>3-1</b><br>3-1<br>3-3<br>3-8                                        |
| APPENDIX 1 CALIBRATION<br>APPENDIX 2 JIS CABLE GUIDE<br>PACKING LISTS<br>OUTLINE DRAWINGS<br>INTERCONNECTION DIAGRAM                                                                                                    | AP-1<br>AP-4<br>A-1<br>D-1<br>S-1                                      |

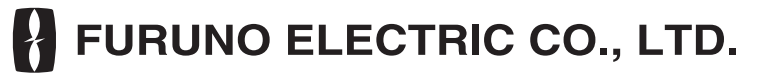

#### www.furuno.com

All brand and product names are trademarks, registered trademarks or service marks of their respective holders.

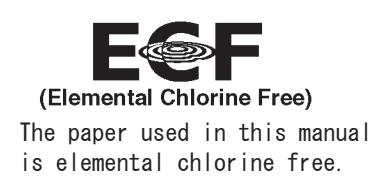

### FURUNO ELECTRIC CO., LTD.

9-52 Ashihara-cho, Nishinomiya, 662-8580, JAPAN  $\cdot$  FURUNO Authorized Distributor/Dealer

All rights reserved. Printed in Japan

Pub. No. IME-72640-G3

(TAYA) DS-60

A : MAR. 2010 G3 : JUL. 18, 2018

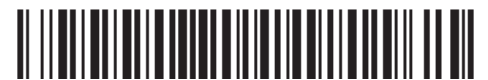

0 0 0 1 7 2 3 3 8 1 6

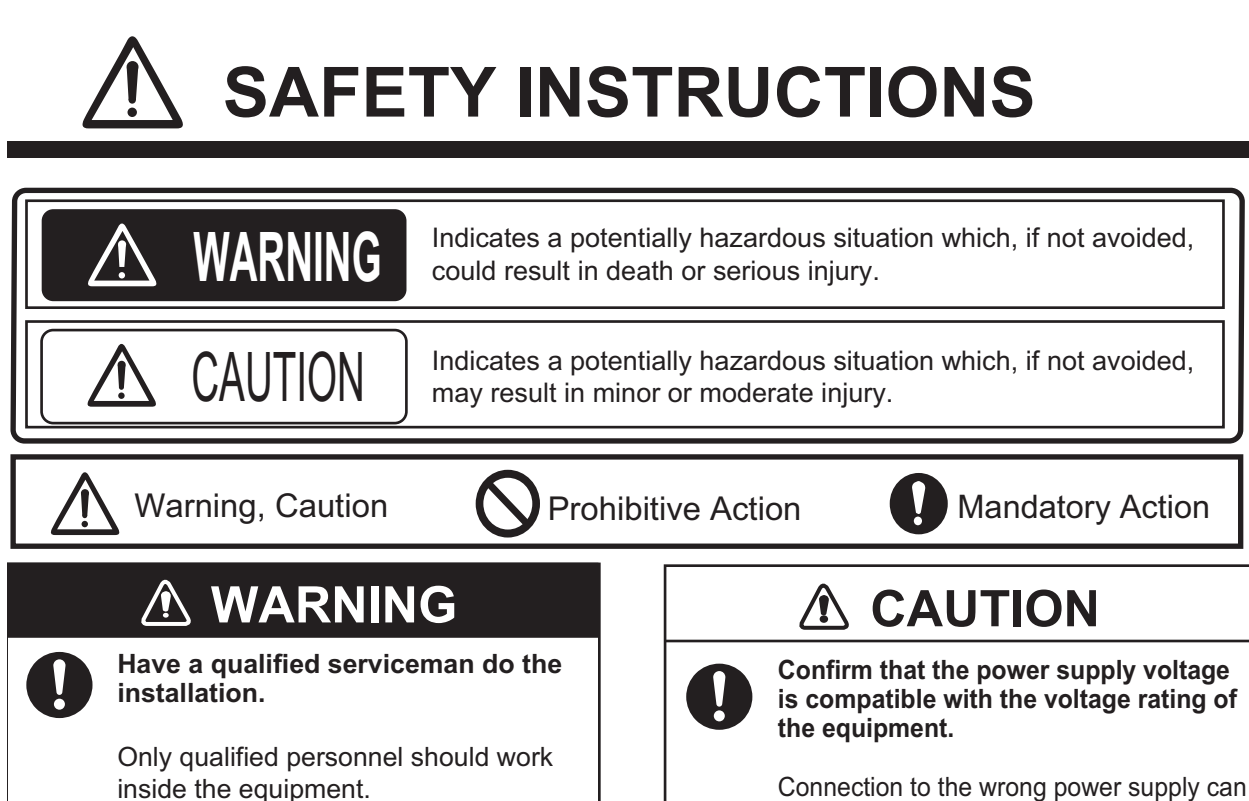

#### Turn off the power at the switchboard before installing the equipment.

Fire or electrical shock can result if the power on.

Do not install the unit in a place subject to rain or water splash.

Fire or electrical shock can result.

Use the specified power cable.

Fire can result if an incorrect cable is used.

# 

Attach protective earth securely to the ship's body.

The protective earth (grounding) is required for the AC power supply to prevent electrical shock.

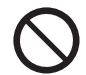

Do not weld the tank with transducer to the ship's hull.

Connection to the wrong power supply can cause fire or damage to the equipment.

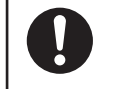

The mounting location for the display, distributor and transceiver unit must satisfy the following conditions:

-Away from rain and water splash -Out of direct sunlight -Away from air conditioner vents

-Moderate and stable in temperature and humidity

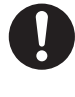

Use Chugoku Toso brand Marine Star 20 anti-fouling paint or the equivalent for the transducer.

Coat thinly and evenly. A thick coat can reduce output power.

Observe the compass safe distances to prevent interference to a magnetic compass.

|         | Standard | Steering |
|---------|----------|----------|
| DS-600  | 0.60 m   | 0.40 m   |
| DS-605  | 0.95 m   | 0.60 m   |
| DS-610  | 3.15 m   | 2.00 m   |
| DS-620  | 3.20 m   | 2.05 m   |
| DS-640  | 1.15 m   | 0.70 m   |
| DS-670  | 1.65 m   | 1.05 m   |
| DS-645A | 1.90 m   | 1.25 m   |
| DS-645B | 2.00 m   | 1.30 m   |

# SYSTEM CONFIGURATION

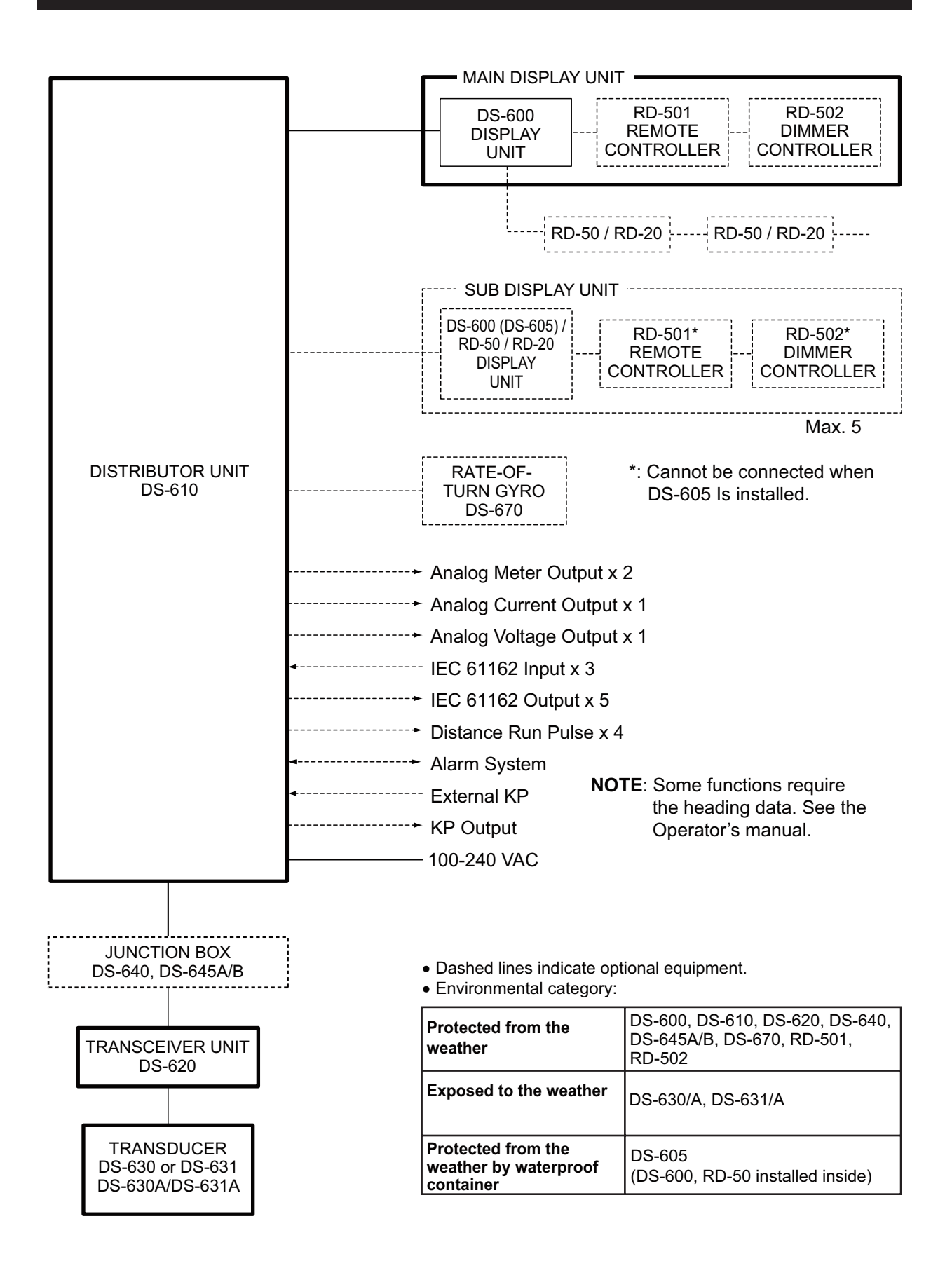

# **EQUIPMENT LISTS**

### Standard supply

| Name             | Туре       | Code No.    | Qty    | Remarks                                 |
|------------------|------------|-------------|--------|-----------------------------------------|
| Display Unit     | DS-600     | -           | 1      | 8.4" color LCD                          |
| Distributor Unit | DS-610     | -           | 1      |                                         |
| Transceiver Unit | DS-620     |             | 1      |                                         |
| Transducer       | DS-630     | -           | Select | No watertight connector.                |
|                  | DS-630A    |             | 0110.  | No watertight connector                 |
|                  | 00000      |             |        | Fixing flange.                          |
|                  |            |             |        | (Type: 66-027-7003.)                    |
|                  | DS-631     | -           | 1      | With watertight connector.              |
|                  |            |             |        | No fixing flange.                       |
|                  | DS-631A    | -           |        | With watertight connector and flange.   |
|                  |            |             |        | Fixing flange.                          |
| Transdupor Topk  |            | i           | Scloot | (Type: 00-027-7003.)                    |
|                  | DS-000-A   | -           | Select | FOF DS-030/031.<br>Tank with flange     |
|                  |            |             | 0110.  | (Tvpe: 66-027-7002.)                    |
|                  | DS-660-N   |             |        | For DS-630/631.                         |
|                  |            |             |        | Tank without flange.                    |
|                  | DS-660-S   | -           | 1      | For DS-630/631.                         |
|                  |            |             |        | Tank with sleeve.                       |
|                  |            |             |        | (Type: 66-027-7301.)                    |
|                  | DS-660A-A  | -           |        | For DS-630A/631A.                       |
|                  |            |             |        | Tank with flange.                       |
|                  | DC SSOA N  | '           | 1      | (Type. 00-027-7002.)                    |
|                  | D2-000A-IN | -           |        | Tank without flange                     |
|                  | DS-660A-S  | '           |        | For DS-630A/631A                        |
|                  |            |             |        | Tank with sleeve.                       |
|                  |            |             |        | (Type: 66-027-7301.)                    |
| Gate Valve       | DS-661     | -           | 1      | For DS-630 only (Select one.)           |
| Installation     | CP26-01501 | 001-081-900 | 1 set  | For DS-600                              |
| Material         | CP66-01701 | 001-082-190 | 1 set  | For DS-610                              |
|                  | CP66-01702 | 001-082-290 | 1 set  | For DS-620                              |
|                  | CP66-01703 | 001-082-630 | 1 set  | For DS-630                              |
|                  | CP66-01740 | 000-016-374 | 1 set  | For DS-631 (CP66-01704, 30m ca-         |
|                  |            |             |        | ble)                                    |
|                  | CP66-01750 | 000-016-375 | 1 set  | For DS-631 (CP66-01704, 40m ca-         |
|                  | 070001700  |             |        |                                         |
|                  | CP66-01/60 | 000-016-3/6 | 1 set  | For DS-631 (CP66-01760, 50m cable       |
|                  | CP66-01770 | 000-016-377 | 1 set  | For DS-631 (CP66-01760, 60m ca-<br>ble) |
|                  | CP66-01710 | 001-082-830 | 1 set  | For DS-661 (when shipped assem-         |
|                  | CP66-01711 | 001-082-800 | 1 set  | For DS-661 (when shipped separate.)     |
|                  | CP66-01712 | 001-082-820 | 1 set  | For DS-661 gasket (when shipped         |
|                  |            |             | 1.000  | separate.)                              |

| Name        | Туре       | Code No.    | Qty   | Remarks                          |
|-------------|------------|-------------|-------|----------------------------------|
| Spare Parts | SP26-00101 | 001-076-450 | 1 set | For DS-600 (other than Deep Sea) |
|             |            | 001-077-030 | 1 set | For DS-600 (Deep Sea)            |
|             | SP66-00901 | 001-082-200 | 1 set | For DS-610 (other than Deep Sea) |
|             |            | 001-082-210 | 1 set | For DS-610 (Deep Sea)            |
|             | SP66-00902 | 001-082-520 | 1 set | For DS-620 (other than Deep Sea) |
|             |            | 001-082-530 | 1 set | For DS 620 (Deep Sea)            |
| Accessories | FP66-00701 | 001-082-140 | 1 set | For DS-600                       |

### **Optional Supply**

| Name              | Туре       | Code No.       | Qty | Remarks                                                           |
|-------------------|------------|----------------|-----|-------------------------------------------------------------------|
| Rate-of-turn Gyro | DS-670     | -              | 1   |                                                                   |
| Display Unit      | DS-600     | -              | 1   | 8.4" color LCD                                                    |
| Hanger            | OP26-8     | 000-016-313    | 1   | For DS-600                                                        |
| Junction Box      | DS-640     | -              | 1   | w/installation materials<br>(CP66-01721)                          |
|                   | DS-645A/B  | -              | 1   |                                                                   |
| Waterproof Box    | DS-605-R   | 000-016-398    | 1   | w/installation materials<br>(CP66-01731), right-hand open<br>door |
|                   | DS-605-L   | 000-016-727    | 1   | w/installation materials<br>(CP66-01731), left-hand open<br>door  |
| Flange            | OP66-6     | 000-016-400    | 1   | For DS-660                                                        |
| Tightening Handle | OP66-7     | 001-082-950    | 1   |                                                                   |
| Remote Controller | RD-501     | 000-016-197    | 1   |                                                                   |
| Dimmer Controller | RD-502     | 000-016-198    | 1   |                                                                   |
| Analog Indicator  | FL-200S-1  | 000-015-997-10 | 1   | -10 to 30kn, flush mount                                          |
|                   | FL-200S-2  | 000-015-998-10 | 1   | -10 to 40kn, flush mount                                          |
|                   | SL-200-1   | 000-016-000-10 | 1   | -10 to 30kn, bulkhead mount                                       |
|                   | SL-200-2   | 000-016-164-10 | 1   | -10 to 40kn, bulkhead mount                                       |
|                   | FL-200S-1W | 000-174-599-10 | 1   | -10 to 30kn, flush mount                                          |
|                   | FL-200S-3  | 000-174-600-10 | 1   | -10 to 40kn, flush mount                                          |

# 1. INSTALLATION

### NOTICE

Do not apply paint, anti-corrosive sealant or contact spray to coating or plastic parts of the equipment.

Those items contain organic solvents that can damage coating and plastic parts, especially plastic connectors.

# 1.1 Display Unit DS-600

### **Mounting Consideration**

The display unit can be installed on a desktop, on the underside of a table, or flush mounted in a panel. When you select a mounting location, keep in mind the following points:

- Locate the display unit away from exhaust pipes and vents.
- Select an installation location that is well ventilated.
- Locate the display unit where shock and vibration are minimal.
- Allow enough maintenance space at the sides and rear of the display unit and leave enough slack in cables to facilitate maintenance and servicing.
- Observe the compass safe distances (see page i) to prevent the interference to a magnetic compass.
- The nominal viewing distance for the display unit is 1 m. Select a suitable mounting location considering that distance.

### Flush Mount

See the outline drawing in the back of this manual. Before you fasten the display unit to the cutout, first connect the cables referring to chapter 2.

1. Make a cutout in the mounting location as shown in the illustration below.

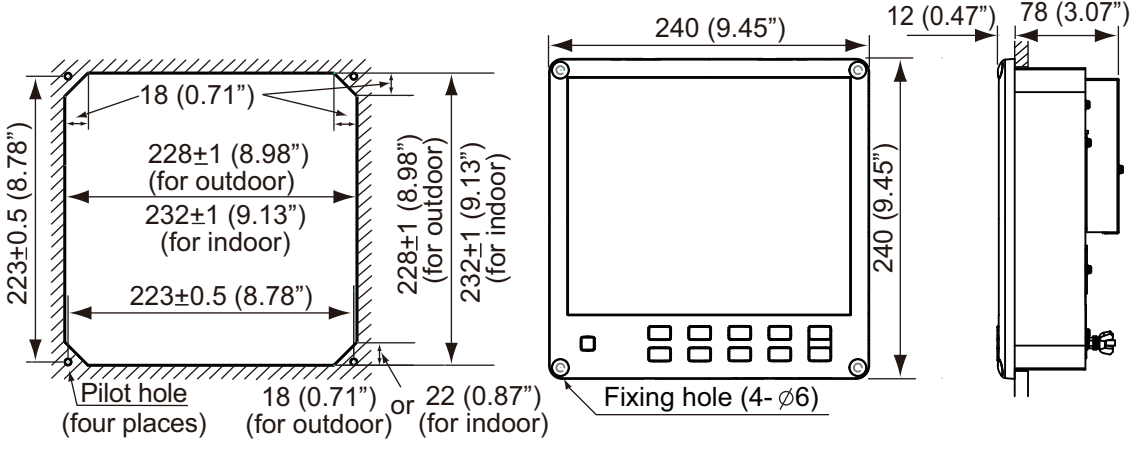

**Note:** Dimensions for the cutout are different depending on the mounting location, indoor or out-door. For the outdoor mouting, ask dockyard to construct a water-proof case for the display unit.

- 2. Make four pilot holes for self-tapping screws (diameter: 5 mm) in the location indicated in the illustration on "Flush Mount" on page 1-1.
- 3. Insert the sponge to the display unit from the rear side.
- 4. Set the display unit to the cutout and fasten the display unit with four self-tapping screws (5x20).
- 5. Set a cosmetic cap to each fixing hole on the front panel. See page 1-3.

#### Desktop or table underside mount

The display unit can be mounted on a desktop or on the underside of a table using the optional hanger. See the outline drawing for details.

Hanger assembly (Type: OP26-8, Code No.: 000-016-313-00)

| Name               | Туре     | Code No.       | Qty |
|--------------------|----------|----------------|-----|
| Self-tapping screw | 5x20     | 000-171-997-10 | 4   |
| Binding head screw | M5x12    | 000-171-999-10 | 4   |
| Hanger Assembly    | OP26-8-1 | 001-081-920-00 | 1   |

- 1. Remove the hanger mounting plate from the hanger assembly.
- 2. Fasten the hanger mounting plate to the display unit from the left side and right side with four binding head screws (M5x12).

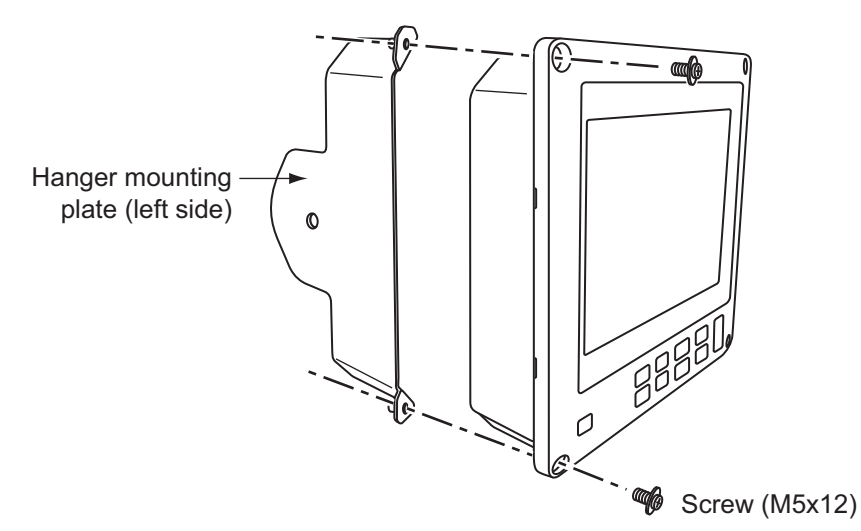

- 3. Make a four pilot holes for self-tapping screws (5x20) in the mounting location.
- 4. Fix the hanger to the mounting location with four self-tapping screws (5x20).
- 5. Screw knobs into the display unit loosely.
- 6. Set the display unit to the hanger.
- 7. Tighten the knobs to fasten the hanger to the display unit.

8. Set a cosmetic cap to each fixing hole on the front panel.

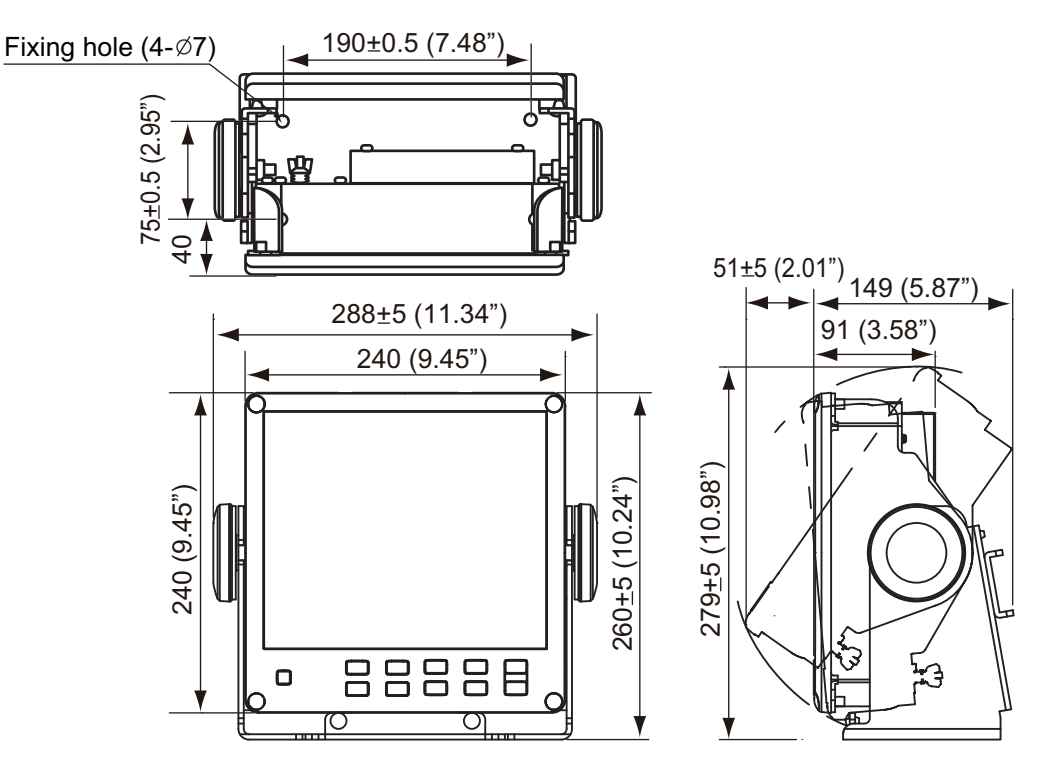

#### How to set the cosmetic cap and alarm lid assembly

Set a cosmetic cap to each fixing hole on the front panel as shown in the illustration below.

For the display unit to be used as a sub display, attach the alarm lid (supplied as accessories) to the **ALARM ACK** key to prevent accidental operation of the key.

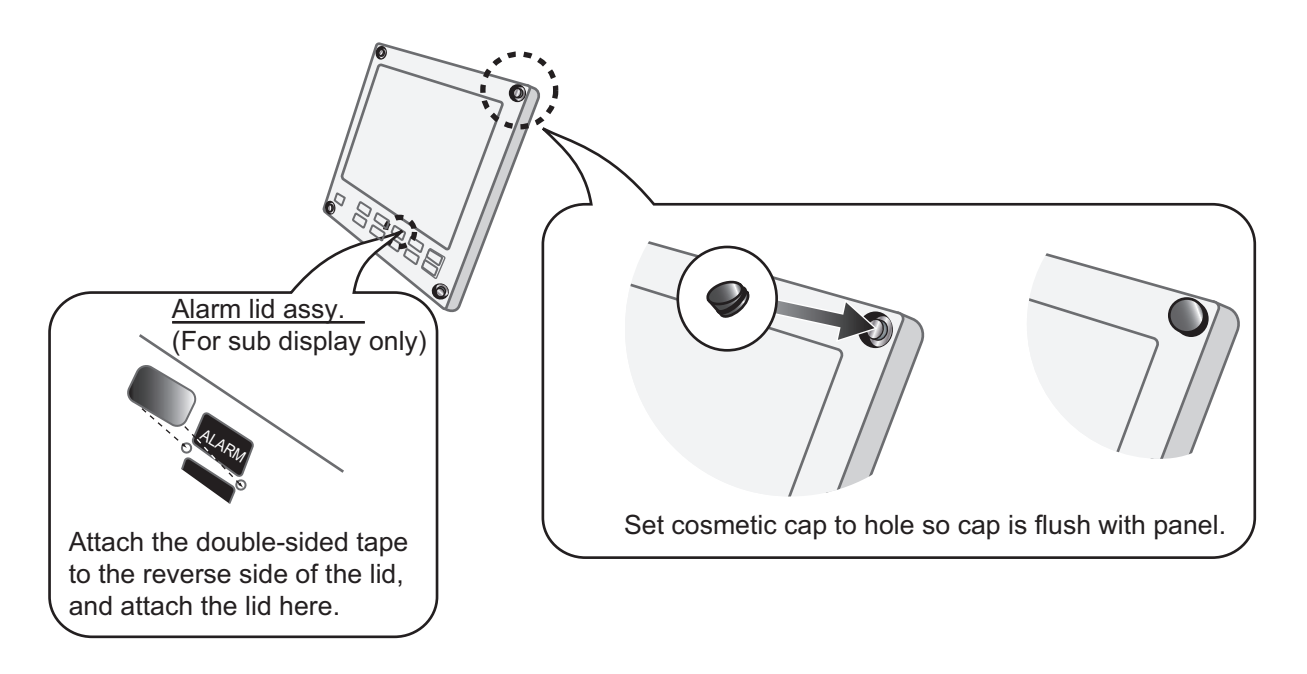

### 1.2 Transceiver Unit DS-620

#### Installation considerations

- Since the transceiver unit generates heat, install it in a dry, well-ventilated place. The cooling fans at the top of the unit must not be obstructed, to allow heat to escape.
- This unit is designed for bulkhead mounting to permit dissipation of heat. If bulkhead mounting is absolutely impossible, mount the unit on the floor leaving at least 350 mm clearance between it and the floor to permit dissipation of heat.
- Reinforce the mounting area, if necessary.
- Leave space around the unit for maintenance and checking. Refer to the drawing at the back of this manual for minimum recommended maintenance space.
- A magnetic compass will be affected if the transceiver unit is placed too close to it. Observe the compass safe distances to prevent disturbance to the magnetic compass (page i).

Use four hex. bolts (M10x20) to fix the transceiver unit to the mounting area. See the outline drawing at the back of this manual.

- 1. Screw in lower hex. bolts so there is 5 mm clearance between bottom of screw head and bulkhead.
- 2. Hang the unit on the bolts, then tighten the bolts.
- 3. Fasten the unit with upper hex. bolts.

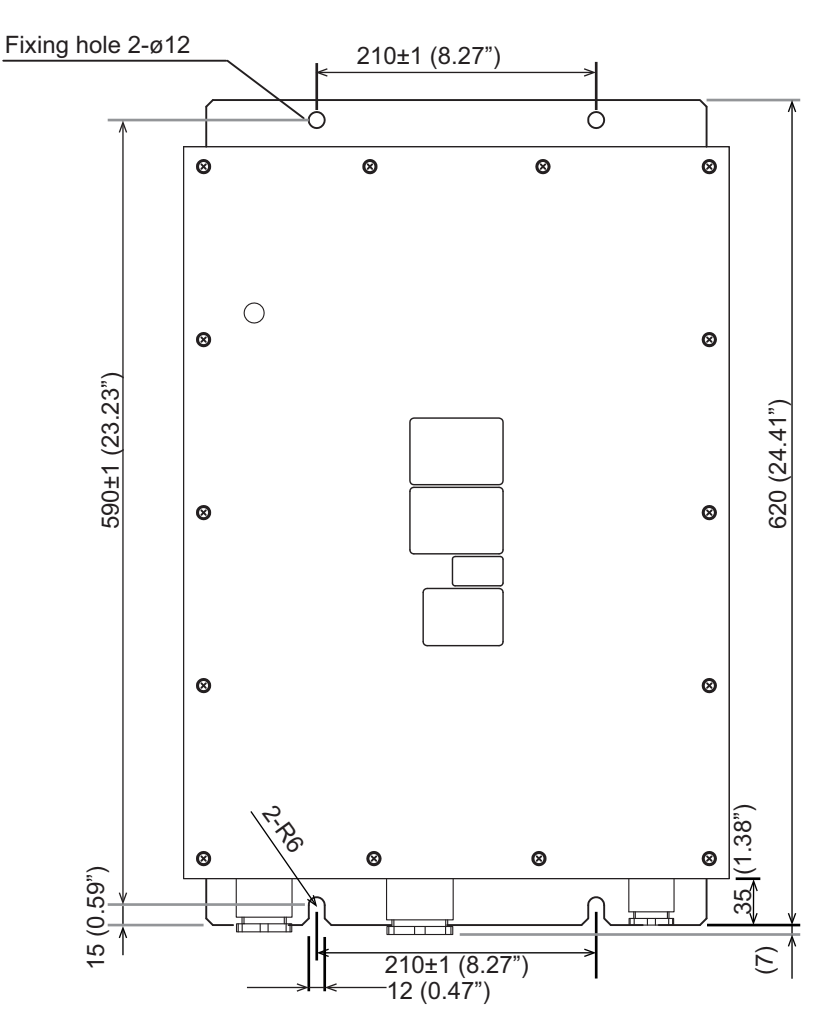

### **1.3 Distributor Unit DS-610**

The distributor unit can be mounted on the deck or on a bulkhead. Consider the following points when selecting a mounting location.

- Select a location which is both well ventilated and low in humidity to keep the unit cool.
- For bulkhead mounting, be sure the mounting location is strong enough to support the weight under the continued vibration normally encountered on the vessel.
- A magnetic compass will be affected if the distribution box is too close. Observe the compass safe distances to prevent disturbance to the magnetic compass.
- 1. Screw in lower hex. bolts so there is 5 mm clearance between bottom of screw head and bulkhead.
- 2. Hang the unit on the bolts, then tighten the bolts.
- 3. Fasten the unit with upper hex. bolts.

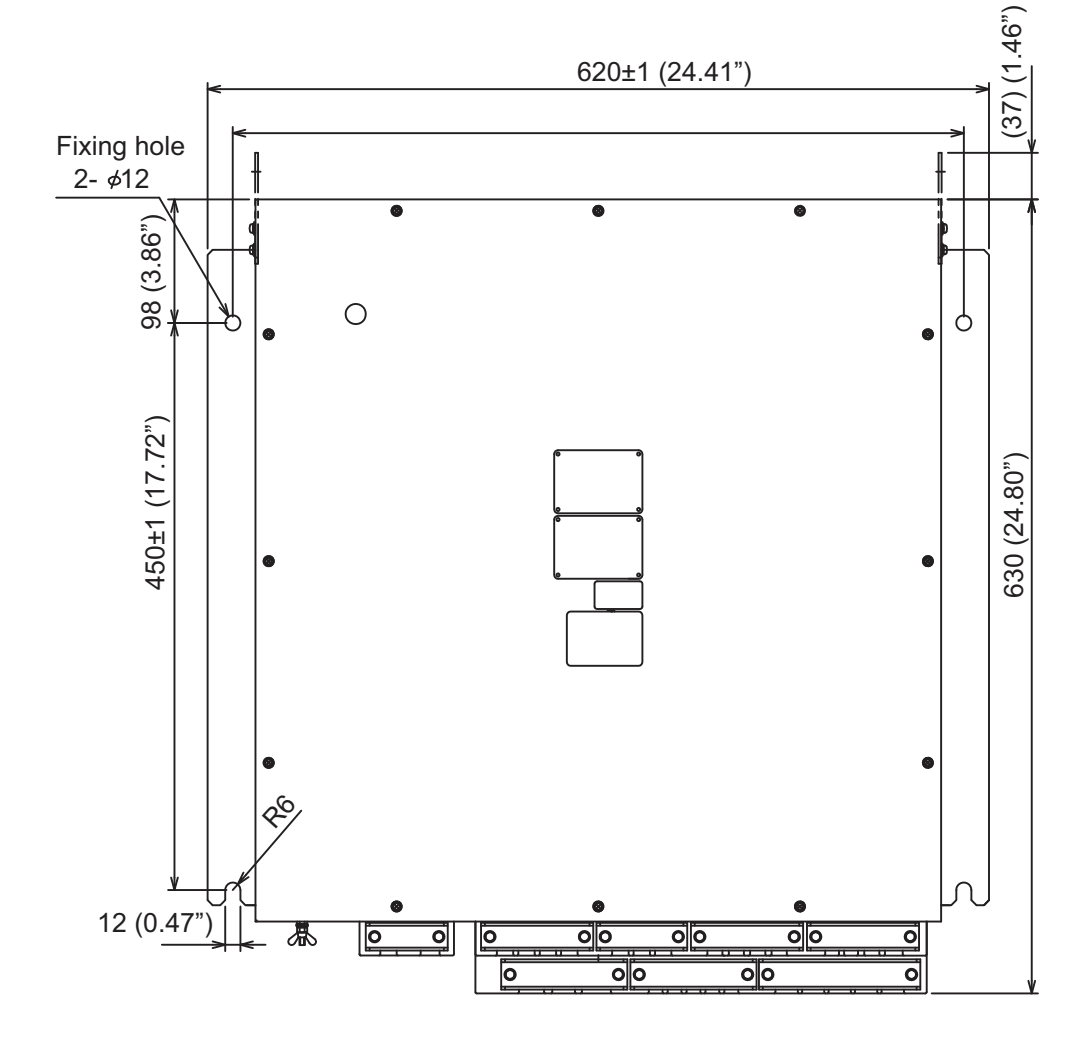

### 1.4 Transducer

The performance of this equipment is directly dependent on the installation of the transducer.

The installation of the transducer and the tank must be accomplished by a dockyard referring to the installation drawings at the later part of this manual.

### **1.4.1** Installation location

To decide the location of the transducer, the following points must be taken into account.

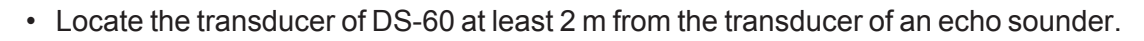

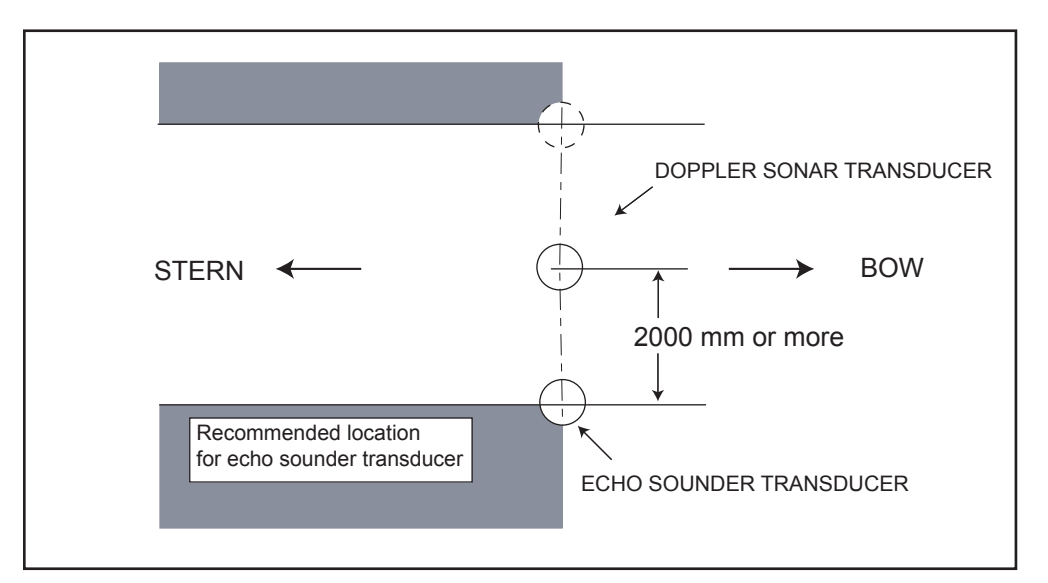

- Separate as far as possible from air bubble sources; e.g., side thruster and water disposal pipes.
- Install in close proximity to the keel, for uniform water flow.
- Generally, best performance is obtained by mounting on the bow; the stern side is influenced easily by air bubbles and propeller cavitation.
- Do not apply any paint to the transducer face.
- Visually confirm that the "FORE" mark on the transducer is oriented to the ship's bow direction after the installation.

### 1.4.2 Installation using the transducer tank DS-660

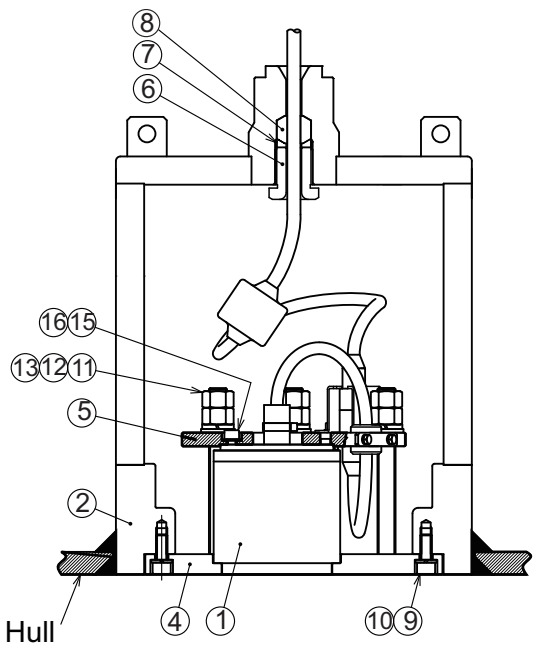

Transducer tank DS-660, sectional view

- 1. Remove flange (4), fixing plate (5), fixing gland (6), washer (7) and gasket (8) from the tank.
- Set the tank to the place which was selected at paragraph 1.4.1. The "FORE-AFT" line on the tank must be parallel with the line between ship's fore and aft (error: within 3°).

For horizontal direction, the bottom of the tank (2) must be parallel to the draft.

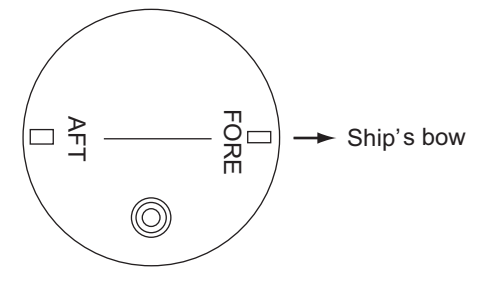

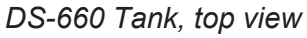

- 3. Weld the tank (2) to the ship's hull. The doubling and welding methods are left up to the shipyard.
- 4. Paint the tank (2), flange (4) and fixing plate (5) the same color as the ship's body.
  - The tank (2) is pre-painted with zinc rich primer.
  - The flange (4) and fixing plate (5) are pre-painted with zinc rich primer and anti-corrosion coat (BANNOH 500). If necessary, remove it with the sandblast, then paint the flange (4) and fixing plate (5) the same color as the ship's body.
- 5. Apply adhesive (supplied) to the top of the transducer evenly.

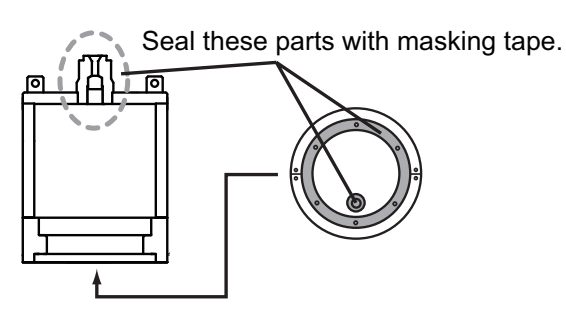

- 6. Mount the fixing plate (5) on the transducer (1).
- 7. Attach seal washer (16) to hex. bolt M8x12 (15).
- 8. Use hex. bolt (15)(16) assembled at step 7 to fasten the transducer (1) and fixing plate (5).

Mate bolt head at the top of the transducer with the hole on the fixing plate as shown in the fig-ure below.

9. Use M16 nut (11), spring washer (12) and flat washer (13) to fix the transducer (1) w/fixing plate to the fixing flange (4).

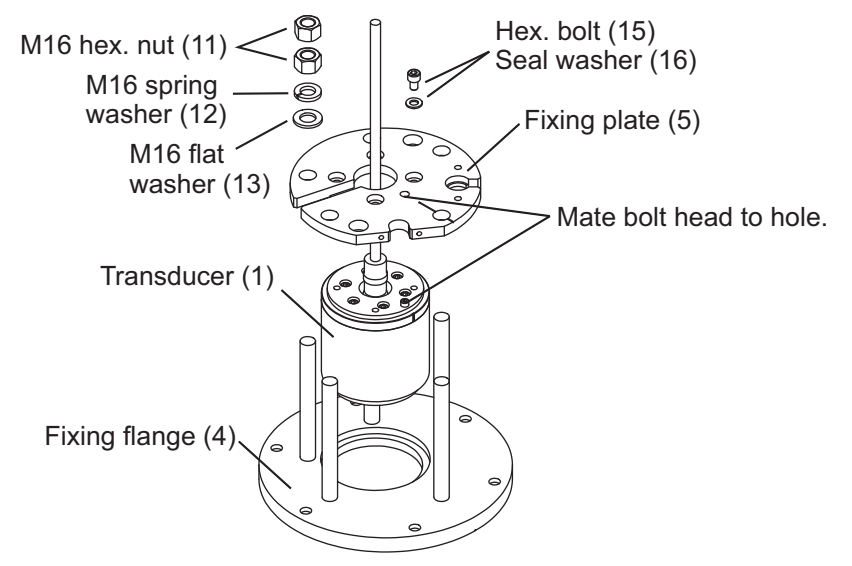

- 10. For the transducer DS-631, do the following steps:
  - 1) Attach the grommet (supplied) to the location marked with a white line on the transducer cable.
  - 2) Fix the grommet attached at step 1) to the notch shown below, by using the cable fixing plate (17), hex. bolt M6x12 (18), spring washer M6 (19).
  - 3) Pass the connector at the end of the transducer cable between the transducer and M16 bolt, and attach the notch as shown below.

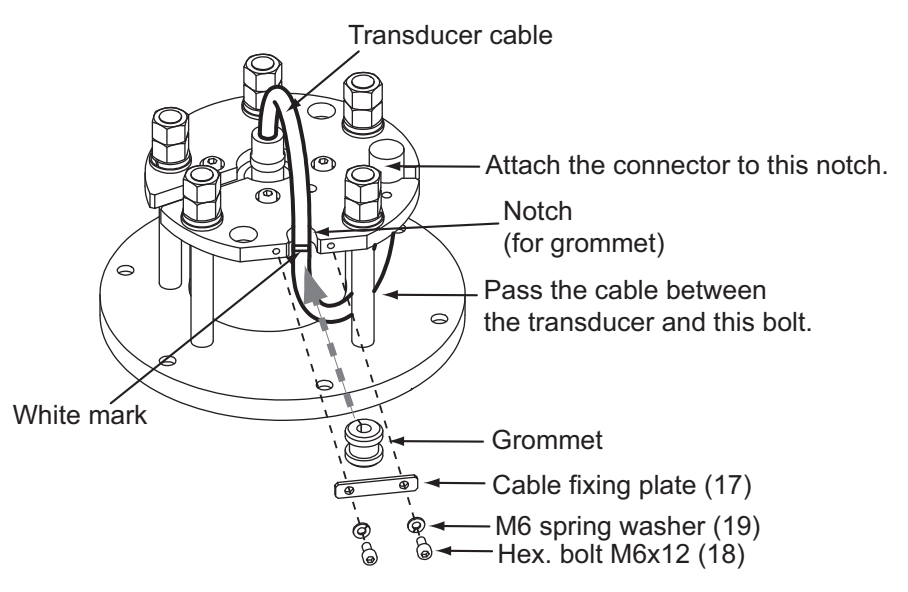

4) Connect the cable assy. (supplied) to the connector attached at step 3). Clean the connector faces and pins before the connection. 5) Attach the metal fixing (supplied) to the connector, and use two bolts M6x20 and spring washers M6 to fix them.

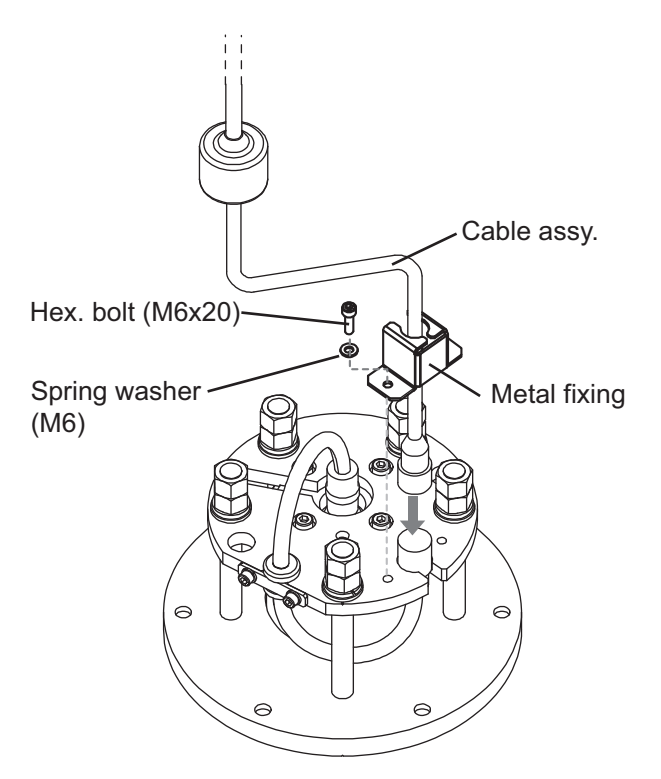

- 11. Pass the fixing gland (6), washer (7) and gasket (8) through the transducer cable (DS-631: cable assy), and slide them to the white line on the cable.
- 12. Pass the cable through the hole at the top of the tank (2).

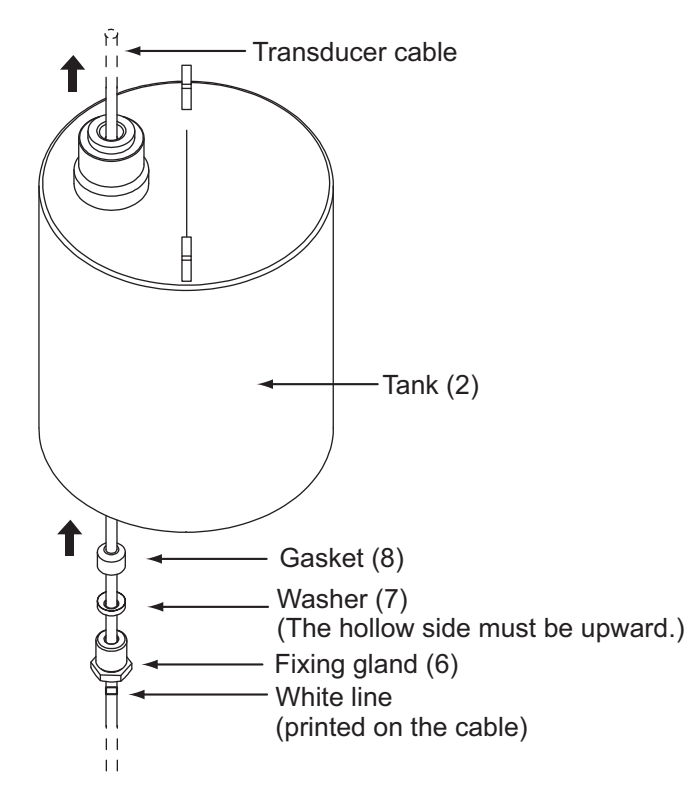

#### 1. INSTALLATION

13. Use the tightening handle (option) to fasten the fixing gland (6) from the inside of the tank (2). The distance between the bottom of the fixing gland (6) and tank must be less than 15 mm.

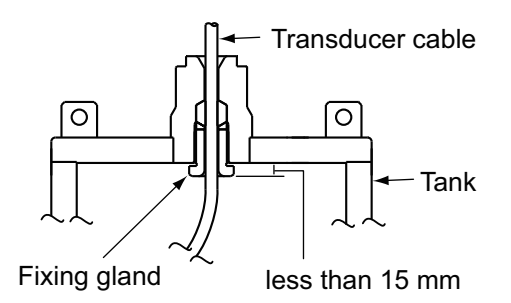

Transducer tank, sectional view

- 14. Rotate the fixing flange (4) twice horizontally to make two loops. These loops make it easy to put the cable in the tank.
- 15. Use the bolt M10x25 (9) and spring washer M10 (10) to fasten the fixing flange (4) to the tank (2).

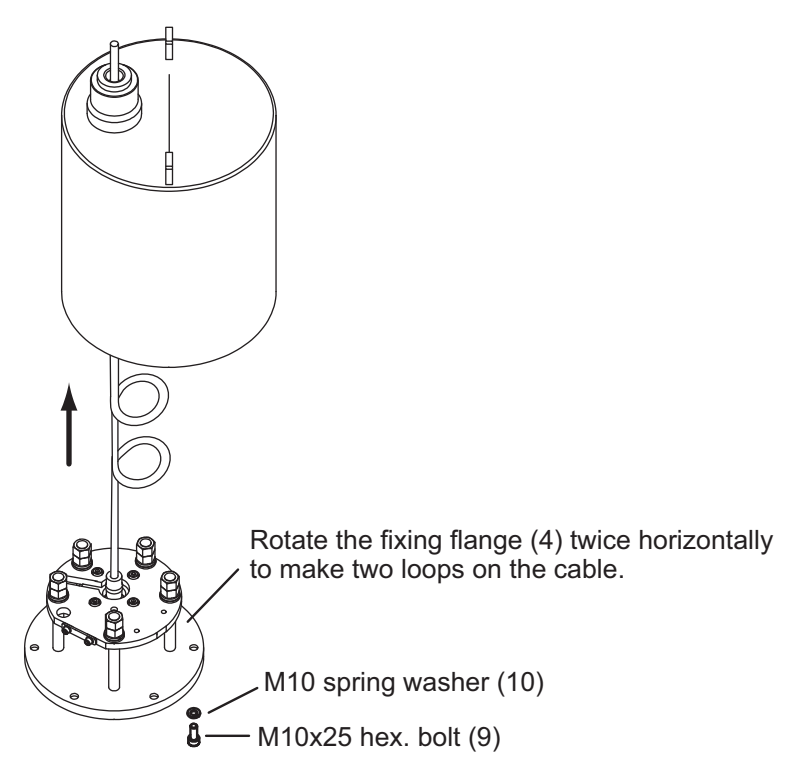

### 1.4.3 Installation with gate valve DS-661

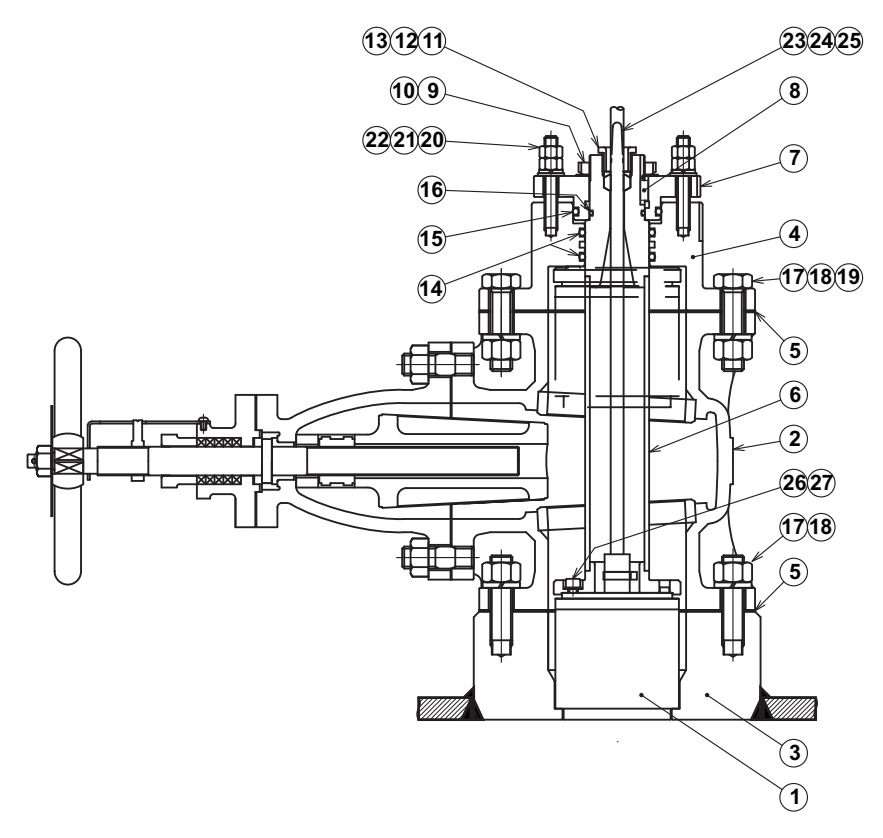

DS-661 gate valve, sectional view

**Note:** To install the gate valve, service space of 1000 mm height is necessary. For details, see the installation drawing at the back of this manual.

- 1. When your unit is shipped assembled, remove the five items shown below:
  - Gate valve (2)
  - Spacer (3)
  - Gasket (5), 2 pcs.
  - Shaft (6)

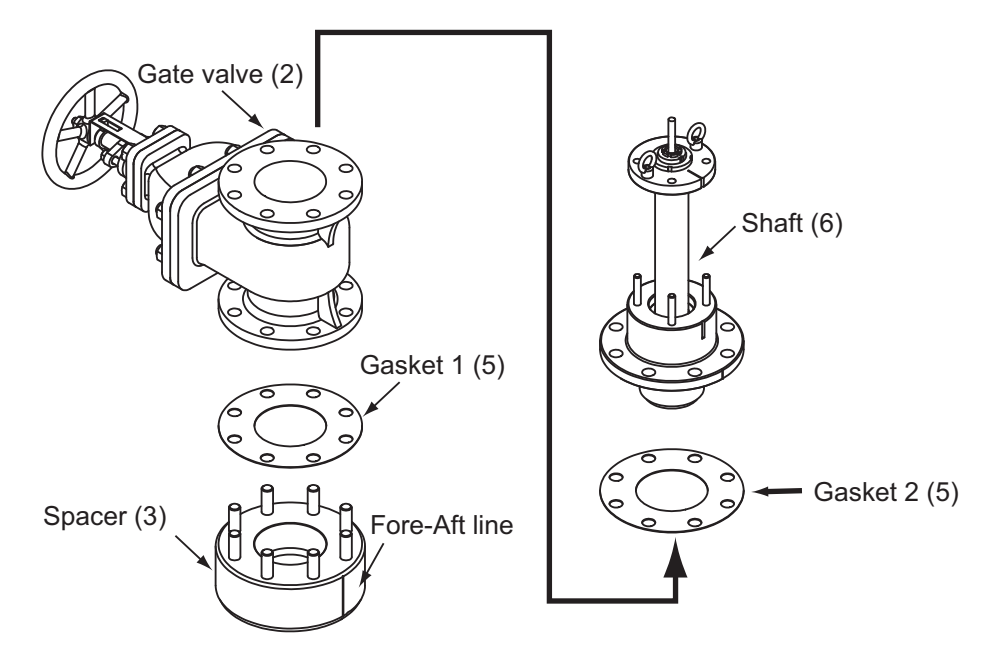

- Set the spacer (3) to the place selected at paragraph 1.4.1. The "FORE-AFT" line on the spacer must be parallel with the ship's fore and aft line (within 3°). For horizontal direction, the bottom of the spacer must be parallel with the ship's draft.
- 3. Weld the spacer (3) to the ship's hull. The welding and doubling methods are left up to the shipyard.
- 4. Unfasten M12 hex. nut (20), spring washer (21) and flat washer (22) to remove the shaft (6) from the seachest cap (4).

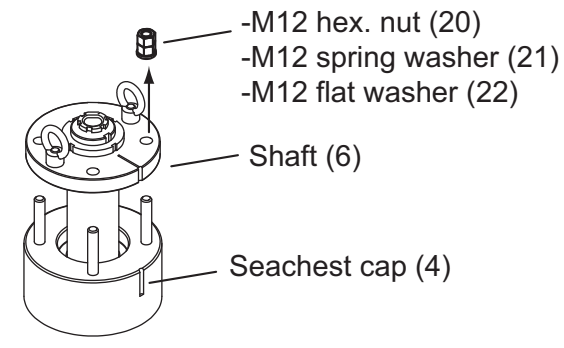

- 5. Paint the gate valve (2), spacer (3) and seachest cap (4) the same color as ship's body. Paint only gray-colored areas; for other part, seal with a masking tape.
- 6. Pass the cable from the transducer (1) through the shaft (6) from the bottom.
- 7. Apply adhesive (supplied) on the top of the transducer (1).
- Use hex. bolt (26) and seal washer (27) to fasten the transducer (1) to the shaft (6).
- 9. Pass the gasket (8), flat washer (7) and fixing gland (11) through the transducer cable.

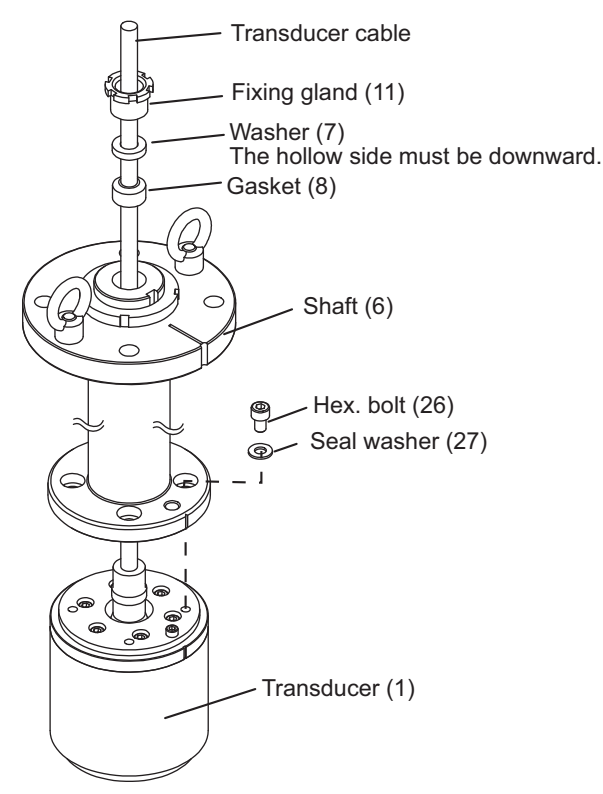

 Fasten the fixing gland (11) to the top of the shaft (6).
 The height between the top of the fixing gland (11) and the top of the shaft (6) must be less than 7 mm.

- 11. Apply grease (supplied) to both sides of the gasket 1 (5), and set it on the spacer (3).
- 12. Apply grease (supplied) to the inside of the spacer (3).
- 13. Clean the top and bottom of the gate valve (2), and mount it on the gasket 1 (5) mounted on the spacer (3) at step 11.
- 14. Fasten M20 hex. nut (17) and spring washer (18) loosely to the stud bolt of the spacer (3).

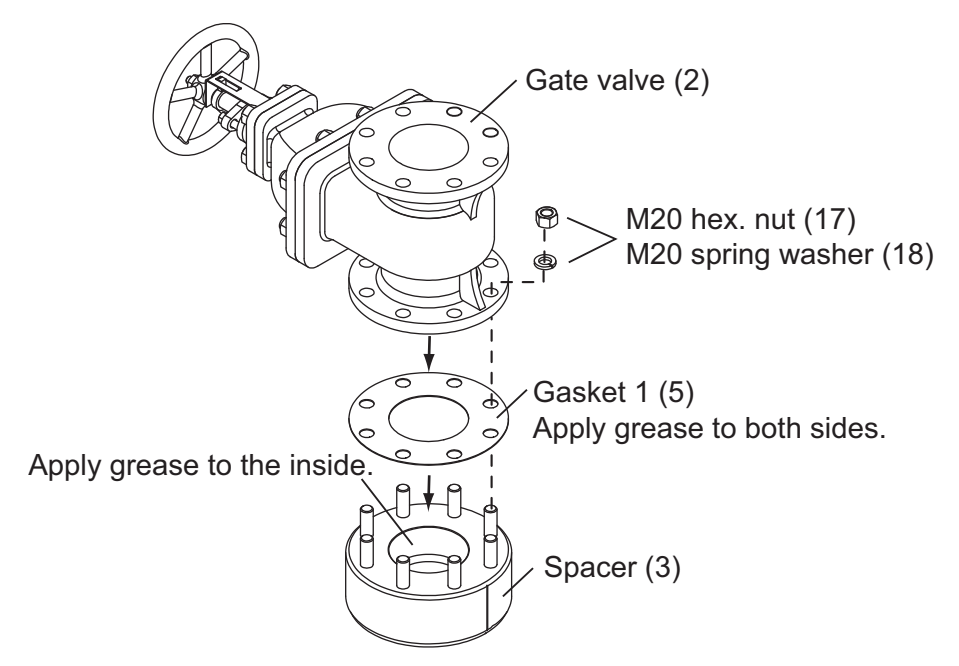

- 15. Apply grease (supplied) to both sides of the gasket 2 (5), and set it on the gate valve (2).
- 16. Use hex. nut (17), spring washer (18) and hex. bolt (19) to mount the seachest cap (4) of the shaft (6) on the gate valve (2).

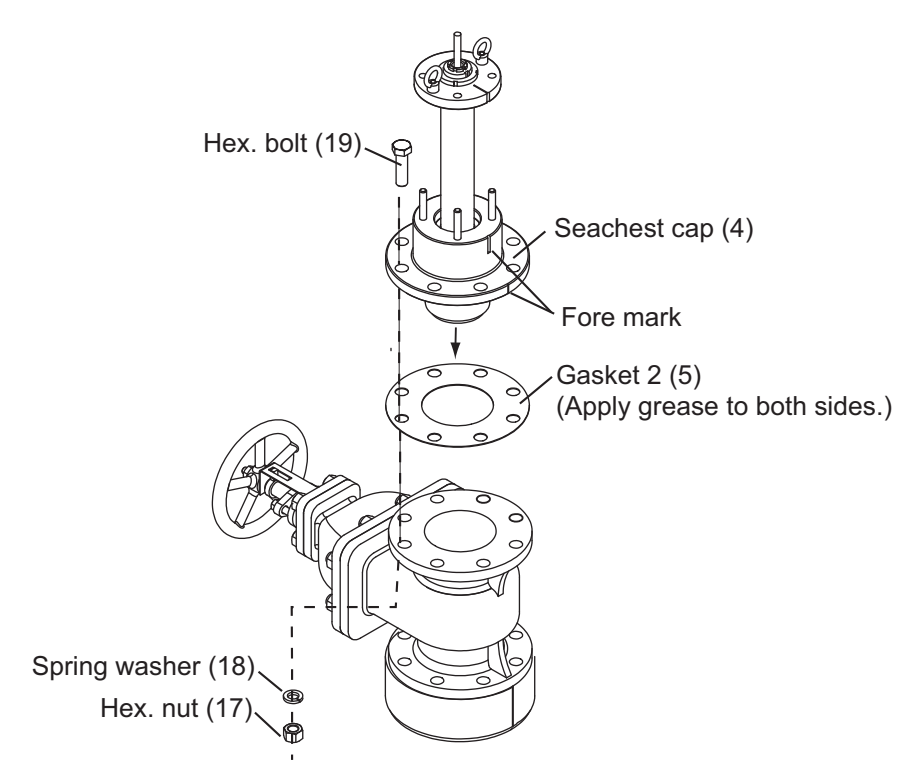

17. Move the shaft (6) upward and downward by hands to check if it moves smoothly.

#### 1. INSTALLATION

- 18. Check that fore marks are aligned, and fasten hex. nut (17), spring washer (18) and hex. bolt (19) tightly.
- 19. Fasten hex. nut (20), spring washer (21) and flat washers (22) removed at step 4 to stud bolt on the seachest cap.

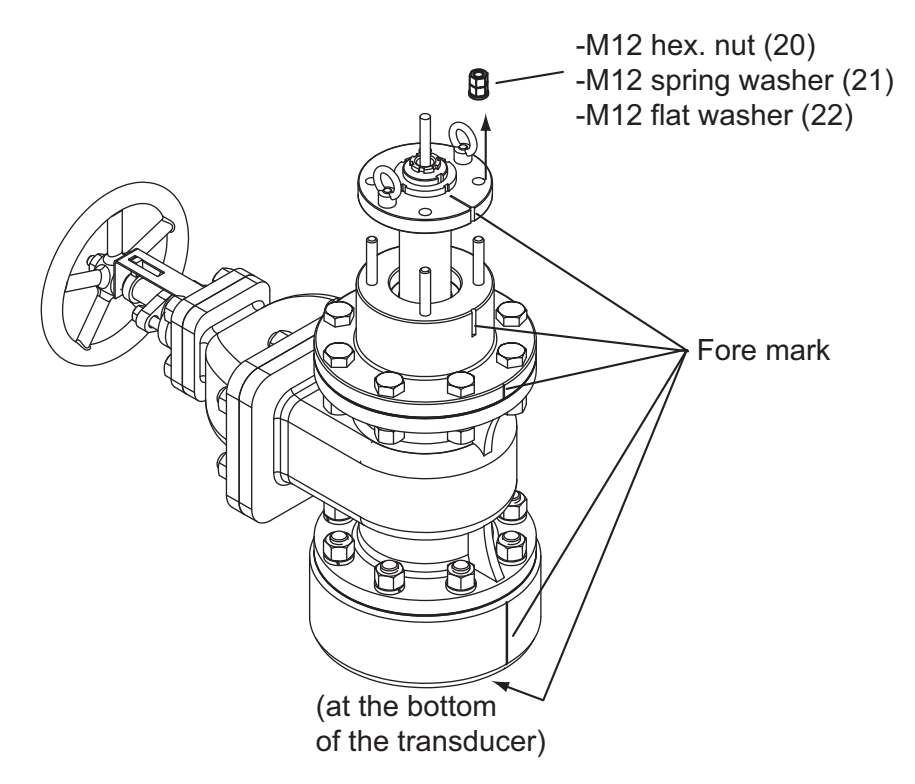

The distance between the seachest cap (4) and flange (7) must be 5 mm.

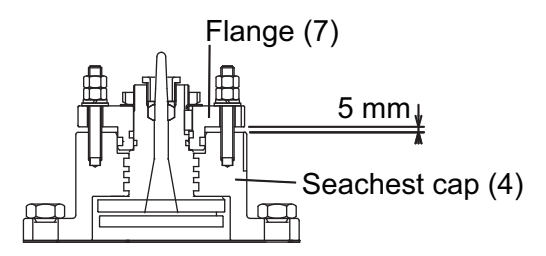

### How to open the gate valve

When you open or close the gate valve, unfasten two nuts shown below to rotate the handle. Then, fasten nuts to fix the handle.

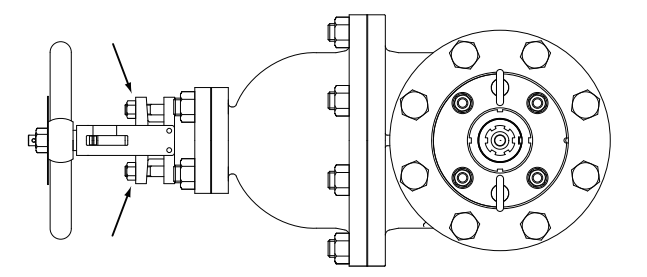

### 1.4.4 Installation using the transducer tank DS-660A

For the sectional view, see page 1-7.

- 1. Remove fixing gland (6), washer (7) and gasket (8) from the tank.
- 2. Set the tank to the place which was selected at paragraph 1.4.1. The "FORE-AFT" line on the tank must be parallel with the line between ship's fore and aft (error: within 3°).

For horizontal direction, the bottom of the tank (2) must be parallel to the draft.

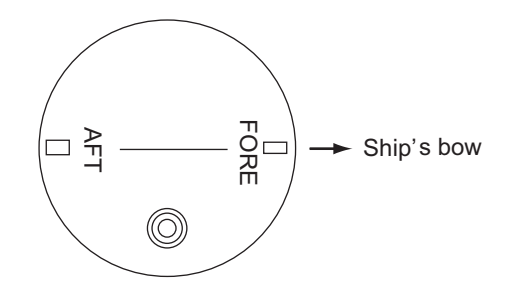

DS-660A Tank, top view

- 3. Weld the tank (2) to the ship's hull. The doubling and welding methods are left up to the shipyard.
- 4. Paint the tank (2), flange (4) and fixing plate (5) the same color as the ship's body.
  - The tank (2) is pre-painted with zinc rich primer.
  - The flange (4) and fixing plate (5) are pre-painted with zinc rich primer and anti-corrosion coat (BAN-NOH 500). If necessary, re-

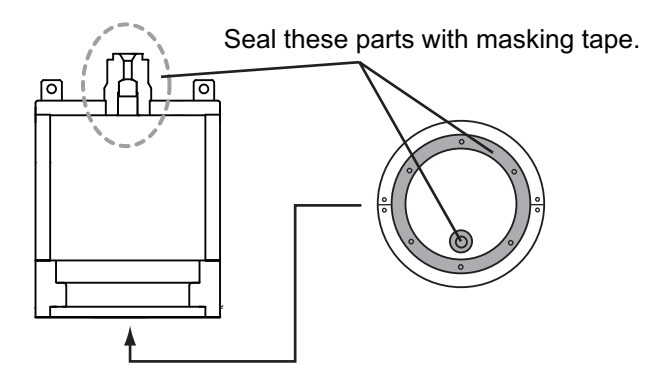

move it with the sand-blast, then paint the flange (4) and fix-ing plate (5) the same color as the shipÅfs body.

- 5. For the transducer DS-631A, do the following steps:
  - 1) Unfasten two bolts M6×20 and spring washers M6 to remove the metal fixing.
  - 2) Connect the cable assy. (supplied) to the connector from the transducer. Clean the connector faces and pins before the connection.

#### 1. INSTALLATION

3) Attach the metal fixing (supplied) to the connector, and use two bolts M6×20 and spring washers M6 unfastened at step 1) to fix them.

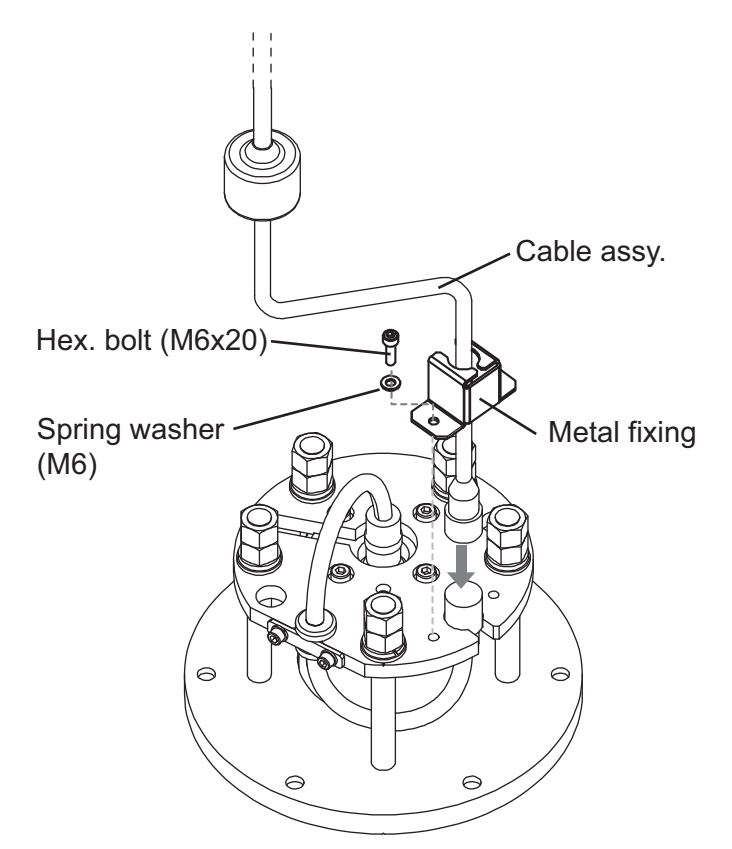

- 6. Pass the fixing gland (6), washer (7) and gasket (8) through the transducer cable (DS-631A: cable assy), and slide them to the white line on the cable.
- 7. Pass the cable through the hole at the top of the tank (2).

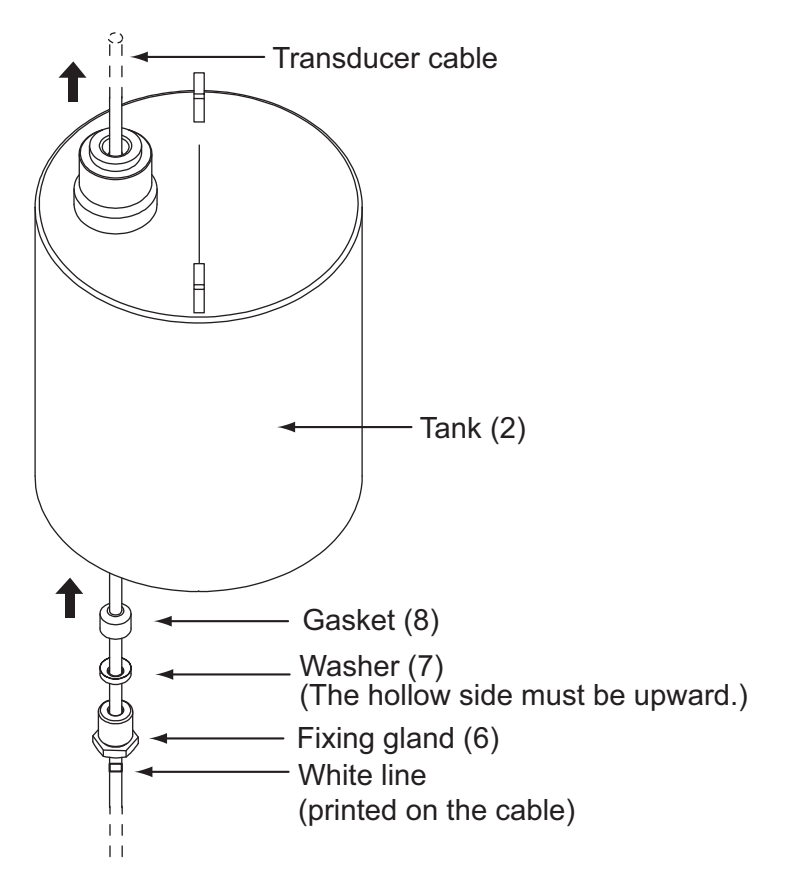

8. Use the tightening handle (option) to fasten the fixing gland (6) from the inside of the tank (2).

The distance between the bottom of the fixing gland (6) and tank must be less than 15 mm.

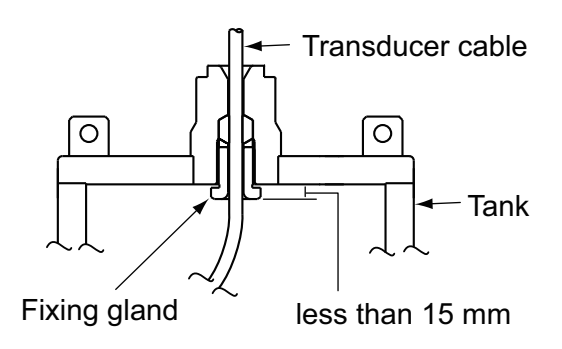

Transducer tank, sectional view

- 9. Rotate the fixing flange (4) twice horizontally to make two loops. These loops make it easy to put the cable in the tank.
- 10. Use the bolt M10x25 (9) and spring washer M10 (10) to fasten the fixing flange (4) to the tank (2).

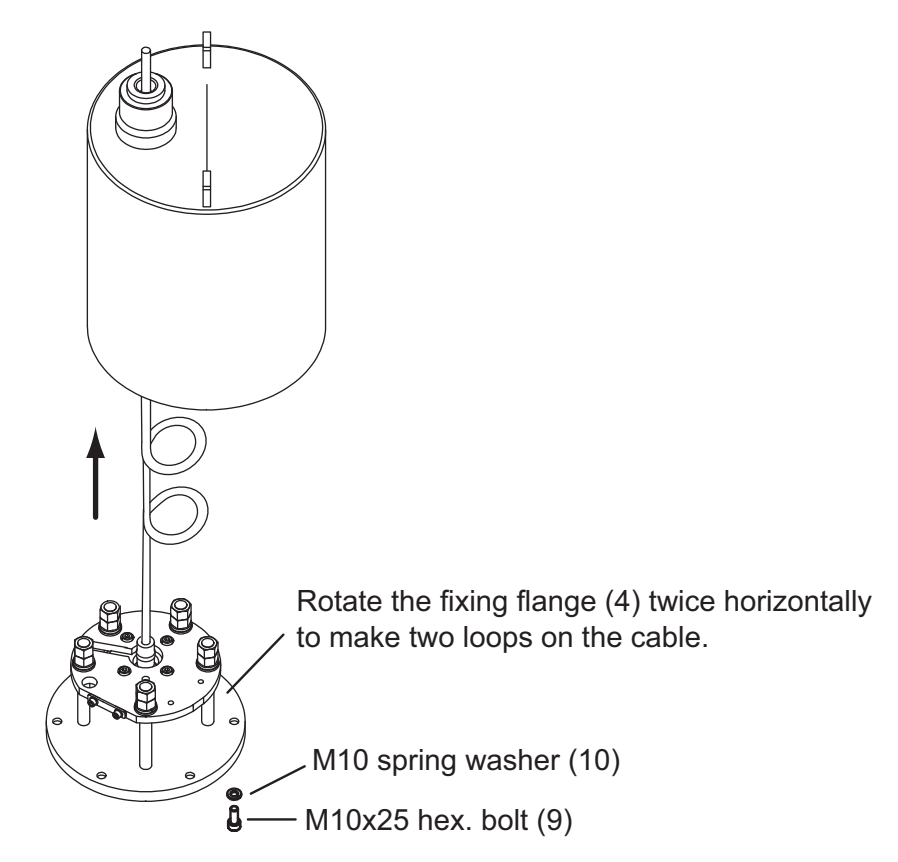

## 1.5 Junction Box DS-640, DS-645A/B (option)

### Installation considerations

The junction box forms a joint between the distributor and the transceiver unit, and extends the distance between them to max. 500 m. Install it as below:

- Keep the junction box away from noise-emitting electrical machinery, for example, electric gen-erator, radio transmitter and TV.
- Do not install the junction box in place of high temperature and humidity.

See the outline drawing at the back of this manual.

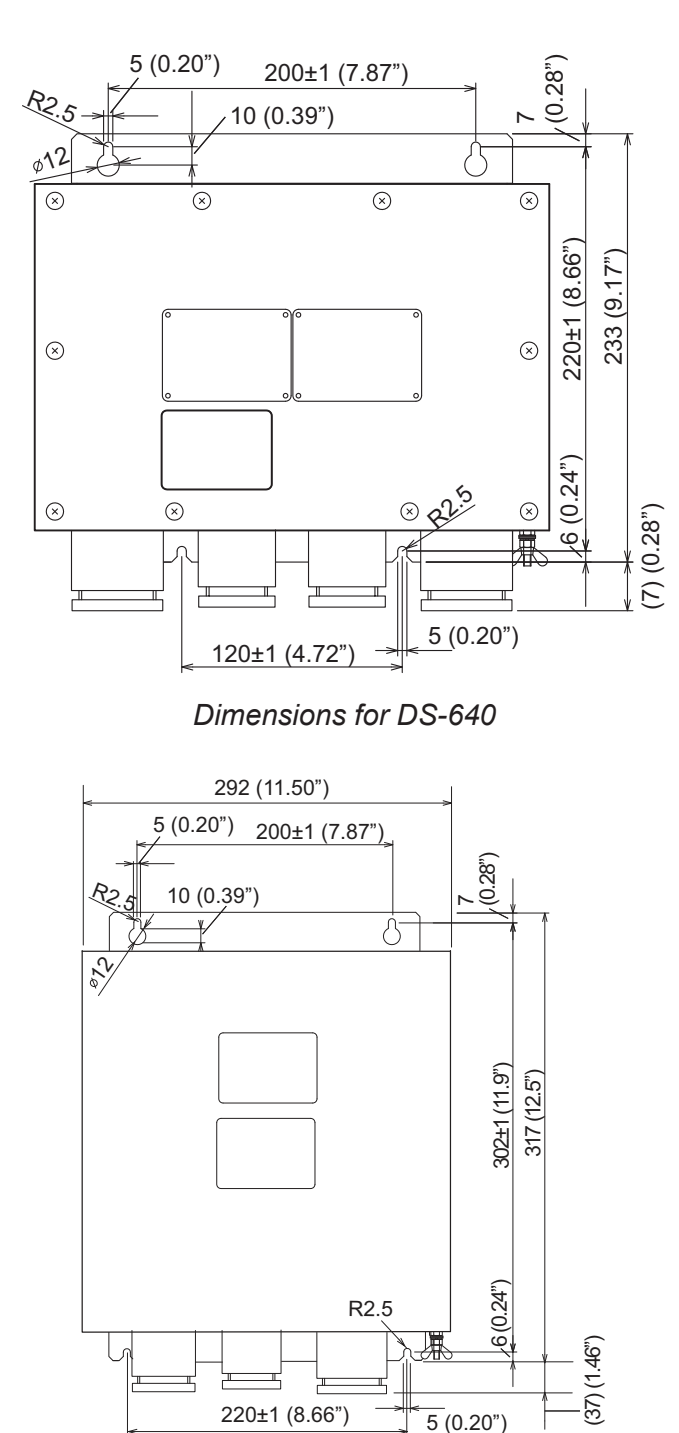

Dimensions for DS-645A/B

## 1.6 Installation of Display Unit with DS-605 (Water-Proof Box, option)

For installation of the display unit on the wings of the bridge, use the optional water proof box DS-605. Fix the DS-605 on the bulkhead and set the display unit therein.

| Name                     | Туре               | Code No.       | Qty | Comments                                                                       |
|--------------------------|--------------------|----------------|-----|--------------------------------------------------------------------------------|
| Seal Washer              | 03-001-3002-0 ROHS | 300-130-020-10 | 4   |                                                                                |
| Gasket (2)               | 26-003-1605        | 100-355-310-10 | 1   |                                                                                |
| Washer (2)               | 26-003-1607        | 100-355-320-10 | 2   |                                                                                |
| Cable Gland Washer       | JIS F8801 25C      | 000-172-238-10 | 2   |                                                                                |
| Cable Grand Inner gasket | JIS F8801 25C      | 000-171-892-10 | 1   |                                                                                |
| Silicon Rubber           | S-8400W 50G        | 000-158-483-10 | 1   |                                                                                |
| Binding Head Screw       | M5x12 SUS304       | 000-171-999-10 | 4   | Not included if the<br>flush mount sponge is<br>not attached on the<br>DS-605. |

Installation materials for DS-605 (Type: CP66-01731. Code No.: 001-082-660-00)

### Mounting considerations

The DS-605 has waterproofing protection of IP56. When you select a mounting location for the waterproof box, keep in mind the following points.

- Keep the unit away from electromagnetic field-generating equipment like motors and generators.
- For maintenance and checking purposes, leave enough space at the sides of the unit and leave slack in cables. See the outline drawing at the back of this manual.
- A magnetic compass will be affected if the waterproof box is too close to the magnetic com-pass. Observe the compass safe distances (see page i) to prevent interference to a magnetic compass.

### Mounting procedure

**Note:** Mount the DS-605 on the bulkhead so the cable glands and the drain hole are down.

- 1. Fix the DS-605 on the wings of the bridge.
  - 1) Insert the seal washer (03-001-3002-0 ROHS) to four fixing holes.
  - Fix the DS-605 with four M10 bolts (dockyard supply).

**Note:** Mount the unit so the cable glands are down.

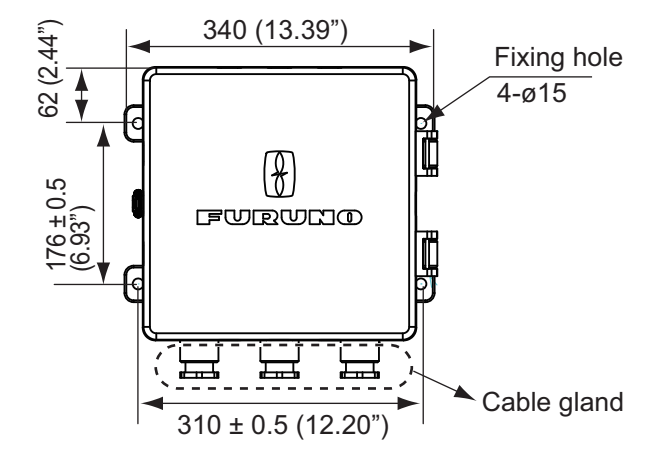

3) Apply silicon rubber to M10 bolts as shown below.

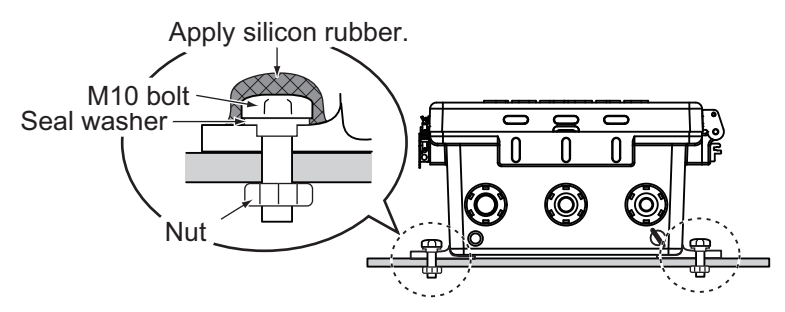

- Connect the TTYCS-4 cable to the DS-600 through the cable glands for the DS-605.
  - 1) Fabricate the cable as shown below.

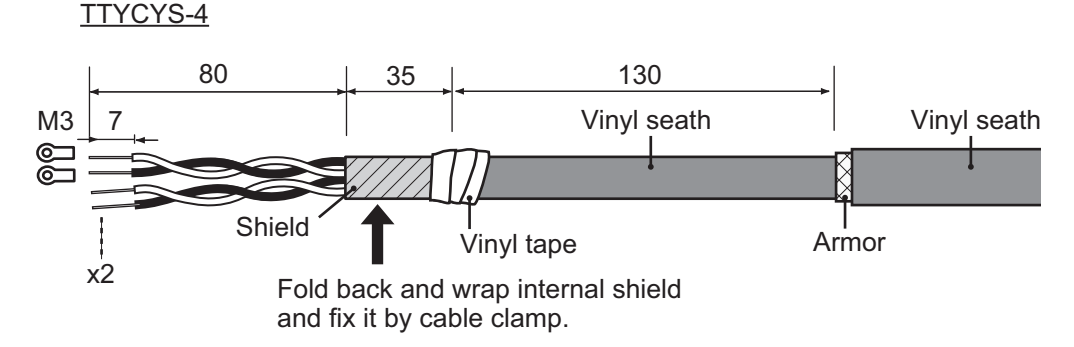

- 2) Pass the clamping gland, washer (26-003-1607), gasket (26-003-1605) and washer (supplied as installation materials) onto the cable, in that order.
- 3) Pass the cable through the cable gland as shown below.
- Open the front cover of the DS-605 and connect the ground wire attached inside the DS-605 to the ground terminal on the rear of the DS-600.
- 5) Connect the cables to the DS-600. Refer to chapter 2.
- 3. Remove each binding head screw from four corners of the DS-605 and set the DS-600 to the DS-605. These screws can be discarded.
- 4. Apply silicon grease to the binding head screws included in CP66-01731 and fix the DS-600 to the DS-605 with four binding head screws.
- 5. Tighten the clamping glands to fix the cables.
- 6. Apply putty to the cable glands for waterproofing.
- 7. Connect the ground terminal for the DS-605 to the ground terminal on the hull with the IV-1.25 sq. wire.

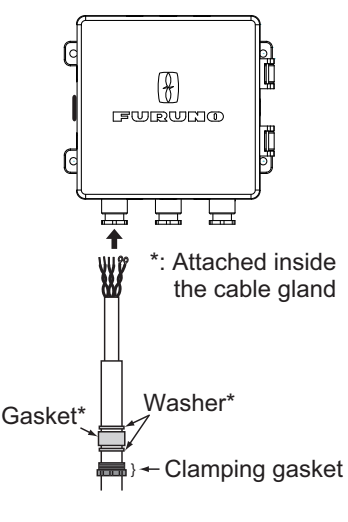

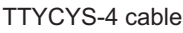

#### How to change orientation of the front cover of DS-605

The front cover of the DS-605 can be oriented up, down, right or left. To change the orientation of the front cover, do the following.

**Note:** Set the front cover so the FURUNO logo on the cover is right side up. The drain hole must be down.

- 1. Remove eight screws from two hinges.
- 2. Remove two screws from the latch.
- 3. Remove the hinges and the hidden lids for fixing hole of latch in consideration of the opening direction. The hidden lids for fixing hole of latch are taped on each side.
- 4. Orient the front cover as desired and fix the hinges and latch.

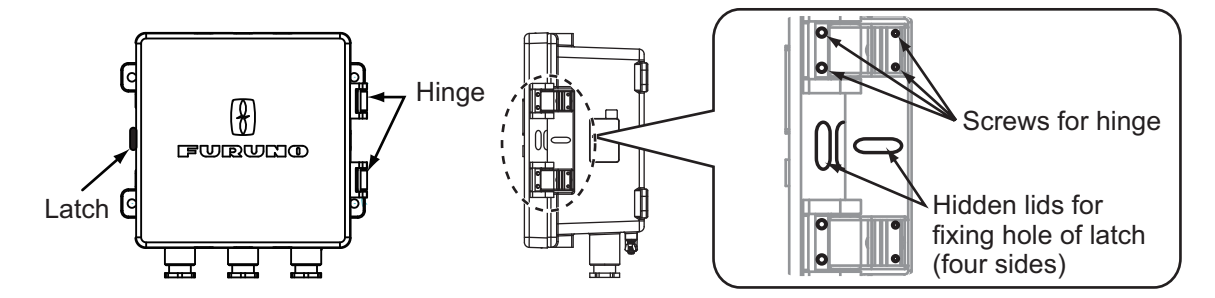

1.7 Remote Controller RD-501/Dimmer Controller RD-502 (option)

The optional remote controller RD-501 and dimmer controller RD-502 can be flush mounted in a panel. The size and the mounting procedure are shared by RD-501 and RD-502. For the mounting location, refer to the mounting considerations for the display unit in section 1.2.

**Note:** Before you fasten the display unit to the cutout, first connect the cables referring to chapter 2.

- 1. Make a cutout in the mounting location (88 mm (width) x 76 mm (height)).
- 2. Make four holes of 4 mm diameter in the locations indicated in the illustration below.
- 3. Set the remote controller or dimmer controller to the cutout. Insert four binding head screws (M3x12) from the front side then fasten the unit with four sets of flat washers, spring washers and hexagonal nuts from the rear side.

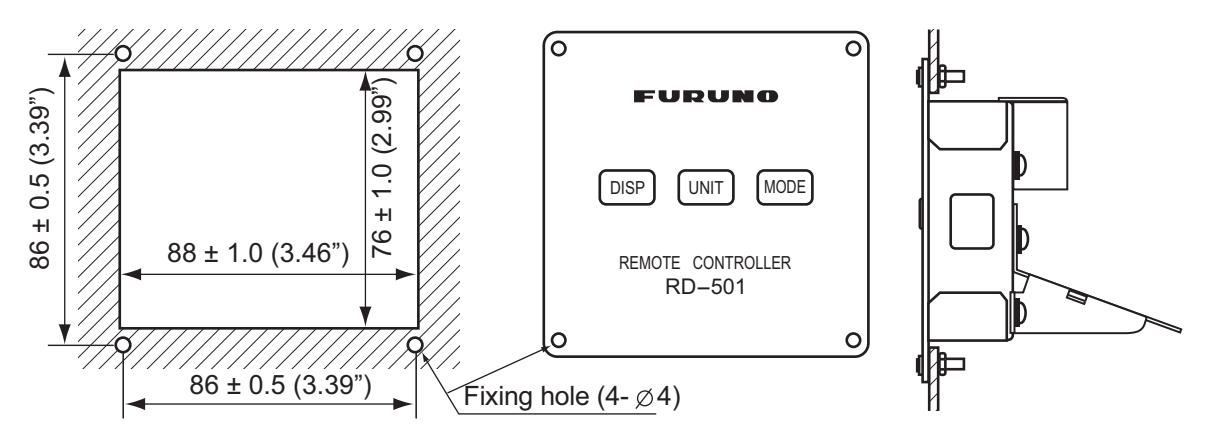

### 1.8 Rate-of-Turn Gyro DS-670 (option)

The rate-of-turn gyro must be installed, in a location with minimal vibration, so that the sensor in-side the unit is level to within 1 degree. (There is no designation for orientation of the unit.) Select the location considering that the cable for connection with the distributor is 5 m.

**Note:** When installing the rate-of-turn gyro, wear the earth strap to prevent the electrification.

Use the four stud bolts, flat washers, spring washers and eight adjust nuts to fix the unit. See the outline drawing at the back of this manual.

Use the XH connector (supplied with DS-670) to connect cables.

#### Leveling adjustment

This adjustment must be performed while the ship is in dry-dock where it has no heeling and trimming inclinations.

Place a T-type level meter on top of the sensor to measure longitudinal and transverse inclination. To level the sensor, turn the adjust bolts.

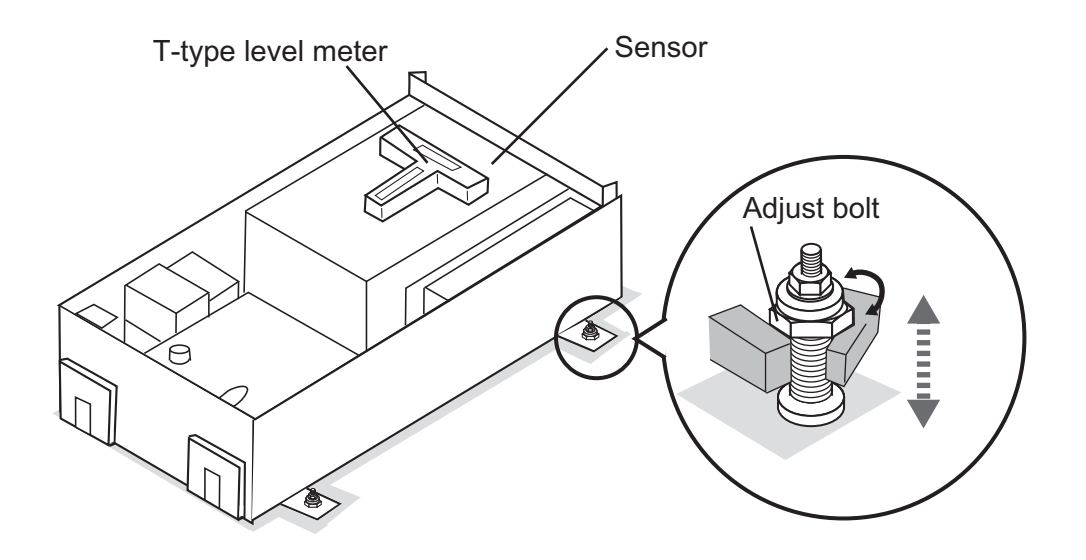

Distributor DS-610 Remote Controller RD-501/ **Dimmer Controller RD-502** TTYCS-4 **Display Unit** (main) DS-600 TTYCYS-4 or TTYCS-4 8888 100-240 VAC (Max. 150 m) (DPYC-2.5) Display Unit (sub) DS-600, RD-20/50 (x5) DS-670 (S66-9-5) Transceiver Unit DS-640 ANALOG VOLTAGE OUT (TTYCS-1) DS-620 ANALOG CURRENT OUT (TTYCS-1) • KP IN/OUT (TTYCS-1, x2) ALARM SYSTEM ANALOG METER OUT (TTYCYS-1Q, x2) Junction DS- /(option) DS-LOG/CONTACT, 200 pulse (DPYCY-1.5, x4) 645A 645B IEC61162/IN (TTYCS-1, x3) IEC61162/OUT (TTYCS-1, x5) יד ח די א <u>א</u> א א א TTYCY-19S or TTYCY-4S\* TTYCY-4S TTYCY-10S\* DPYCY-4.0\* DPYCY-4.0\* Transducer cable (30 m/40 m/50 m/60 m) Transducer DS-630/631/ 630A/631A

Refer to the interconnection diagram at the back of this manual to connect cables.

\*The cable length between DS-620 and DS-610 must be less than 500 m.

**Note:** For details of JIS (Japan Industrial Standard) cables, see "JIS CABLE GUIDE" on page AP-4.

#### **Precautions for cable installation**

Observe the following guidelines to prevent noise, interference problem.

- The transducer cable carries very weak signals (amplitude less than 0.1  $\mu$ V), which are easily interfered by noise. The need for a good ground cannot be overemphasized. Pass the transducer cable through dedicated conduit. Fill the conduit with vibration absorbing material (sand, etc.) to prevent vibration. The part of the cable extending from the conduit should be as short as possible. Separate the transducer cable at least 40 cm from other cables.
- Locate DS-60 cables away from the transmission antenna cable or radio equipment.
- Locate the DS-60 cables away from the power cables mentioned below. Also, separate cables at least 40 cm when the cables are run parallel with power cables.
  - · Cable carrying more than a few kilowatts power to fluctuating loads
  - · Cable carrying switching waves generated by thyristor, etc.

• If the cables run through conduit or duct behind a non-metallic bulkhead, use a sheathless armored cable and ground the cable to the ship's hull every 50 cm.

### **Grounding**

Connect the units and cables to the ground to prevent interference to the system and other equipment, referring to the following points:

- Keep all the units of the DS-60 as far away as possible from other radio equipment.
- Do not put the cables close to the cables of other radio equipment.
- All cables should be as short as possible.
- · Gound the units of the DS-60 with suitable grounding wire (local supply).

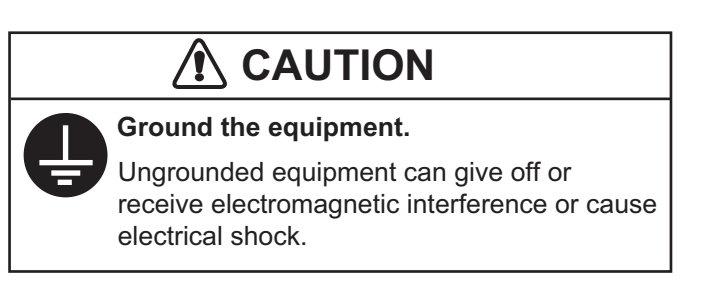

### Connection of WAGO connector

Remove the WAGO connector from each unit and connect each cable core to the WAGO connector. See the interconnection diagram at the back of this manual. The terminal opener is attached inside each unit.

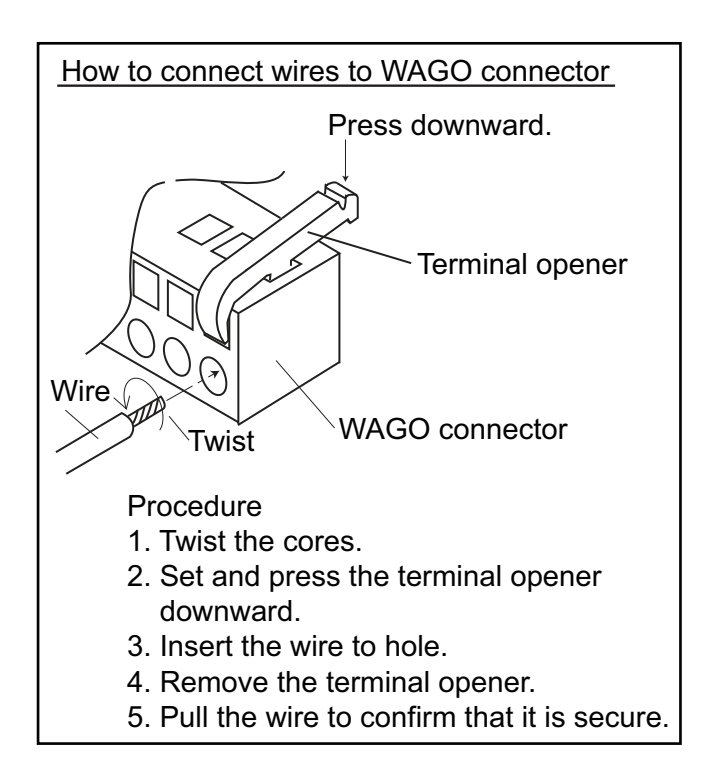

## 2.1 Distributor Unit DS-610

The Distributor Unit DS-610 has two lines of cable clamps, and there are 13 cable entrances in total. The cables and corresponding cable entrances are shown on the reverse side of the top cover of the DS-610. Fabricate cables referring to page 2-4. Pass the cables through their respective cable entrances and connect them to WAGO connectors.

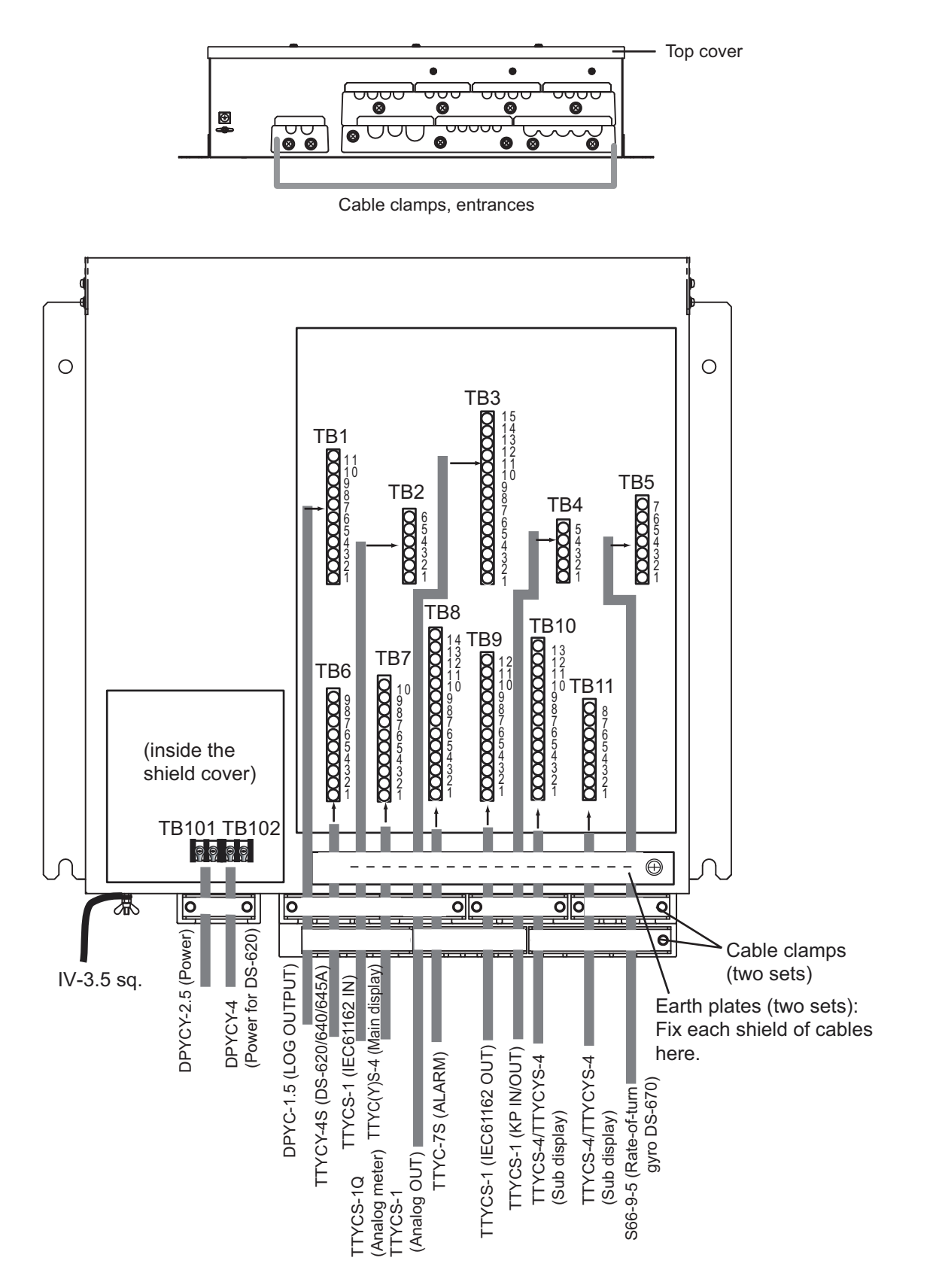

### **DS-610 Distributor Unit**

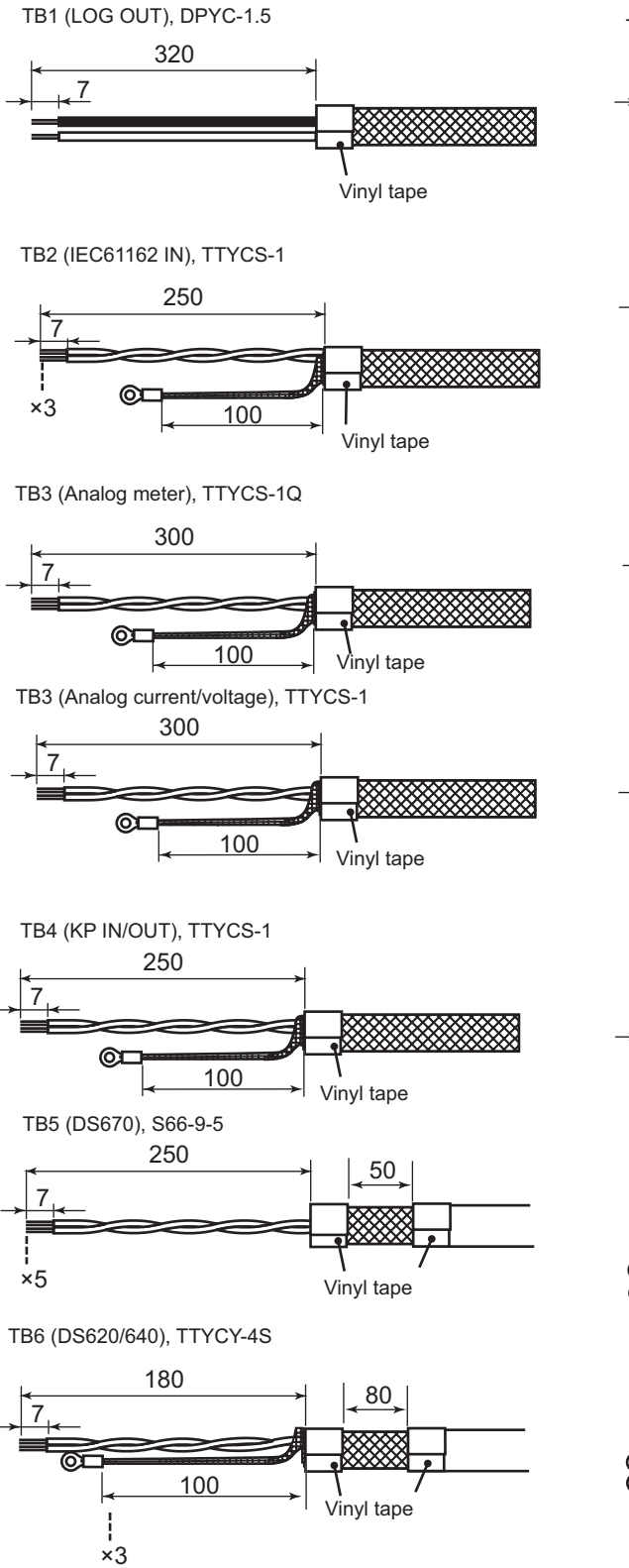

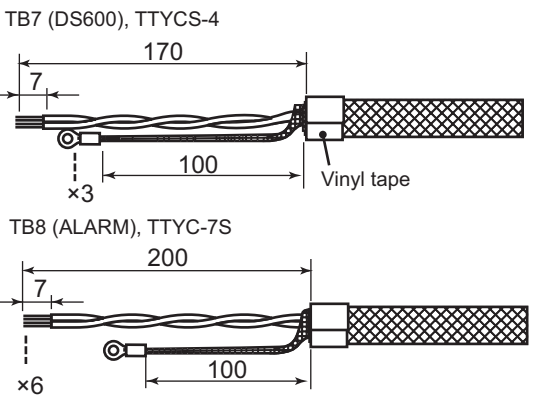

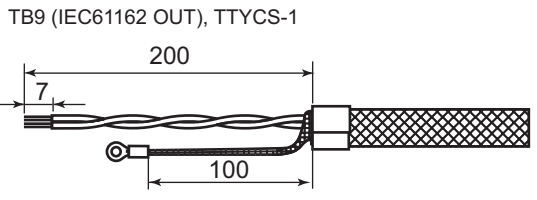

TB10 (Sub display), TTYCS-4/TTYCYS-4 (for DS-605)

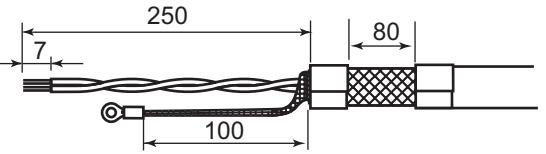

TB11 (Sub display), TTYCS-4/TTYCYS-4 (for DS-605)

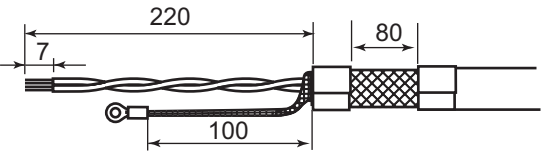

TB101 Power (main), DPYCY-2.5

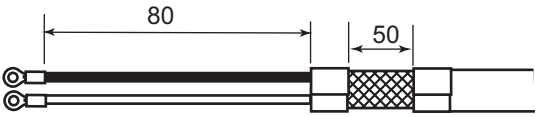

TB102 Power (for DS-620), DPYCY-4

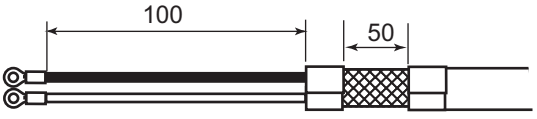

# 2.2 DIPSW S3 Settings

DIPSW S3 is on the MAIN Board (66P3950) inside the Distribution Unit DS-610.

### <u>S3-#1,2</u>

When the analog indicator is connected to the DS-610 Distributor Unit (TB3 #1,2 and #5,6), set the output voltage range according to the speed scale and range. The table below shows the corresponding settings.

| DIPSW                                   |                       | Setting               |            |
|-----------------------------------------|-----------------------|-----------------------|------------|
| S3-#1                                   | OFF (Factory default) | ON                    |            |
| S3-#2                                   | ON                    | OFF (Factory default) |            |
| Output voltage range (mA)               | -5.0 to 10            | -3.3 to 10            | -2.5 to 10 |
| Analog indicator speed scale range (kn) | -10 to 20             | -10 to 30             | -10 to 40  |

Note: These settings do not affect the analog output ports (TB3 #9 through #12).

### S3-#4 to #8

Alarm contact input/output settings by the DIPSW S3 are shown below.

|             | OFF (Default settings) | ON                   |
|-------------|------------------------|----------------------|
| S3-#4       | Contact input          | Contact input        |
| REMOTE ACK  | For ACK, close input   | For ACK, open input  |
| S3-#5       | Contact output         | Contact output       |
| LOCAL ACK   | For ACK, close output  | For ACK, open output |
| S3-#6       | Contact output         | Contact output       |
| ECHO FAIL   | Normal open output     | Normal close output  |
| S3-#7       | Contact output         | Contact output       |
| SPEED LIMIT | Normal open output     | Normal close output  |
| S3-#8       | Contact output         | Contact output       |
| SYSTEM FAIL | Normal open output     | Normal close output  |

**Note 1:** S3-#3 should remain OFF, the default setting.

Note 2: [POWER FAIL] is normal close output regardless of the settings of DIPSW.

When the power is off, all contact outputs are open output.

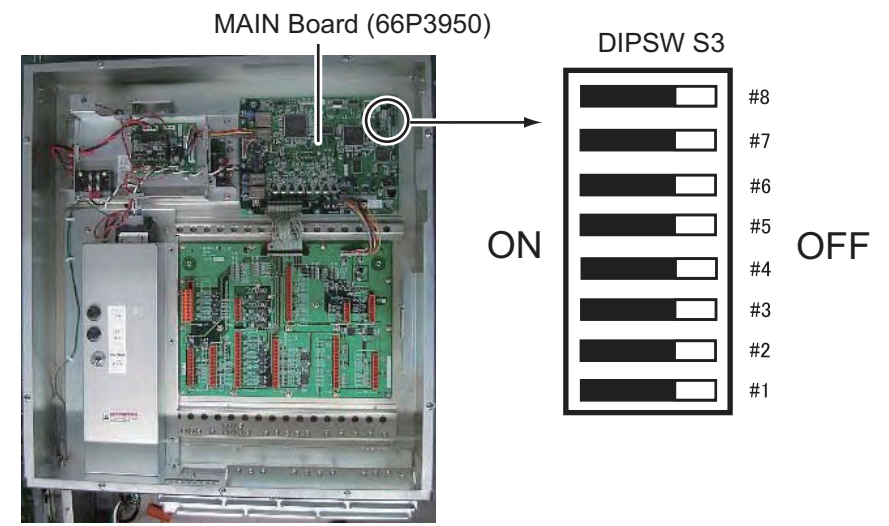

Distribution Unit DS-610, cover removed

## 2.3 How to Adjust the Analog Indicator

If it is necessary to adjust the offset or gain of the analog indicator or analog output, output dummy speed from the demo mode then adjust the applicable potentiometer on the MAIN board in the DS-610.

- 1) ANA\_DISP1 offset adjustment: R180 (Rotate clockwise to offset in the AST direction)
- 2) ANA\_DISP1 gain adjustment: R181 (Rotate clockwise to decrease the gain)
- 3) ANA\_DISP2 offset adjustment: R169 (Rotate clockwise to offset in the AST direction)
- 4) ANA\_DISP2 gain adjustment: R181 (Rotate clockwise to decrease the gain)
- 5) ANA\_V offset adjustment:
- 6) ANA\_V gain adjustment:
- 7) ANA\_C offset adjustment:
- R217 (Rotate clockwise to increase the gain

R190 (Rotate clockwise to increase the gain)

R198 (Rotate clockwise to increase the offset value)

R212 (Rotate clockwise to increase the offset value)

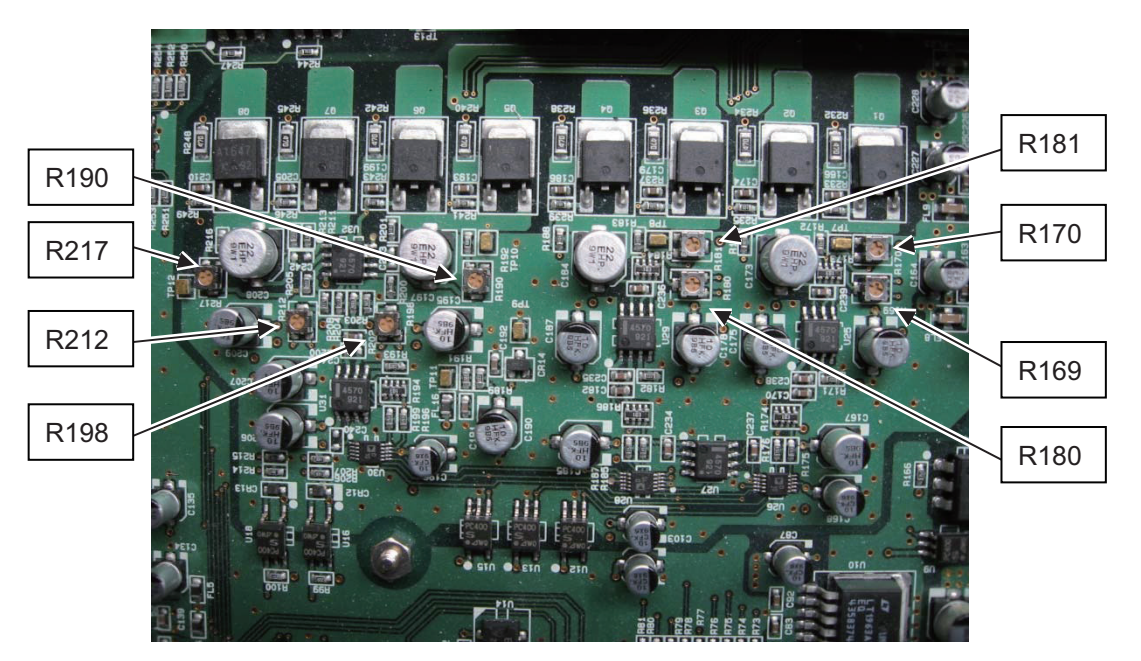

### How to adjust the analog indicator

- 1. Set 0 kn for test speed in the demo mode, then adjust the offset of the analog indicator.
- 2. Set 15 kn or 20 kn for test speed in the demo mode, then adjust the gain of the analog indicator.

Note: Do the test for the gain adjustment with the ship's cruising speed.

#### The specifications of voltage and current for analog indicator

| Voltage output | -10 to 30 kn: -3.33 to 10.0 V               |
|----------------|---------------------------------------------|
| Current output | -10 to 30 kn: 4.0 to 20.0 mA (0 kn: 8.0 mA) |

8) ANA\_C gain adjustment:

### 2.4 Transceiver Unit DS-620

Cables TTYCY-4S, DPYCY-4 and the transducer cable are connected to the DS-620. Fabricate and pass them through their respective the cable clamps at the bottom.

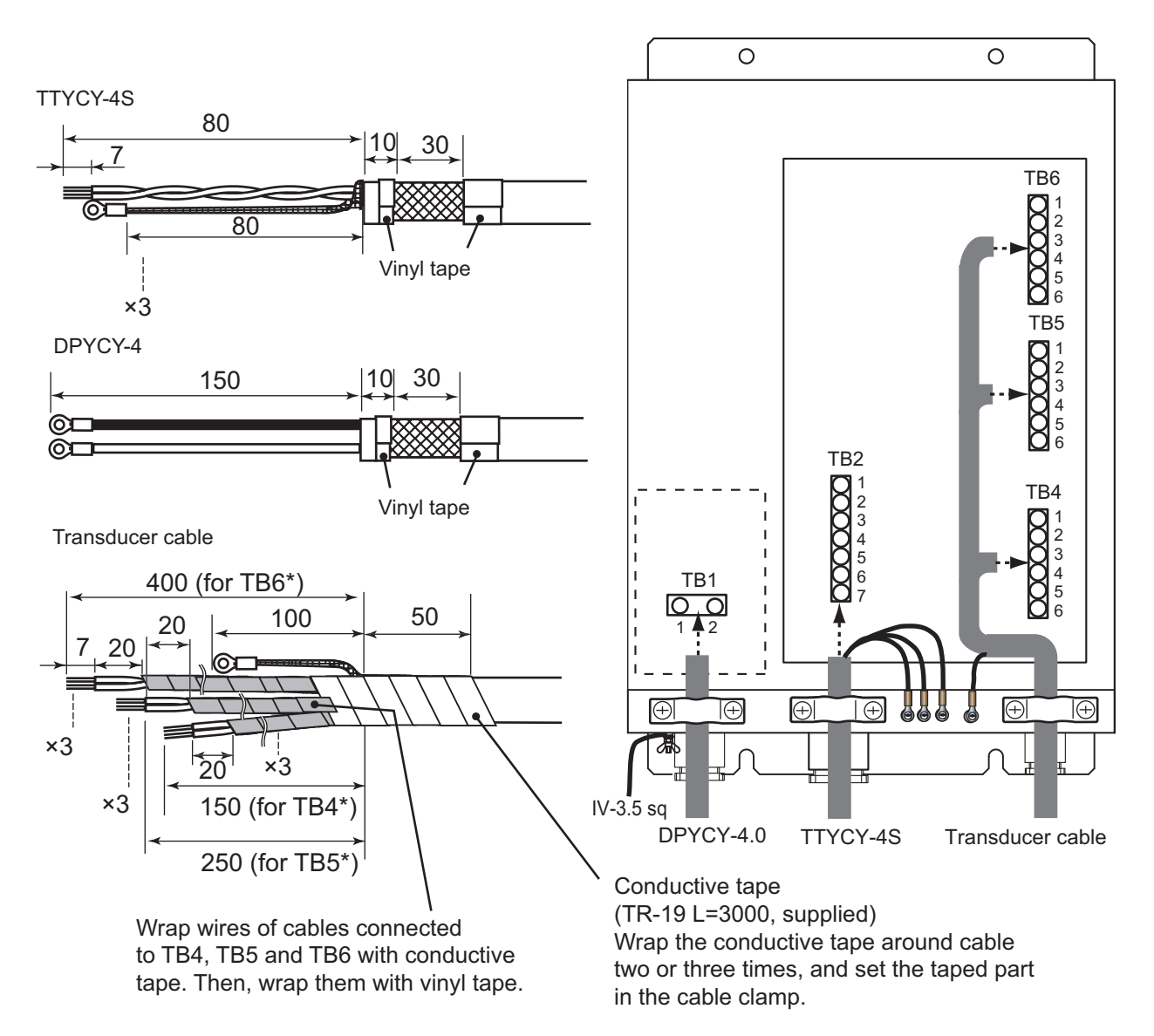

### DS-620 Transceiver unit

**Note:** The transducer cable has nine twisted-pairs of signal lines (w/polarity). Be careful to connect them to the correct connectors in the transceiver unit.

# 2.5 Display Unit DS-600, Remote Controller RD-501/ Dimmer Controller RD-502 (option)

Use the TTYCS-4 cable to connect the display unit DS-600 to the distributor.

Note: The cable length must be less than 150 m.

### DS-600 Display unit

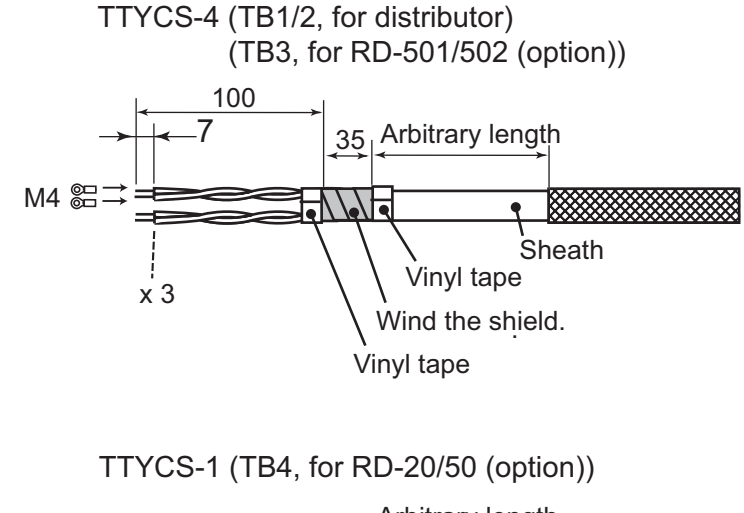

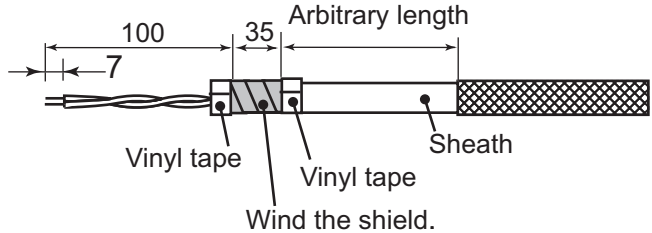

### RD-501 (end of RD-501)

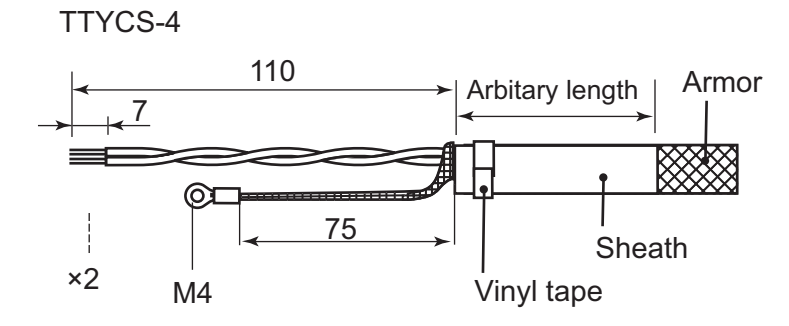

RD-502 (end of RD-502)

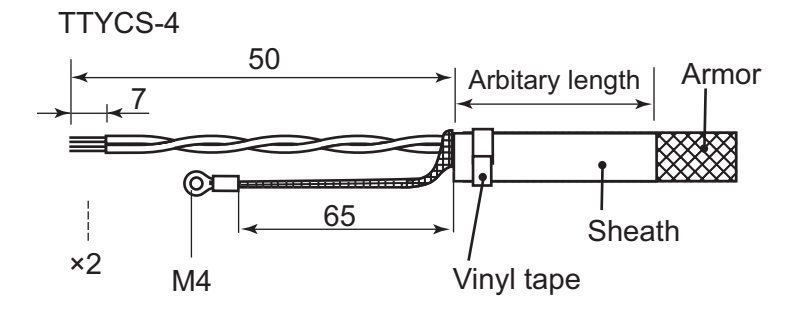
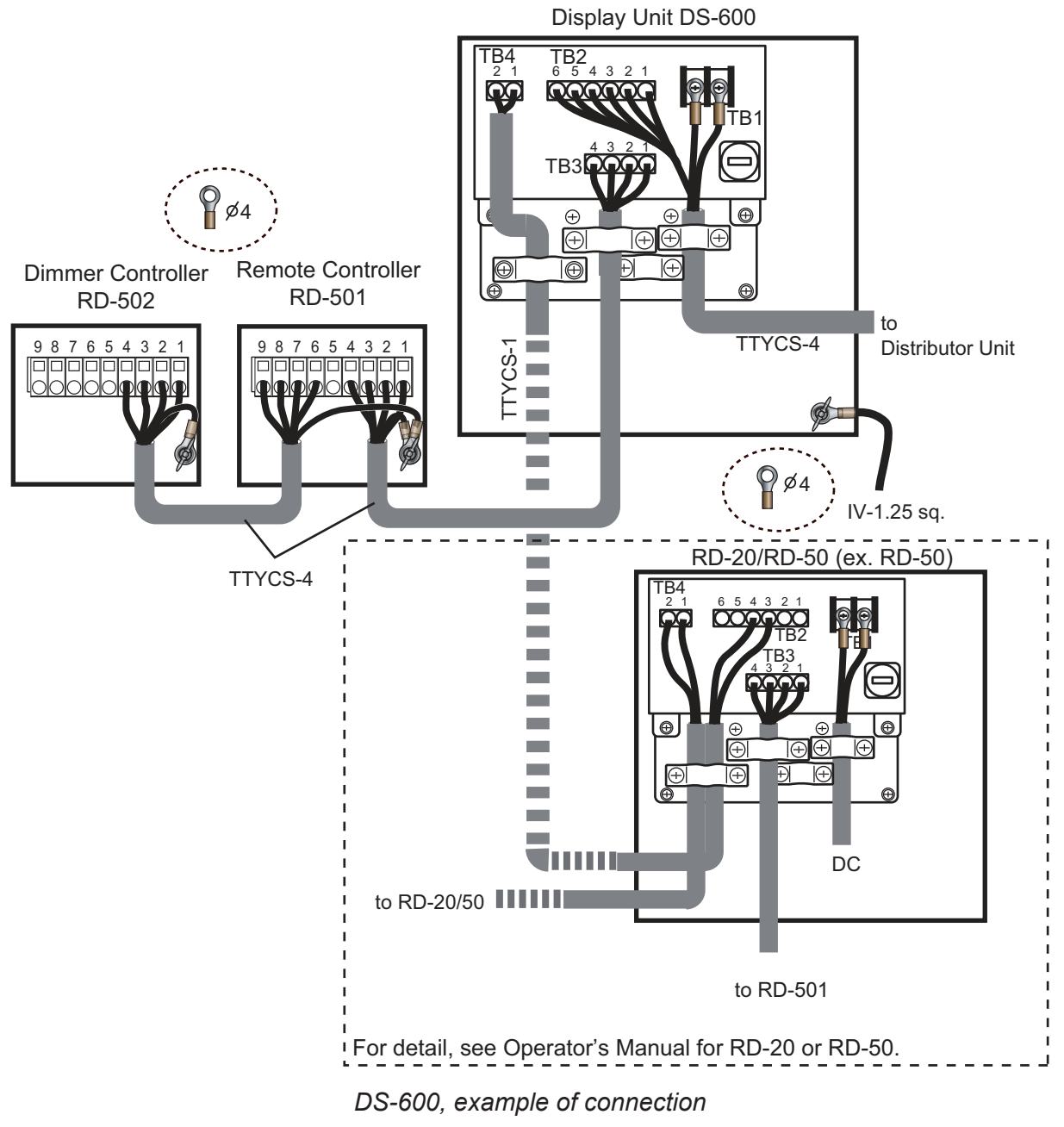

Connect cables fabricated on the previous page to terminals on the back of the unit, and fix them with clamps.

When using the optional water proof box DS-605, TTYCYS-4 cable is necessary.

## 2.6 Junction Box (option)

The optional Junction Box DS-640 permits extension of the cable connected between the Junction Box and the Transceiver Unit up to maximum of 500 m.

#### 2.6.1 DS-640

Fabricate two TTYCY-4S and DPYCY-4 cables as shown below.

#### **DS-640 Junction Box**

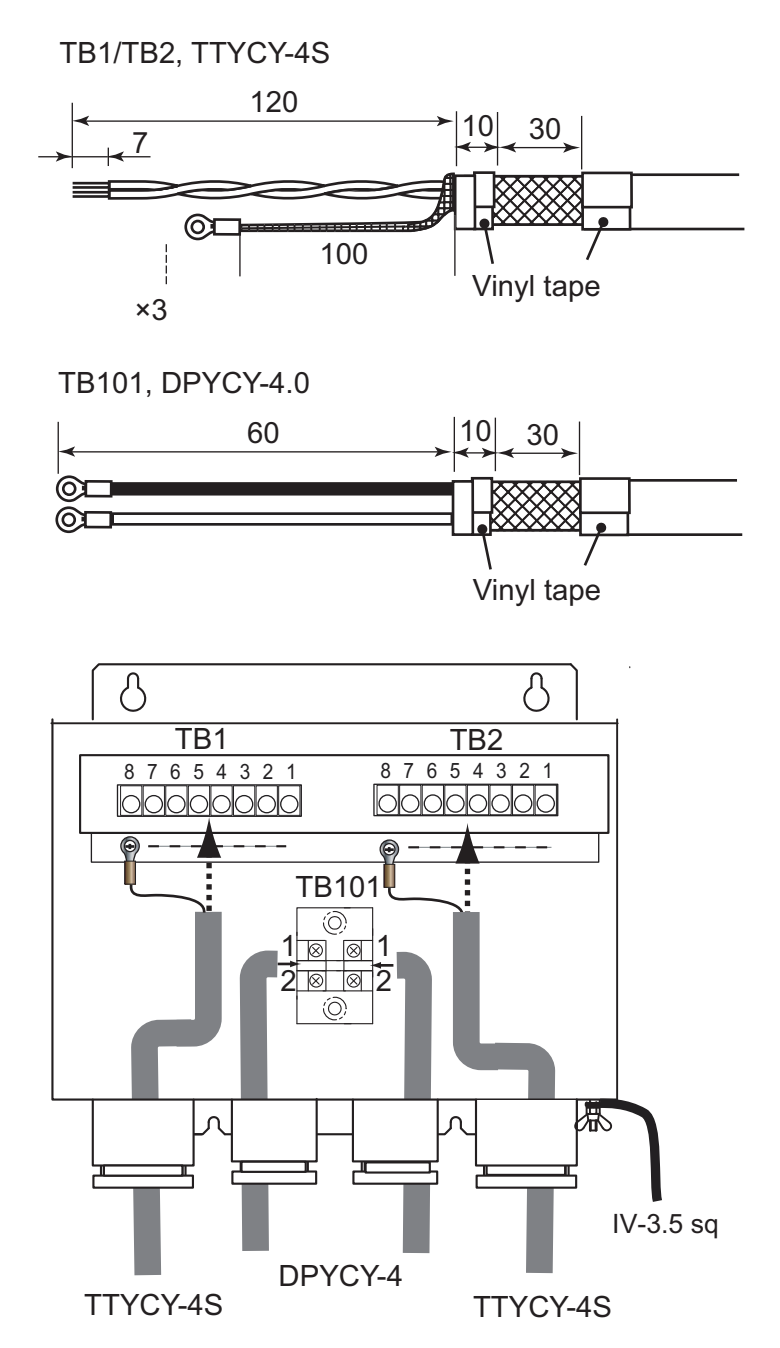

DS-640, internal view

#### 2.6.2 DS-645A/645B

When using the JIS cable TTYCY-19S or TTYCY-10S between the distributor and the transceiver unit, select the optional DS-645A and B. These units are supplied with one pair, and you should take care to install them correctly; DS-645A: connected to the distributor unit, DS-645B: connected to the transceiver unit.

#### **DS-645A/B Junction Box**

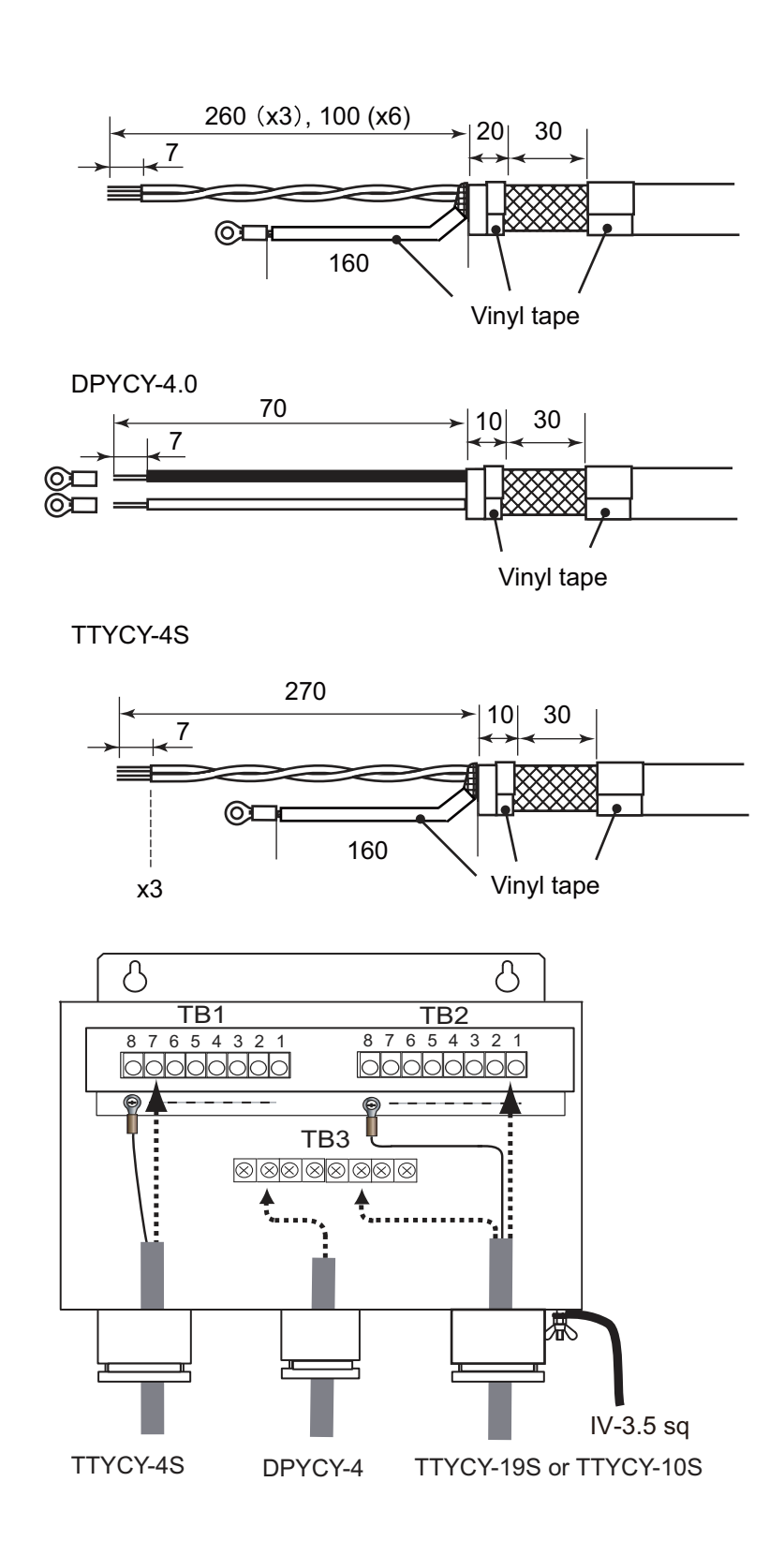

2. WIRING

## 2.7 Rate-of-Turn Gyro DS-670 (option)

Connect the signal cable S66-9-5 (7P, supplied with DS-670) and DPYC-1.5 cable (local supply) as described on the reverse side of the top cover.

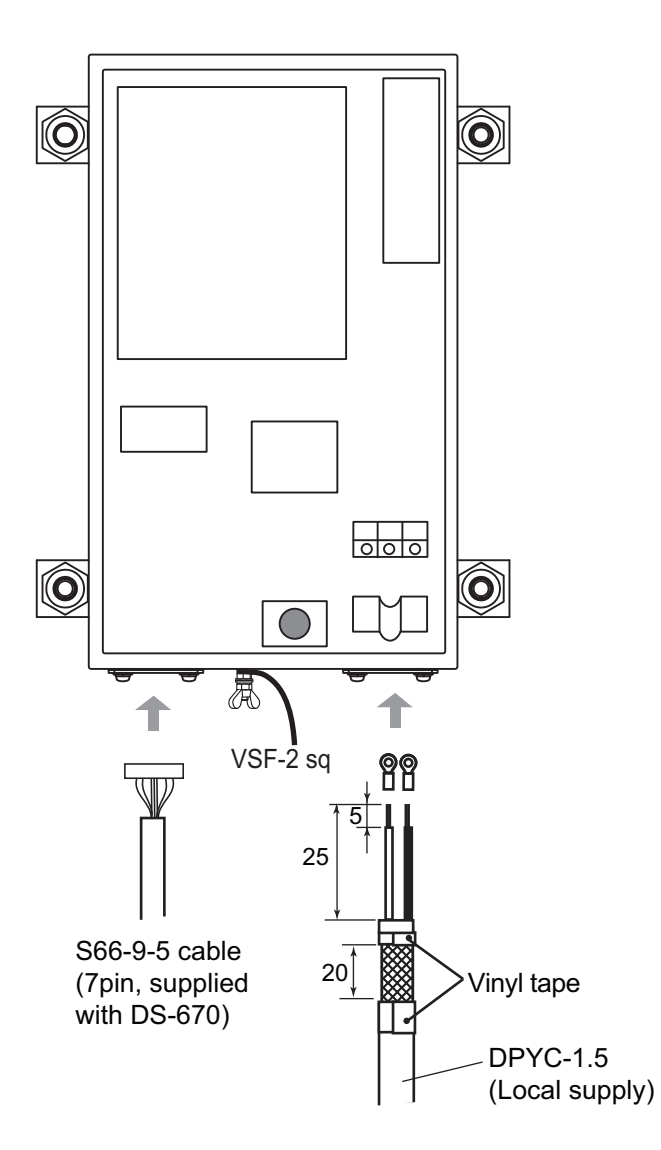

After the installation is completed, set up the system from the [Service] and [System] menus.

## 3.1 How to Use the [Service] Menu

1. With the power off, press and hold the **DISP** key, then press the **PWR** key to show the [Service] menu.

Note: Do not release the DISP key until the system releases a audible beep.

| Operation<br>I/O Port                                                                                                    | :Main                                                                                            | Î    |
|----------------------------------------------------------------------------------------------------|--------------------------------------------------------------------------------------------------|------|
| Output Data Format<br>Input Data Format<br>IEC61162 IN Monitor<br>SIO Monitor<br>Setting Ship's Data<br>Ship's Name<br>IMO<br>Reference Point<br>Alarm Buzzer<br>Alarm Hysteresis<br>L/L digit<br>Used Time<br>LCD RESET<br>ROT RESET | : IEC61162-2<br>: IEC<br>: 0000000000<br>: 0000000000<br>: Center<br>: ON<br>: 0.0kn<br>: 4digit | Ed.1 |
| [▲]/[▼]:Select<br>[ENT]:Enter                                                                                                    |                                                                                                  |      |

[Service] menu

- 2. Press ▲ or ▼ to select a menu item, and press the ENT key to show the setting window.
- 3. Press ▲ or ▼ to change the setting, and press the ENT key. To return to the menu, press the MENU/ESC key.

To enter alphanumeric data; for example, [Ship's Name], do the following:

1) A character input box appears, with the input cursor at the far-left position.

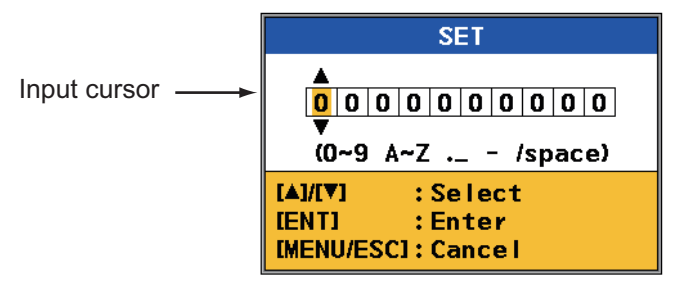

- 2) Press  $\blacktriangle$  or  $\blacktriangledown$  to select character.
- 3) Press the **ENT** key to confirm selection.
- Repeat step 2) and step 3) to complete the item.
   You can move the input cursor with the ENT and MENU/ESC keys.
   ENT: Move right.
   MENU/ESC: Move left.
- 4. Repeat step 2 and step 3 to complete the setting. For items to be set at the installation, see the table on next page.
- 5. Press the **PWR** key to turn the power off.

|                        | Menu iten | n                                            | Meaning                                                                                                    | Option<br>(default in<br>boldface)                                                        |
|------------------------|-----------|----------------------------------------------|----------------------------------------------------------------------------------------------------|-------------------------------------------------------------------------------------------|
| [Operation]            |           |                                              | Select [Main], [Sub] or [Satellite] to<br>use.<br>For display units connected to TB7<br>in the DS-610, select [Main].<br>For sub display units connected to<br>a GS-100 and DS-60 (dual input),<br>select [Satellite].                                                                                                    | [ <b>Main</b> ], [Sub], [Sat-<br>ellite]                                                  |
| [Alarm Mode            | ]         |                                              | Select the alarm mode. (Select<br>[Alert I/F1] or [Alert I/F2] when<br>connected to AMS.)                                                                                                    | [Legacy],<br>[ <b>Alert I/F1</b> ],<br>[Alert I/F2]                                       |
| [Buzzer Stop           | ]         |                                              | Select the signal to input to TB8<br>#11 and #12 of DS-610 (main dis-<br>play only).<br><b>Note:</b> This item is grayed out (inop-<br>erative) when [Alarm Mode] is [Alert<br>I/F1]or [Alert I/F2].<br>[Enable]: Stop the audible alarm at<br>the external equipment. To "ACK"<br>the alarm, press the <b>ALARM ACK</b><br>key.<br>[Disable]: Stop the audible alarm<br>and "ACK" the alarm at the external<br>equipment. | [Enable],<br><b>[Disable]</b>                                                             |
| [Output Data           | Format]   |                                              | Select the version of IEC61162 data to output from DS-610.                                                                                                    | [IEC61162-1 Ed.2]<br>[IEC61162-1 Ed.3]<br>[IEC61162-2 Ed.1]<br>[IEC61162-1 Ed.4]          |
| [Input Data<br>Format] | [IEC]     | [61162_IN_1]<br>[61162_IN_2]<br>[61162_IN_3] | Select IEC data format input to the<br>channel 1 of the IN port, TB2-#1, 2<br>in DS-610. (main display only)<br>Select IEC data format to input to<br>the channel 2 of the IN port, TB2-<br>#3, 4 in DS-610. (main display only)<br>Select IEC data format to input to<br>the channel 3 of the IN port, TB2-<br>#5, 6 in DS-610. (main display only)                                                                       | [IEC61162-1 Ed.2]<br>[ <b>IEC61162-1 Ed.3</b> ]<br>[IEC61162-2 Ed.1]<br>[IEC61162-1 Ed.4] |
|                        | [NMEA]    | [61162_IN_1]                                 | Select NMEA data baud rate to in-<br>put to the channel 1 of the IN port,<br>TB2-#1, 2 in DS-610. (main display<br>only)                                                                                                    | [ <b>4800</b> ]<br>[38400]                                                                |
|                        |           | [61162_IN_2]<br>[61162_IN_3]                 | Select NMEA data baud rate to in-<br>put to the channel 2 of the IN port,<br>TB2-#3, 4 in DS-610. (main display<br>only)<br>Select NMEA data baud rate to in-<br>put to the channel 3 of the IN port,<br>TB2-#5, 6 in DS-610. (main display                                                                                                    |                                                                                           |
|                        | [IEC61162 | 2 IN Monitor]                                | only)<br>Monitor the IEC input signal describe                                                                                                    | ed above. (main dis-                                                                      |
|                        | [SIO Moni | tor]                                         | Monitor the serial signal input to the and sub)                                                                                                    | display units. (main                                                                      |

| Menu item          | Meaning                                                                                                    | Option<br>(default in<br>boldface)         |
|--------------------|----------------------------------------------------------------------------------------------------|--------------------------------------------|
| [Reference Point]  | Select the reference position to use to calculate ship's speed. (main display only)                                                                                                    | [Bow]<br>[ <b>Transducer</b> ]<br>[Center] |
| [Alarm Buzzer]     | Select [ON] to get the audio alarm<br>when an alarm is violated. (main<br>display only)                                                                                                    | [ <b>ON</b> ], [OFF]                       |
| [Alarm Hysteresis] | Set the amount of tolerance to ap-<br>ply to the Speed Limit alarm (main<br>display only). For example, if you<br>set "1 kn" here and "30 kn" for the<br>Speed Limit alarm, that alarm is<br>cancelled when ship's speed drops<br>to 29 kn from 30 kn. | [0 to 5 kn]<br>(Default: <b>0 kn</b> )     |
| [L/L digit]        | Set the number of digits to show for<br>the minutes indication in latitude<br>and longitude position.                                                                                                    | [3 digit], [ <b>4 digit</b> ]              |
| [Others]           | For the serviceman. These are not u tion.                                                                                                    | sed at the installa-                       |

## 3.2 How to Set the [System] Menu

Set the items on the [System] menu after completing those on the [System] menu.

### 3.2.1 How to show the [System] menu

- 1. Press the **PWR** key to turn the power on.
- 2. Press the **MENU/ESC** key to show the main menu.
- 3. Press ▼ to select [System], and press the **ENT** key.

|                          | System               |
|--------------------------|----------------------|
| <mark>System Para</mark> | <mark>ameters</mark> |
| Offset Data              | a                    |
| Setting Sh               | ipʻs Data            |
| [▲]/[♥]                  | : Select             |
| [ENT]                    | : Enter              |
| [MENU/ESC]               | : Cancel             |
| [DISP]                   | : Exit               |

<sup>[</sup>System] menu

#### 3.2.2 How to set ship's data

Enter the dimensions of your ship's on the [Setting Ships Data] menu.

1. Press ▼ to select [Setting Ship's Data], and press the **ENT** key to show the Setting Ships Data menu.

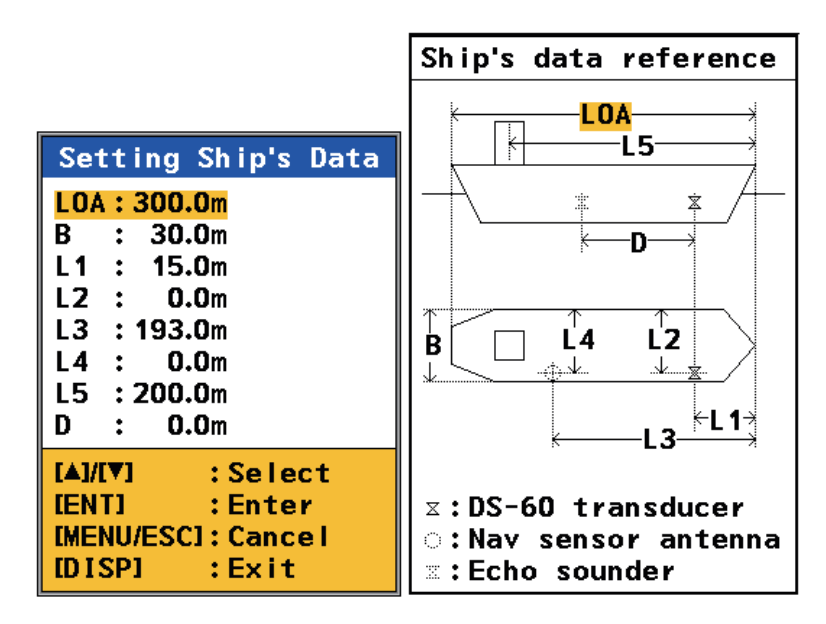

[Setting Ship's Data] menu

2. Select an item, and press the **ENT** key to show the setting window. Refer to the table in below to enter the dimensions.

| Item  | Meaning                                                             | Setting range                        |
|-------|---------------------------------------------------------------------|--------------------------------------|
| [LOA] | Ship's length                                                       | 50.0 to 400.0 m                      |
| [B]   | Ship's width                                                        | 5.0 to 100.0 m                       |
| [L1]  | Horizontal distance from the ship's bow to transducer               | 0.0 m to the setting value for [LOA] |
| [L2]  | Horizontal distance from port to transducer                         | 0.0 m to the setting value for [B]   |
| [L3]  | Horizontal distance from ship's bow to GPS antenna                  | 0.0 m to the setting value for [LOA] |
| [L4]  | Horizontal distance from port to GPS an-<br>tenna                   | 0.0 m to setting value for [B]       |
| [L5]  | Horizontal distance from ship's bow and CCRP (bridge)               | 0.0 m to setting value for [LOA]     |
| [D]   | Horizontal distance between transducers for DS-60 and echo sounder. | 0.0 m to ([LOA]-[L1])                |

3. Press the **MENU/ESC** key to close the menu.

#### 3.2.3 How to enter offset values

1. Press ▲ to select [Offset Data], and **ENT** key to show the [Offset Data] menu.

| Offset Data                                                              |                                                      |
|--------------------------------------------------------------------------|------------------------------------------------------|
| Trim:Heel:XDCR:Compass Calibration::SOG Calibration:STW Calibration:     | 0.0deg<br>0.0deg<br>0.0deg<br>0.0deg<br>0.0%<br>0.0% |
| [▲]/[▼] : Select<br>[ENT] : Enter<br>[MENU/ESC]: Cancel<br>[DISP] : Exit |                                                      |

2. Select [Trim], and press the **ENT** key.

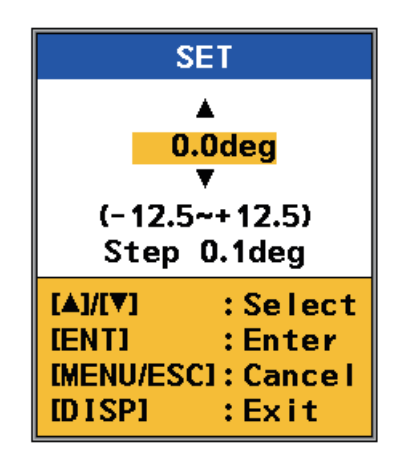

- 3. Enter the offset value for inclined angle, and press the **ENT** key (setting range: -12.5 to +12.5°, +: rise at bow).
- 4. Press  $\mathbf{\nabla}$  to select [Heel], and press the **ENT** key.
- 5. Enter the offset value for the heel, and press the **ENT** key (setting range: -12.5 to +12.5°, +: rise at port).
- 6. Press  $\mathbf{\nabla}$  to select [XDCR], and press the **ENT** key.
- Enter the offset value if transducer is not installed perfectly with ship's fore-aft line (setting range: -60.0 to +60.0°). Measure the difference between ship's fore-aft line and the line on the transducer, and enter it.

Offset: +a

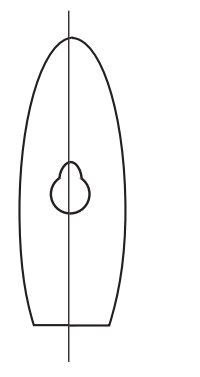

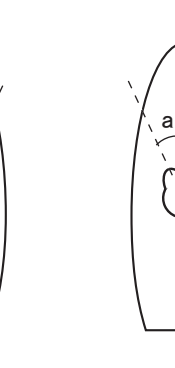

Offset: ±0

Offset: -a

#### **3.2.4** How to correct the ship's speed

Correct the speed error using the test sheet at the back of this manual.

- 1. Press  $\mathbf{\nabla}$  to select [SOG Calibration], and press the **ENT** key.
- 2. Enter the offset value for the speed over ground, and press the **ENT** key (setting range: -12.5 to +12.5%).
- 3. Press  $\blacksquare$  to select [STW Calibration], and press the **ENT** key.
- 4. Enter the offset value for the speed through water, and press the **ENT** key (setting range: -12.5 to +12.5%).
- 5. Press the **MENU/ESC** key several times to close the menu.

#### 3.2.5 Interference rejection

#### Interference rejection (Input)

Interference can be detected during a noise test, and the interference may affect the speed log measurements and readings. To reject the interference, you can use the interference rejection circuit inside the transceiver unit.

The circuit uses the keying pulse (KP) from the external equipment to reject interference. External equipment should be connected to the KP\_IN terminal.

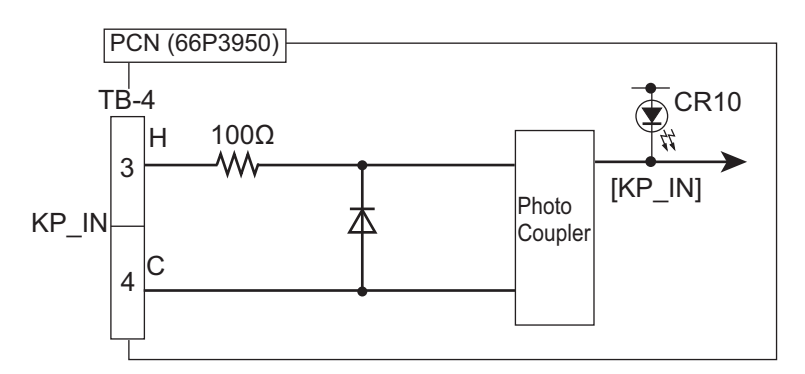

#### **Required KP output**

The interference rejection circuit requires the following KP output. If the interfering equipment has KP output outside this range, take the measure shown in "How to buffer the KP" on the following page.

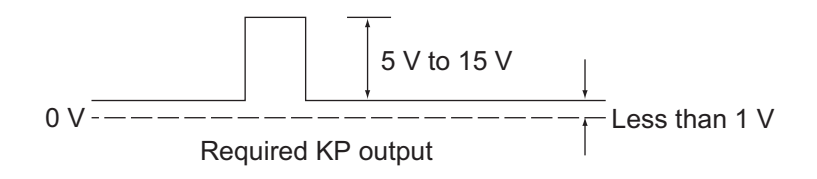

#### How to buffer the KP

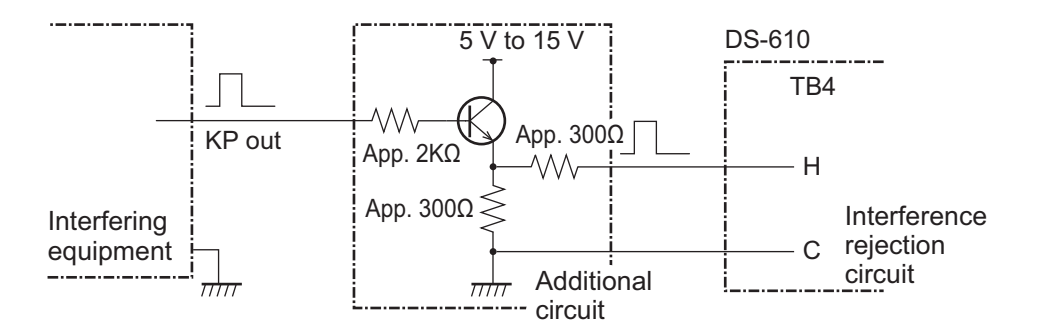

The following method can also be used:

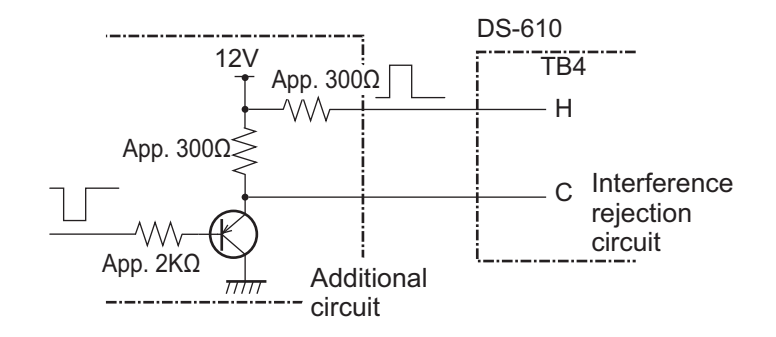

#### Menu settings

Where external equipment is connected to the KP\_IN terminal, the following procedure must also be completed.

- 1. Press the MENU/ESC key to show the main menu.
- 2. Press ▲ or ▼ to select [System], then press the ENT key.
- 3. Press ▼ to select [System Parameters], then press the ENT key.
- 4. Press ▼ to select [IR], then press the ENT key.
- 5. Press  $\blacktriangle$  to select [ON], then press the **ENT** key.

**Note:** The DS-60 does not have a mode to allow synchronization with external equipment's KP.

#### Interference rejection (Output)

When outputting KP from the DS-60 for the purpose of suppressing interference to other ultrasound equipment, remove the TX trigger pulse from the TB4 (KP\_OUT) terminal.

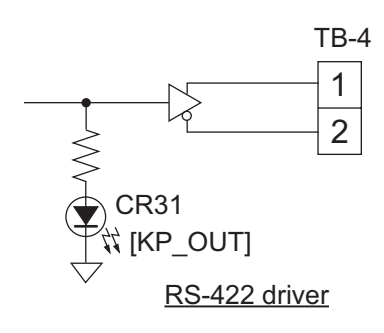

### 3.3 Demo Mode

The demonstration mode displays and outputs internally generated speed data and requires external input of navigational data. This mode can be used for demonstration and to check output to external equipment. "SIM" appears on the screen when the demonstration mode is active.

- 1. While pressing the **DISP** key, press the **PWR** key to turn on the power. The [Service] menu appears.
- 2. Press  $\blacktriangle$  or  $\triangledown$  to select [SIM], and press the **ENT** key.

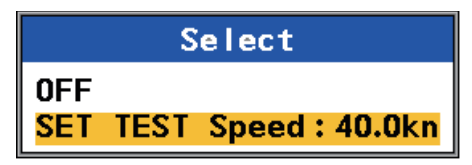

3. Press to select [SET TEST Speed], and press the **ENT** key. The window for setting of the test speed appears.

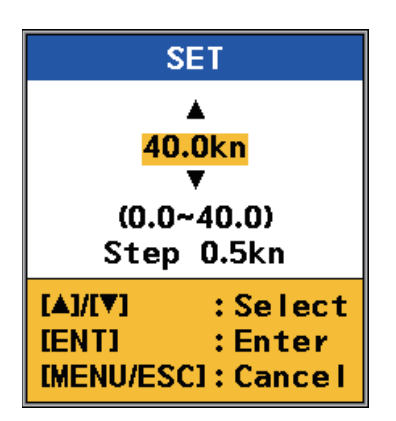

- 4. Press  $\blacktriangle$  or  $\triangledown$  to select the appropriate spped, and press the **ENT** key.
- 5. Press the **PWR** key to turn off the power.
- 6. Press the **PWR** key again to turn on the power. The simulation mode starts.
- 7. To stop the simulation mode, press the **PWR** key to turn off the power. Do step 1 to re-apply the power. Whenever you open the [Service] menu, the [SIM] menu is set to [OFF].
- 8. Press the **PWR** key to turn off the power.

# **APPENDIX 1 CALIBRATION**

For an accurate display of speed, a test to find the difference between your actual speed and the speed calculated by the equipment is necessary. The offset values are calculated from the speed test by comparing the DGPS measurements, or by conducting a milepost run.

**Note:** To obtain accurate offset values, it is recommended to conduct the test using similar conditions and speeds to a regular voyage.

#### **Doppler speed test**

The doppler speed log can be compared with the speed measurement of your DGPS. The test should be done in an area with a depth of 40 m or more.

**Note:** If a depth of 40 m or more is not available, the SOG-based VBW data can be used in COG mode to obtain the measurement.

Steer the ship at a steady speed for 10 minutes or longer on the test course (EG: A to B in the following figure). The ship's speed data is collected as NMEA output data. Calcurate the offset values for the average of the difference between the DGPS measurement. The calibration value is set based on the difference.

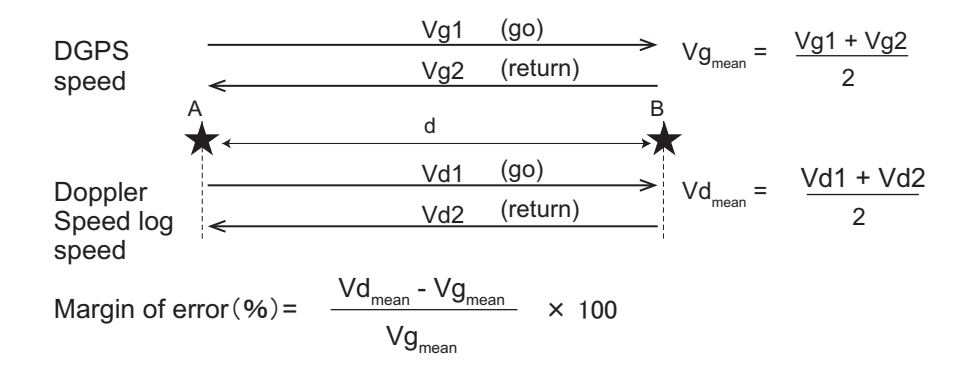

Where;

d: distance run(NM), Vg1, Vg2: GPS measured speed (kn), Vd1, Vd2: doppler speed log measured speed (kn).

By conducting the same test using different speed conditions, you can obtain varied sampling data. Use the average values to calculate a calibration value and allow a 2% margin of error.

**Note:** The procedure for setting the calibration value in the menu is covered at the end of this appendix.

#### Milepost run

It is common practice to check a new ship's performance at an official trial run. Take this opportunity to calibrate the DS-60. In practice, the ship speed is evaluated as follows.

#### 1. Calculation with transit posts

Steer the ship at a steady speed on the test course, e.g.  $A \rightarrow B$  in the illustration. Speed is obtained from the following equations. Note that Sg1 and Sg2 are both speeds over the ground (SOG); however the DS-60 provides the speed through the water. To find the speed through the water, a return trip is necessary.

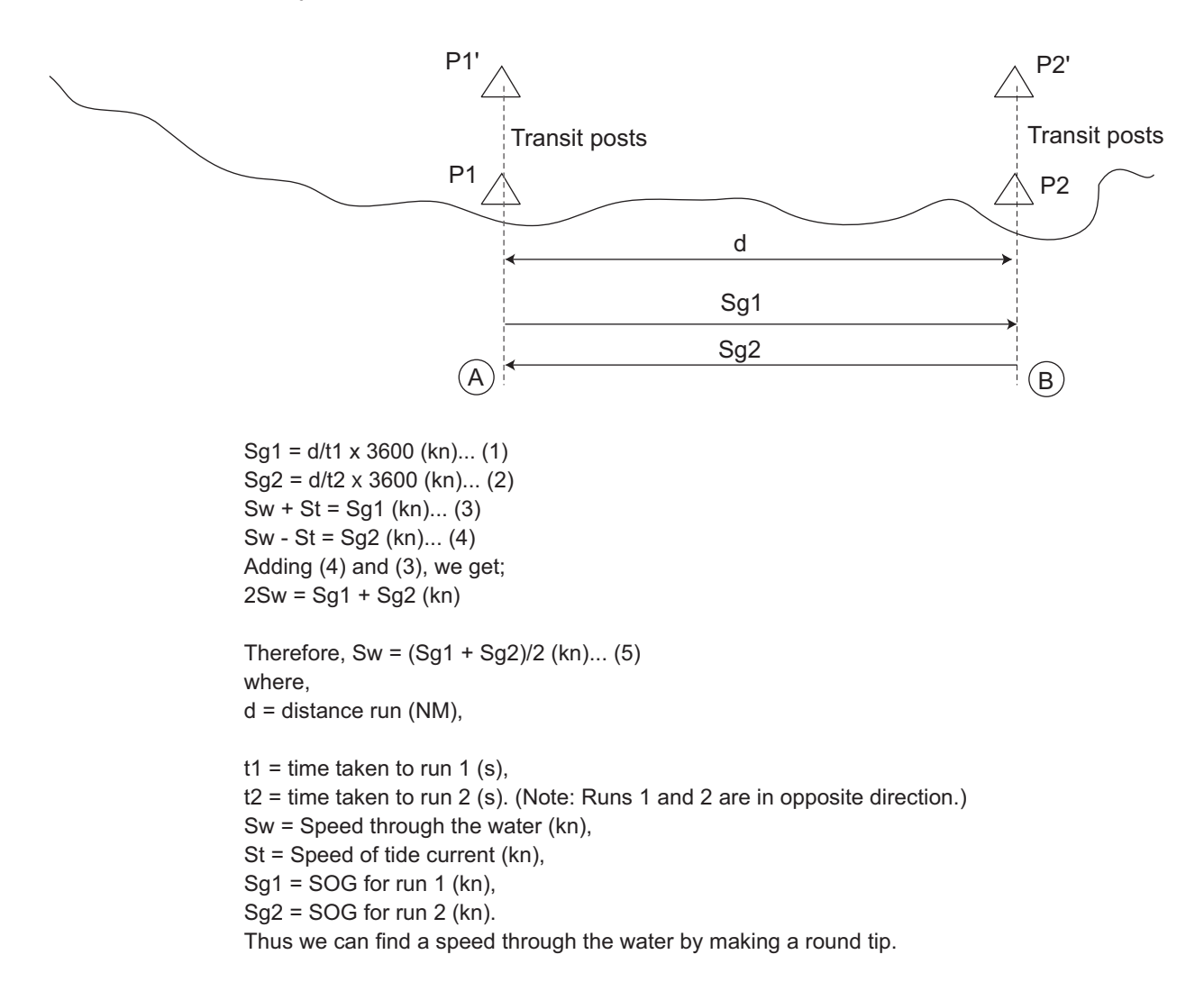

#### 2. Calculation with DS-60

To measure the distance run between points A and B by DS-60, do the following:

- 1. Reset the distance run figure of DS-60 to zero by selecting [Reset] on the [Trip DIST] menu at the moment the ship passes point A.
- 2. Run the ship from A to B at full speed, timing with a stopwatch.
- 3. Read the distance run (nm) and time taken to run (second) exactly at the moment the shipshape point B.
- 4. Run the ship from B to A at full speed rehearing to step 1 through step 3.

Where,

n1 (NM) = distance run from A to B measured by DS-60 n2 (NM) = distance run from B or A measured by DS-60

Therefore, the average run from A to B measured by DS-60 Therefore, the average ship speeds of run 1 and run 2 are calculated as follows.

 $Slog1 (kn) = n1/t1 \times 3600$  $Slog2 (kn) = n2/t1 \times 3600$ 

The average ship speed of round trip is Slog (kn) = (Slog1 + Slog2)/2 ...(6)

#### 3. Speed error

From (5) and (6), Error = (Sw - Slog)/Slog X 100 (%)... (7)

#### **Caliblation Setting**

The speed error can be corrected at [OFFSET DATA] on the [System] menu as follows:

- 1. Press the **MENU/ESC** key.
- 2. Select [System] and press the ENT key.
- 3. Select [OFFSET DATA] and press the ENT key.
- 4. Select [STW CALIBRATION] and press the ENT key.
- 5. Enter the value of caliblation.

Repeat the above procedure several times to satisfy the speed accuracy specification.

| - |  |
|---|--|
|   |  |
| B |  |
|   |  |
| 8 |  |
| I |  |

AP-4

TEST SHEET FOR DOPPLER SPEED LOG

| e                                                                                                    |   |                                                                                           |            | Serial No.:<br>Diace: |                  |             | Shin's land     |                    |           | 8               | Draft: Ford   |                  | 8    |  |
|----------------------------------------------------------------------------------------------------|---|-------------------------------------------------------------------------------------------|------------|-----------------------|------------------|-------------|-----------------|--------------------|-----------|-----------------|---------------|------------------|------|--|
| Induction       Dispersion       Shipyard:       Aft:       Induction         Image: Topic field       Dispersion       Dispersion       Dispersion       Seed (sc)       Tracking       Seed (sc)       Tracking       Tracking       Tracking       Track       Tracking       Tracking                                                                                                    |   |                                                                                           |            | - rlace:              |                  |             | onips lenc      | :ung               |           | E.              | Urail: Fore   |                  | E    |  |
| Engline         DGPS         Doppler Speed Log         Shipyard Data           Load (%)         Rev. (rpm)         Speed (kn)         Tracking         Speed (kn)         Tracking         Tracking         Speed (kn)         Tracking         Tracking         Speed (kn)         Tracking         Speed (kn)         Tracking         Speed (kn)         Tracking         Tracking                                                                                                    |   |                                                                                           |            | Hull No.:             |                  |             | Shipyard:       |                    |           |                 | Aft:          |                  | ш    |  |
| Load (%)         Rev. (rpm)         Speed (w)         Tracking<br>Mode         Speed (w)         Tracking<br>Mode         Speed (w)         Tracking<br>Mode         Speed (w)         Tracking<br>Mode         Speed (w)         Tracking<br>Mode         Speed (w)         Tracking<br>Mode         Note         Note         Note           Mode         Mode                                                                                                    |   | Ē                                                                                         | gine       | DGPS                  |                  | Doppler S   | peed Log        |                    |           | Shipya          | rd Data       |                  |      |  |
| I Error     DGPS (NM)     X 100 (%)     Company name:                                                                                                    |   | Load (%)                                                                                  | Rev. (rpm) | Speed (kn)            | Tracking<br>Mode | Speed (kn)  | *1<br>Error (%) | Calibration<br>(%) | Depth (m) | Course<br>(deg) | Wind<br>(m/s) | Sea<br>condition | Note |  |
| I Error =     000000000000000000000000000000000000                                                                                                    |   |                                                                                           |            |                       |                  |             |                 |                    |           |                 |               |                  |      |  |
| $ = \frac{11 \text{ Error} + \frac{1}{168} + \frac{1}{168$                                                                                                    |   |                                                                                           |            |                       |                  |             |                 |                    |           |                 |               |                  |      |  |
| 1 Error =       000000000000000000000000000000000000                                                                                                    | _ |                                                                                           |            |                       |                  |             |                 |                    |           |                 |               |                  |      |  |
| $ \left  1 \text{ From } \left  1 \text{ From } \left  $ |   |                                                                                           |            |                       |                  |             |                 |                    |           |                 |               |                  |      |  |
| *1 Error = DS Speed (NM) - DGPS (NM) - Mark Signeture: DS Speed (NM) - DGPS (NM) - Mark Signeture: DGPS (NM) - Mark Signeture: DGPS (NM) - Mar                                                                                                    |   |                                                                                           |            |                       |                  |             |                 |                    |           |                 |               |                  |      |  |
| *1 Error = DGPS (NM) × 100 (%) ComPart Name (Mark Signeture:                                                                                                    |   |                                                                                           |            |                       |                  |             |                 |                    |           |                 |               |                  |      |  |
| *1 Error = DGPS (NM) = Company and company and company                                                                                                    |   |                                                                                           |            |                       |                  |             |                 |                    |           |                 |               |                  |      |  |
| *1 Error       DGPS (NM)       ×100 (%)       Company name:       Company name:       Company name:         *1 Error       DGPS (NM)       ×100 (%)       Company name:       Company name:       Company name:                                                                                                    |   |                                                                                           |            |                       |                  |             |                 |                    |           |                 |               |                  |      |  |
| $ \frac{1}{1 \text{ Error}} = \frac{1}{2 \text{ Speed (NM)}} \times 100 (\%) $                                                                                                    |   |                                                                                           |            |                       |                  |             |                 |                    |           |                 |               |                  |      |  |
| $ \frac{1}{11 \text{ Error}} = \frac{1}{2\text{ Speed (NM)}} \times 100 (\%) $                                                                                                    |   |                                                                                           |            |                       |                  |             |                 |                    |           |                 |               |                  |      |  |
| $ \frac{1}{11 \text{ Error}} = \frac{1}{1000} \times 1000 \times 10000 \times 10000 \times 100000 \times 10000 \times 10000 \times 100000 \times 100000 \times 100000 \times 100000 \times 100000 \times 1000000 \times 100000000$                                                                                                    |   |                                                                                           |            |                       |                  |             |                 |                    |           |                 |               |                  |      |  |
| $ \frac{1}{1 \text{ Error}} = \frac{1}{25 \text{ Speed (NM)}} \times 100 \% $                                                                                                    |   |                                                                                           |            |                       |                  |             |                 |                    |           |                 |               |                  |      |  |
| $ \frac{1}{1 \text{ Fror}} = \frac{1}{2\text{ Speed (NM)}} \times 100 (\%) + \frac{1}{2} \times 100 (\%) + \frac{1}{2} \times $                                                                        |   |                                                                                           |            |                       |                  |             |                 |                    |           |                 |               |                  |      |  |
|                                                                                                    |   |                                                                                           |            |                       |                  |             |                 |                    |           |                 |               |                  |      |  |
| *1 Error = DGPS (NM)<br>*1 Error = DGPS (NM)<br>*1 Error = DGPS (NM)<br>*1 Error = DGPS (NM)<br>*1 Error = DGPS (NM)<br>*1 Error = DGPS (NM)<br>* 100 (%)<br>Company name: Company name: Compan                                                                                                    |   |                                                                                           |            |                       |                  |             |                 |                    |           |                 |               |                  |      |  |
| *1 Error = DS Speed (NM) - DGPS (NM)<br>*1 Error = DS Speed (NM) - DGPS (NM)<br>*1 Error = DS Speed (NM) - DGPS (NM)<br>*1 Error = DGPS (NM)<br>*1 Error = DGPS (NM)<br>*1 Error = Company name: Company name: C                                                                                                    |   |                                                                                           |            |                       |                  |             |                 |                    |           |                 |               |                  |      |  |
| *1 Error = DGPS (NM) * 100 (%) Company name: Company name:                                                                                                    |   |                                                                                           |            |                       |                  |             |                 |                    |           |                 |               |                  |      |  |
| *1 Error = DGPS (NM) * 100 (%) Company name: Company name:                                                                                                    |   |                                                                                           |            |                       |                  |             |                 |                    |           |                 |               |                  |      |  |
| *1 Error = DGPS (NM) = DGPS (NM) = x 100 (%) = Company name: Company name: Company nam                                                                                                    |   |                                                                                           |            |                       |                  |             |                 |                    |           |                 |               |                  |      |  |
| *1 Error = DGPS (NM)<br>DGPS (NM)<br>DGPS (NM)<br>*1 Error = DGPS (NM)<br>*1 Error = DGPS (NM)<br>Company name:                                                                                                    |   |                                                                                           |            |                       |                  |             |                 |                    |           |                 |               |                  |      |  |
| *1 Error = DS Speed (NM) - DGPS (NM)<br>DGPS (NM) - DGPS (NM)<br>Company name:                                                                                                    |   |                                                                                           |            |                       |                  |             |                 |                    |           |                 |               |                  |      |  |
| *1 Error = DS Speed (NM) - DGPS (NM)<br>DGPS (NM)<br>DGPS (NM)<br>x 100 (%)<br>Company name:                                                                                                    |   |                                                                                           |            |                       |                  |             |                 |                    |           |                 |               |                  |      |  |
| *1 Error = DS Speed (NM) - DGPS (NM)<br>DGPS (NM)<br>DGPS (NM)<br>x 100 (%)<br>Company name:                                                                                                    |   |                                                                                           |            |                       |                  |             |                 |                    |           |                 |               |                  |      |  |
| *1 Error = DS Speed (NM) - DGPS (NM) × 100 (%) Owner's Signeture: Company name:                                                                                                    |   |                                                                                           |            |                       |                  |             |                 |                    |           |                 |               |                  |      |  |
| DGPS (NM) X 100 (%) Company name:                                                                                                    |   | <br> <br> <br> <br> <br> <br> <br> <br> <br> <br> <br> <br> <br> <br> <br> <br> <br> <br> | DS Spee    | ⊃D - (MN) b           | (MN) SA5         | 100 /0/     |                 |                    | Owner's S | igneture:       |               |                  |      |  |
|                                                                                                    |   |                                                                                           |            | DGPS (NM)             |                  | (%) nni x - |                 |                    | Company   | name:           |               |                  |      |  |

Engineer's Signeture:

|                                    |            | m Calibration (%) | E          |                  |                   | Sea state REMARKS                                                                 |   |      |   |   |      |   |      |   |   |      |       |      |         | T |           | ed time(s)) x 3600 (kn)       |                            |                     |  |
|------------------------------------|------------|-------------------|------------|------------------|-------------------|-----------------------------------------------------------------------------------|---|------|---|---|------|---|------|---|---|------|-------|------|---------|---|-----------|-------------------------------|----------------------------|---------------------|--|
| test)                              | DRAFT      | Fore:             | Aft:       | -<br>-<br>-<br>- | Shipyard data     | (m) Course Wind (m/s)                                                             |   |      |   |   |      |   |      |   |   |      |       |      |         |   |           | ice run (NM)/Measure          | s Signeture:               | iny name:           |  |
| et for Doppler Speed log (milepost |            | Ship's length m   | Shipyard   | -                | Joppler speed log | Distance run*3ime (s)Speed (kn)Error (%)                                          | _ |      |   |   |      | _ |      |   |   |      |       |      |         |   |           | 2 Average ship speed = (Dista | Owner'                     | 100 (%)<br>Compa    |  |
| Calibratioin she                   | Serial No. | Place:            | ship's No. |                  | Milepost          | Ship's speed *2         Mesure           Time (s)         Speed (kn)         mode |   |      |   |   |      |   |      |   |   |      |       |      |         |   |           | ost NM *                      | (NM) - Measured speed (NM) | feasured speed (NM) |  |
| ONUAU-                             | pe:        | ite:              | iip's Nam  | L                | Engine            | Run No. Out (%) rpm                                                               | - | Mean | - | , | Mean | - | Mean | - | 1 | Mean | <br>I | Mean | <br>- N |   | -<br>Mean | *1 Distance for milep         | DS speed                   |                     |  |

#### APPENDIX 1 CALIBRATION

## **APPENDIX 2 JIS CABLE GUIDE**

Cables listed in the manual are usually shown as Japanese Industrial Standard (JIS). Use the following guide to locate an equivalent cable locally.

JIS cable names may have up to 6 alphabetical characters, followed by a dash and a numerical value (example: DPYC-2.5).

For core types D and T, the numerical designation indicates the cross-sectional Area (mm<sup>2</sup>) of the core wire(s) in the cable.

For core types M and TT, the numerical designation indicates the number of core wires in the cable.

2. Insulation Type

**P:** Ethylene Propylene

Rubber

Core Area (mm

#### 1. Core Type

- D: Double core power line
- T: Triple core power line
- M: Multi core
- TT: Twisted pair communications (1Q=quad cable)

2 3 4 5

Designation type

#### 4. Armor Type

C: Steel

EX:

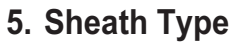

Y: Anticorrosive vinyl sheath

3. Sheath Type Y: PVC (Vinyl)

6.

S:

-S:

2 3 4

**Shielding Type** 

All cores in one sheath

tape w/aluminum tape -SLA: Individually shielded cores,

Indivisually sheathed cores

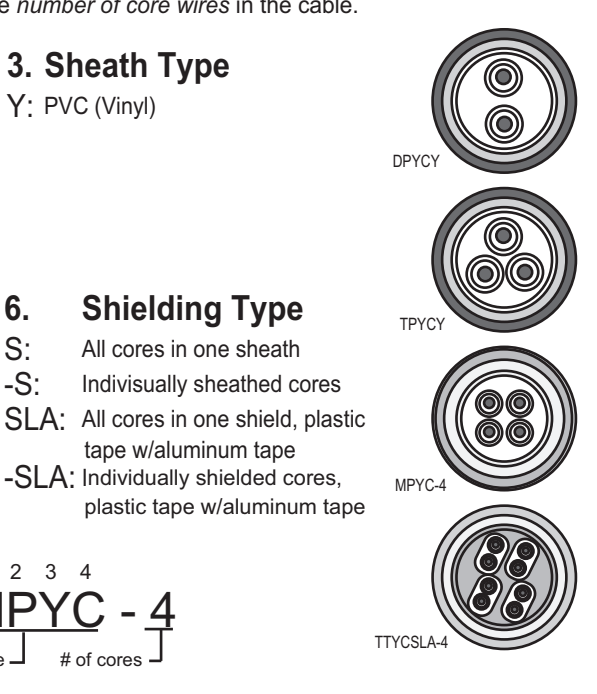

The following reference table lists gives the measurements of JIS cables commonly used with Furuno products:

Designation type

|           | Co                  | re       | Cable    |            | Co                  | ore      | Cable    |
|-----------|---------------------|----------|----------|------------|---------------------|----------|----------|
| Туре      | Area                | Diameter | Diameter | Туре       | Area                | Diameter | Diameter |
| DPYC-1.5  | 1.5mm <sup>2</sup>  | 1.56mm   | 11.7mm   | TTYCS-1    | 0.75mm <sup>2</sup> | 1.11mm   | 10.1mm   |
| DPYC-2.5  | 2.5mm <sup>2</sup>  | 2.01mm   | 12.8mm   | TTYCS-1T   | 0.75mm <sup>2</sup> | 1.11mm   | 10.6mm   |
| DPYC-4    | 4.0mm <sup>2</sup>  | 2.55mm   | 13.9mm   | TTYCS-1Q   | 0.75mm <sup>2</sup> | 1.11mm   | 11.3mm   |
| DPYC-6    | 6.0mm <sup>2</sup>  | 3.12mm   | 15.2mm   | TTYCS-4    | 0.75mm <sup>2</sup> | 1.11mm   | 16.3mm   |
| DPYC-10   | 10.0mm <sup>2</sup> | 4.05mm   | 17.1mm   | TTYCSLA-1  | 0.75mm <sup>2</sup> | 1.11mm   | 9.4mm    |
| DPYCY-1.5 | 1.5mm <sup>2</sup>  | 1.56mm   | 13.7mm   | TTYCSLA-1T | 0.75mm <sup>2</sup> | 1.11mm   | 10.1mm   |
| DPYCY-2.5 | 2.5mm <sup>2</sup>  | 2.01mm   | 14.8mm   | TTYCSLA-1Q | 0.75mm <sup>2</sup> | 1.11mm   | 10.8mm   |
| DPYCY-4   | 4.0mm <sup>2</sup>  | 2.55mm   | 15.9mm   | TTYCSLA-4  | 0.75mm <sup>2</sup> | 1.11mm   | 15.7mm   |
| MPYC-2    | 1.0mm <sup>2</sup>  | 1.29mm   | 10.0mm   | TTYCY-1    | 0.75mm <sup>2</sup> | 1.11mm   | 11.0mm   |
| MPYC-4    | 1.0mm <sup>2</sup>  | 1.29mm   | 11.2mm   | TTYCY-1T   | 0.75mm <sup>2</sup> | 1.11mm   | 11.7mm   |
| MPYC-7    | 1.0mm <sup>2</sup>  | 1.29mm   | 13.2mm   | TTYCY-1Q   | 0.75mm <sup>2</sup> | 1.11mm   | 12.6mm   |
| MPYC-12   | 1.0mm <sup>2</sup>  | 1.29mm   | 16.8mm   | TTYCY-4    | 0.75mm <sup>2</sup> | 1.11mm   | 17.7mm   |
| TPYC-1.5  | 1.5mm <sup>2</sup>  | 1.56mm   | 12.5mm   | TTYCY-4S   | 0.75mm <sup>2</sup> | 1.11mm   | 21.1mm   |
| TPYC-2.5  | 2.5mm <sup>2</sup>  | 2.01mm   | 13.5mm   | TTYCY-4SLA | 0.75mm <sup>2</sup> | 1.11mm   | 19.5mm   |
| TPYC-4    | 4.0mm <sup>2</sup>  | 2.55mm   | 14.7mm   | TTYCYS-1   | 0.75mm <sup>2</sup> | 1.11mm   | 12.1mm   |
| TPYCY-1.5 | 1.5mm <sup>2</sup>  | 1.56mm   | 14.5mm   | TTYCYS-4   | 0.75mm <sup>2</sup> | 1.11mm   | 18.5mm   |
| TPYCY-2.5 | 2.5mm <sup>2</sup>  | 2.01mm   | 15.5mm   | TTYCYSLA-1 | 0.75mm <sup>2</sup> | 1.11mm   | 11.2mm   |
| TPYCY-4   | 4.0mm <sup>2</sup>  | 2.55mm   | 16.9mm   | TTYCYSLA-4 | 0.75mm <sup>2</sup> | 1.11mm   | 17.9mm   |

| 66AT-X-9411 →                                                         |             |                  | 用途/備考<br>REMARKS                                                                                                    |                                                                              |                                         |  |      |      |
|-----------------------------------------------------------------------|-------------|------------------|----------------------------------------------------------------------------------------------------|------------------------------------------------------------------------------|-----------------------------------------|--|------|------|
| 8                                                                     |             |                  | 数.jo<br>■ \T                                                                                                    | 4                                                                            | -                                       |  |      |      |
| DE NO. 001-082-290-1<br>PE CP66-01702                                 | 1           |                  | 型名 / 規格<br>DESCRIPTIONS                                                                                                    | M10X20 SUS304<br>SODE NO. 000-162-779-10                                     | TR-19 L=3000<br>30DE N0.                |  |      |      |
|                                                                       |             | JS-620           | 略 図<br>OUTLINE                                                                                                    | 20<br>10<br>10                                                               | r=3000 19                               |  |      |      |
|                                                                       | <b>国村料表</b> | LATION MATERIALS | 名 称<br>NAME                                                                                                    | て角ボ" Juh<br>EX. BOLT                                                         | (電布テーフ)<br>(IELDING TAPE                |  |      |      |
|                                                                       |             |                  |                                                                                                    | 1 × =                                                                        |                                         |  |      |      |
|                                                                       | H           | INSTALL          | 審 revenue of the second second secon |                                                                              | a<br>望<br>3                             |  |      | <br> |
| A-1<br>66AT-X-9405 -0                                                 |             | INSTAL           | 田途/編考 一番 小 REIMARKS 10. 10.                                                                                                    |                                                                              | 2<br>3                                  |  | <br> |      |
| A-1<br>-00 66AT-X-9405 -0<br>1/1                                      |             | INSTAL           | 数量 用途/確考 番 9<br>0.17 REMARKS M0.                                                                                                    | 4                                                                            | - · · · · · · · · · · · · · · · · · · · |  |      | <br> |
| A-1<br>CODE NO. 001-082-190-00 66AT-X-9405 -0<br>TTYPE CP66-01701 1/1 |             | INSTAL           | 型名/携格 数量 用途/编考 番 9 色 BESORIPTIONS 0 <sup>-1</sup> T REMARKS 00.                                                                                                    | MIOX20 SUS304 4 4 1 1 H                                                      |                                         |  |      |      |
| A-1<br>CODE NO. 001-082-190-00 66AT-X-9405 -0<br>TYPE 0P66-01701 1/1  |             | INSTAL           | 路 図 型名/規括 数量 用途/編考 播 9<br>00/LINE DESORIPTIONS 0,17 REMARKS NO.                                                                                                    | 20<br>MIOX20 SUS304<br>CODE NO. 0001-162-779-10<br>0000 NO. 00001-162-779-10 |                                         |  |      |      |

TWD TYPES AND CODES MAY BE LISTED FOR AN ITEM. THE LOWER PRODUCT MAY BE SHIPPED IN PLACE OF THE UPPER PRODUCT. QUALITY 1S THE SAME. (略図の寸法は、参考値です。 DIMEMSIONS IN DRAWING FOR REFERENCE ONLY.) FURUNO ELECTRIC CO ., LTD.

型式/コード番号が2段の場合、下段より上段に代わる過渡期品であり、どちらかが入っています。 なお、品質は変わりません。

C7264-M05-A

FURUNO ELECTRIC CO ., LTD.

TWD TYPES AND CODES MAY BE LISTED FOR AN ITEM. THE LOWER PRODUCT MAY BE SHIPPED IN PLACE OF THE UPPER PRODUCT. QUALITY IS THE SAME (略図の寸法は、参考値です。 DIMENSIONS IN DRAWING FOR REFERENCE ONLY.)

C7264-M11-A

型式/コード番号が2段の場合、下段より上段に代わる過渡期品であり、どちらかが入っています。 なお、品質は変わりません。

| 中国         中国         HU         HU         HU         HU         HU         HU         HU         H |
|----------------------------------------------------------------------------------------------------|
| ODE         NO         OOI - 496 - 120 - 00           IPPE         001 - 496 - 01704         00           DS-631         ESCRIPTIONS         0           IPPE         001 - 005 - 0190 - 00         0           IPPE         001 - 005 - 0190 - 00         0           IPPE         IPPE         ESCRIPTIONS         0           IPPE         IPPE         IPPE         0           IPPE         IPPE         IPPE         0           IPPE         IPPE         IPPE         0           IPPE         IPPE         IPPE         0           IPPE         IPPE         IPPE         0           IPPE         IPPE         IPPE         IPPE           IPPE         IPPE         IPPE         IPPE           IPPE         IPPE         IPPE         IPPE           IPPE         IPPE         IPPE         IPPE           IPPE         IPPE         IPPE         IPPE         IPPE           IPPE         IPPE         IPPE         IPPE         IPPE           IPPE         IPPE         IPPE         IPPE         IPPE           IPPE         IPPE         IPPE         IPPE         IPPE </td                                                           |
| CODE         NO         001-496-120-00           TYPE         CP66-01704         0           DESCRIPT10NS         0         0           66-027-601364         0         0           000E         100-354-890-10         0           000E         100-354-890-10         0           000         000         100-354-890-10         0           000         000         100-354-700-10         0           000         000         100-354-700-10         0           000         000         100-354-700-10         0           000         000         100-354-700-10         0           000         000         100-354-700-10         0           000         000         100-354-700-10         0           000         000         100-354-700-10         0           000         000         100-354-700-10         0           000         000         100-172-253-10         0           000         000         1000-172-253-10         0           000         000         1000-167-364-10         0           000         000         1000-167-364-10         0           000         0                                                      |
|                                                                                                    |

٦

C7264-M07-E

FURUNO ELECTRIC CO ., LTD.

C4453-M03-D

| 66AT-X-9409 -1<br>1,                                                                                                    | E 用途/備考<br>Y REMARKS                                                                                                    |                                                                                                  |                                                              |                                                                    |                                         |                                         |                                          |                                          |                                           |                                                          |                                                                              |
|----------------------------------------------------------------------------------------------------|----------------------------------------------------------------------------------------------------|--------------------------------------------------------------------------------------------------|--------------------------------------------------------------|--------------------------------------------------------------------|-----------------------------------------|-----------------------------------------|------------------------------------------|------------------------------------------|-------------------------------------------|----------------------------------------------------------|------------------------------------------------------------------------------|
| 00E N0. 001-082-800-00<br>7PE CP66-01711                                                                                                    | 型名/規格 数量<br>DESCRIPTIONS 0.1                                                                                                    | 66-027-7206-1<br>66-027-7206-1<br>coDE No.                                                       | 66-027-7207-1<br>66-027-7207-1<br>coDE No.<br>100-354-081-10 | UIS F8801 2039<br>JIS F8801 2039<br>CODE NO. 000-171-874-10        | M12 SUS316L 8<br>CODE NO 000-167-494-10 | MIZ SUS316L 4<br>CODE NO 000-167-417-10 | M12 SUS316L 4<br>CODE NO. 000-167-396-10 | M20 SUS316L 16<br>CODE N0 000-167-495-10 | M20 SUS316L 16<br>CODE NO. 000-167-402-10 | M20X75 SUS316L 8<br>CODE NO. 000-172-024-10              | No. 1 4006 5/40 <sup>7</sup> 572-7 <sup>7</sup> 1<br>code No. 000-165-774-10 |
|                                                                                                    | 略 図<br>OUTLINE                                                                                                    | \$24                                                                                             | ¢                                                            | 34                                                                 | OF 61                                   | \$74                                    | 22<br>S                                  | 30                                       | 34                                        | ()<br>()<br>()<br>()<br>()<br>()<br>()<br>()<br>()<br>() | 260                                                                          |
| - C C C C C C C C C C C C C C C C C C C                                                                                                    | 名  荪<br>NAME                                                                                                    | 防水座金<br>WATERPROOF WASHER                                                                        | ß5水バッキン<br>WATERPROOF GASKET                                 | がうシド、用絲付<br>CABLE GLAND NI PPLE                                    | 六角ナット 1シュ<br>HEXAGONAL NUT              | 平座金<br>FLAT WASHER                      | n` ネ座金<br>SPR ING MASHER                 | 大角ナント 1シュ<br>HEXAGONAL NUT               | バネ座金<br>SPR ING WASHER                    | 六角术 》<br>HEXAGONAL HEAD BOLT                             | ах <del>е</del> <i>9° 11.5° 4 † 7 ° 1</i> 7.7<br>GREASE                      |
|                                                                                                    |                                                                                                    |                                                                                                  |                                                              | I                                                                  | I                                       |                                         |                                          |                                          |                                           |                                                          |                                                                              |
| H<br>1/1<br>1/1<br>1/1<br>1/1                                                                                                    | 、<br>備考<br>MAR(S<br>NO.                                                                                                    |                                                                                                  |                                                              |                                                                    | ]                                       |                                         |                                          |                                          |                                           |                                                          |                                                                              |
| 66AT-X-9406 -3<br>1/1<br>H                                                                                                    | 端 小<br>数量 用途/編表<br>17 REMARKS NO.                                                                                                    | 4                                                                                                | 4                                                            |                                                                    |                                         |                                         |                                          |                                          |                                           |                                                          |                                                                              |
| CODE         No.         001-496-110-00         66AT-X-9406 -3         P           TYPE         CP66-01703         1/1         P                                                          | 型名/規格         数量         用途/編考         條         6         6         6         6         6         6         6         6         6         6         6         7         REMARKS         80         0         80         80         80         80         80         80         80         80         80         80         80         80         80         80         80         80         80         80         80         80         80         80         80         80         80         80         80         80         80         80         80         80         80         80         80         80         80         80         80         80         80         80         80         80         80         80         80         80         80         80         80         80         80         80         80         80         80         80         80         80         80         80         80         80         80         80         80         80         80         80         80         80         80         80         80         80         80         80         80         80         80         80         80 <td>MBXT2_SUS316L 4<br/>MBXT2_SUS316L 4<br/>CODE 006-172-255-100<br/>MO.</td> <td>SLIS W8<br/>CODE 4<br/>M0. 0000-167-584-100</td> <td>TB5211 506 1<br/>CODE 1<br/>MO. 001-477-830-000</td> <td></td> <td></td> <td></td> <td></td> <td></td> <td></td> <td></td> | MBXT2_SUS316L 4<br>MBXT2_SUS316L 4<br>CODE 006-172-255-100<br>MO.                                | SLIS W8<br>CODE 4<br>M0. 0000-167-584-100                    | TB5211 506 1<br>CODE 1<br>MO. 001-477-830-000                      |                                         |                                         |                                          |                                          |                                           |                                                          |                                                                              |
| CODE NO.         CODE NO.         CODE NO.         CODE -110-00         66AT-X-9406 -3         H           TYPE         CP66-01703         66AT-X-9406 -3         1/1         H         H | 総 図 型名/規格 数量 用途/編考<br>OUTLINE DESORIPTIONS 0.17 REMARKS 0.17                                                                                                    | 12         Mexil: sussie.         4           00E         000E         000-172-255-100         4 | φ16<br>S1S W8<br>CODE 000E 4<br>M0. 000-167-564-100          | 1<br>1<br>1<br>1<br>1<br>1<br>1<br>1<br>1<br>1<br>1<br>1<br>1<br>1 |                                         |                                         |                                          |                                          |                                           |                                                          |                                                                              |

C7264-M06-D

C7264-M09-B

| A-8 | 3AT-X-9410 -0<br>1/1                                                                                 |                                            | 用途/備考<br>REMARKS                                                  |                                                                                                    |      |      |      | 、品質は変わりません。                                         | THE UPPER PRODUCT.                                                                               |                     |
|-----|----------------------------------------------------------------------------------------------------|--------------------------------------------|-------------------------------------------------------------------|----------------------------------------------------------------------------------------------------|------|------|------|-----------------------------------------------------|--------------------------------------------------------------------------------------------------|---------------------|
| -   | <b>X0E NO.</b> 001-082-820-00 66<br><b>TYPE</b> CP66-01712                                           |                                            | 型名/規格 数量<br>DESCRIPTIONS 0'TY                                     | 66-027-7203-0 2<br>66-027-7203-0 2<br>code No. 100-354-040-10                                                                                      |      |      |      | 6り、どちらかが入っています。 なお                                  | PRODUCT MAY BE SHIPPED IN PLACE OF                                                               |                     |
|     |                                                                                                    | DS-661<br>ALS                              | 惑 図<br>0UTLINE                                                    | \$ 250<br>t=1.5                                                                                                    |      |      |      | 、設より上段に代わる過激調品で ある                                  | ISTED FOR AN ITEM. THE LOWER                                                                     |                     |
|     |                                                                                                    | 山事何科教<br>INSTALLATION MATERIA              | 番号 名 称<br>NO. NAME                                                | ל אדאין<br>Gasket                                                                                                    |      |      |      | 型式/コード書号が2段の場合、下                                    | TWO TYPES AND CODES MAY BE LI                                                                    | THE PARTY AND A THE |
|     |                                                                                                    |                                            |                                                                   |                                                                                                    |      |      |      |                                                     |                                                                                                  |                     |
|     |                                                                                                    |                                            |                                                                   |                                                                                                    | <br> | <br> | <br> | <br>                                                |                                                                                                  | -                   |
| A-7 | 66AT-X-9408 -0<br>1/1                                                                                |                                            | 用途/贏考<br>REMARKS                                                  |                                                                                                    | <br> | <br> |      | 3. 品質は変わりません。                                       | - THE UPPER PRODUCT.                                                                             |                     |
| A-7 | <u>30-00</u> 66ÅT-X-9408 -0<br>0 1/1                                                                 |                                            | 数量 用紙/編載<br>g. TY REMARKS                                         | 1                                                                                                    |      | <br> | <br> | <br>います。 なお、品質は変わりません。                              | D IN PLACE OF THE UPPER PRODUCT.                                                                 |                     |
| A-7 | code No.         001-082-830-00         66AT-X-9408 -0           TYPE         CP66-01710         1/1 |                                            | 型名/現布 数量 用紙/編考<br>DESORIPTIONS 0.17 REMARKS                       | ) No. 1 4006 2 40 773-57 1<br>CODE NO 000-165-774-10                                                                                               |      |      |      | あり、どちらかが入っています。 なお、品質は変わりません。                       | PRODUCT MAY BE SHIPPED IN PLACE OF THE UPPER PRODUCT.                                            |                     |
| A-7 | code No.         001-082-830-00         66AT-X-9408 -0           TYPE         CP66-01710         1/1 | S-661                                      | 略 図 型名/携格 数量 屈途/编考<br>0/11_INE DESORIPTIONS 0'17 REMARKS          | 250         No. 1 4006 \$7 * 17 * 374 - 7"         1           code No.         0000-165 - 774 - 10"         1                                     |      |      |      | 上段に代わる過渡期品であり、どちらかが入っています。 なお、品質は変わりません。            | or an item. The lower product may be shipped in place of the upper product.                      |                     |
| A-7 | CODE NO.         001-082-830-00         56AT-X-9408-0           TYPE         CP66-01710         1/1  | <b>事代 洋主変</b><br>DS-661<br>ATION MATERIALS | の 称 略 図 型名/現特 数量 用途/鐘考     NAME 0UTLINE DESORIPTIONS 0.1Y REMARKS | EV         250         260         1400         74 - 77         1           EASE         CODE NO         No. 1 4000 - 747 - 77         1         1 |      |      |      | が2段の場合、下段より上段に代わる過渡期品であり、どちらかが入っています。 なお、品質は変わりません。 | CODES MAY BE LISTED FOR AN ITEM. THE LOWER PRODUCT MAY BE SHIPPED IN PLACE OF THE UPPER PRODUCT. |                     |

C7264-M10-A

C7264-M08-A

| ;      |                                 |                               | 3r 20-U                                 | 1010     | BUX NU. P<br>CETC DED |          | 1          |          |                  | TYPE                       | SP66-0                               | 0901      | BOX NO. P        |
|--------|---------------------------------|-------------------------------|-----------------------------------------|----------|-----------------------|----------|------------|----------|------------------|----------------------------|--------------------------------------|-----------|------------------|
| S      | ARE PARTS LIST FOR              | -                             | л<br>С                                  |          | VESSEL                |          | IP NO.     | SPARE    | ARTS LIST FOR    |                            | n s                                  |           | VESSEL           |
| RD-20/ | 3D-50, DS-600                   |                               |                                         |          |                       |          |            | DS-610   |                  |                            |                                      |           |                  |
| ME OF  | OUTLINE                         | DWG. NO.<br>OR OR<br>TYPE NO. | QUANTI<br>WORKING<br>DER PER<br>XET VES | SPARE    | Remarks/code no.      |          | Da Na      | RE OF    | OUTLINE          | DWG. NO.<br>Or<br>Type No. | QUANTI<br>WORKING<br>Per Per Set Ves | SPARE     | Remarks/code no. |
| TUBE   | $\frac{ -20 }{(1)-(1))} \phi 5$ | FGMB-A 125V<br>2A PBF         | -                                       | 2        | 000-157-479-10        |          | E1-Z       | TUBE     | 4                | FGB0-A 250V<br>5A PBF      | 2 2                                  | 9         | 000-155-840-10   |
|        |                                 |                               |                                         |          |                       |          |            |          |                  |                            |                                      | I         |                  |
|        |                                 |                               |                                         |          |                       | <u> </u> |            |          |                  |                            |                                      |           |                  |
|        |                                 |                               |                                         |          |                       | <u> </u> |            |          |                  |                            |                                      |           |                  |
|        |                                 |                               |                                         |          |                       |          |            |          |                  |                            |                                      | I         |                  |
|        |                                 |                               |                                         |          |                       |          |            |          |                  |                            |                                      |           |                  |
|        |                                 |                               |                                         |          |                       | <u> </u> |            |          |                  |                            |                                      |           |                  |
|        |                                 |                               |                                         |          |                       | <u> </u> |            |          |                  |                            |                                      |           |                  |
|        |                                 |                               |                                         |          |                       |          |            |          |                  |                            |                                      | I_        |                  |
|        |                                 |                               |                                         |          |                       | <u> </u> |            |          |                  |                            |                                      |           |                  |
|        | FURUNO ELECTRIC CI              | 0. , LTD.                     | MG NO.                                  | 54454-P0 | 1-E KR 1/1            | MFR      | FR' S NAME | - 2<br>- | NUN ELECTRIC CO. | , LTD.                     | DWG NO.                              | C7264-P01 | -C 1/1           |

| 4<br><b>CODE NO.</b> 001-082-140-00 66AT-X-9501 -<br>TYPE FP68-00701 66AT-X-9501 -                                    | DS-600-S/HK, DS-600-S/HK-V | 略 図 型名/親格 数量 用途/備考<br>0/TLINE DESCRIPTIONS 0.17 REWARKS<br>120 02-155-1082-2 1 |                                                                                                    | CODE NO         100-356-091-10           100-356-091-10         1           1         1           1         00E NO           00E NO         001-091-010-00 |      |  |   |   | とり上級に代わる通識期品であり、どちらかが入っています。 なお、品質は変わりませ、ちゃいはには、 man of the second and the second and second and se | DIFORMANTING, INFLORMEN PRODUCTION OF BESTIPPED IN PLACE OF INE UPPER PRODUCTIONS IN DRAWING FOR REFERENCE ONLY.)<br>FURUNO ELECTRIC CO . , LTD.<br>67264-FC |
|----------------------------------------------------------------------------------------------------|----------------------------|--------------------------------------------------------------------------------|----------------------------------------------------------------------------------------------------|----------------------------------------------------------------------------------------------------|------|--|---|---|----------------------------------------------------------------------------------------------------|----------------------------------------------------------------------------------------------------|
| FURU                                                                                                    | 付属品表                       | 和していていていた。<br>一般 小 名 祭<br>NO NAME<br>74/8/-0/1-4-                              | 45' 447'<br>2 GAP                                                                                                    | ALARM/294815A                                                                                                    |      |  |   |   | 型式/1-1,番号が2段の場合、下段よ<br>Two roots and conte and or instri                                                                                                    | INU TIPS AND OBLE ANT FUEL<br>UNITY IS THE SME<br>(路図の寸法は、参考査です。                                                                                             |
|                                                                                                    |                            |                                                                                |                                                                                                    |                                                                                                    |      |  |   |   |                                                                                                    |                                                                                                    |
| - 17                                                                                                    |                            |                                                                                |                                                                                                    |                                                                                                    | <br> |  | I | 1 | 5                                                                                                    |                                                                                                    |
| A-11<br>0. 001-082-520-00 66AT-X-9302-2 1/1<br>\$\$\$\$\$\$\$\$\$\$\$\$\$\$\$\$\$\$\$\$\$\$\$\$\$\$\$\$\$\$\$\$\$\$\$ | U S E SETS PER VESSEL      | OUMMTITY REAMARS/CODE NO.<br>NORKING<br>PER PER SPARE                          | active         test         test           2         6         000-155-841-10                                                                                                    |                                                                                                    |      |  |   |   | DWG NO. C7264-P02-C 1/1                                                                                                    | r reference only. )                                                                                                    |
| A-11<br>CODE NO. 001-082-520-00 66AT-X-9302-2 1/1<br>TYPE SP66-00902 BOX NO. P                                        | IRTS LIST FOR U S E VESSEL | OUTLINE DNG. NO. QUANTITY REMARKS/CODE NO.<br>OR NORKING REMARKS/CODE NO.      | $\frac{4 - 30}{(1 - 1)} \frac{1}{2} \phi 6$ Fights Fights 250V Fights 250V Fights 250 |                                                                                                    |      |  |   |   | NO ELECTRIC CO., LTD. DWG NO. C7264-P02-C 1/1                                                                                                    | h值です。 DIMENSIONS IN DRAWING FOR REFERENCE ONLY. )                                                                                                    |

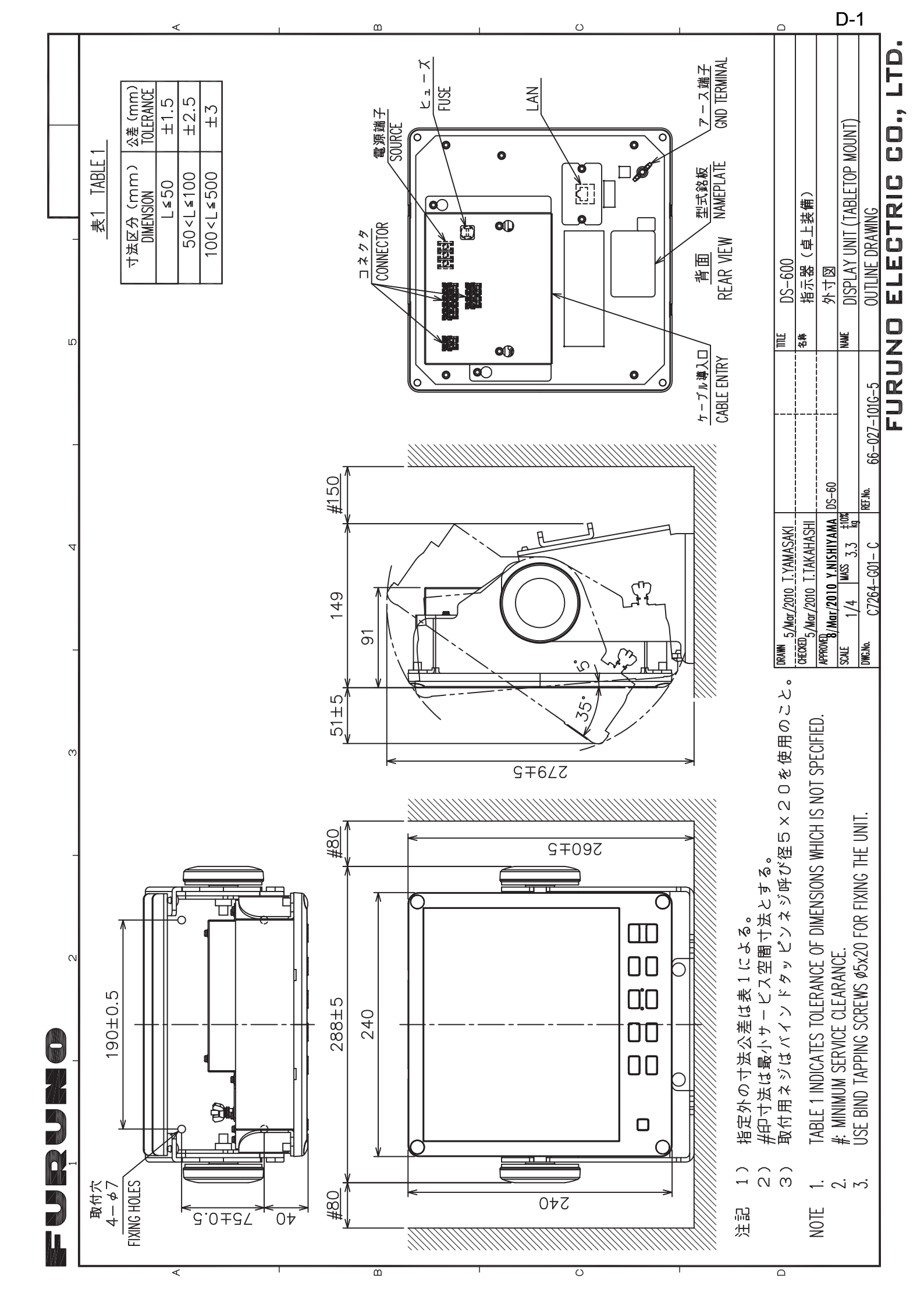

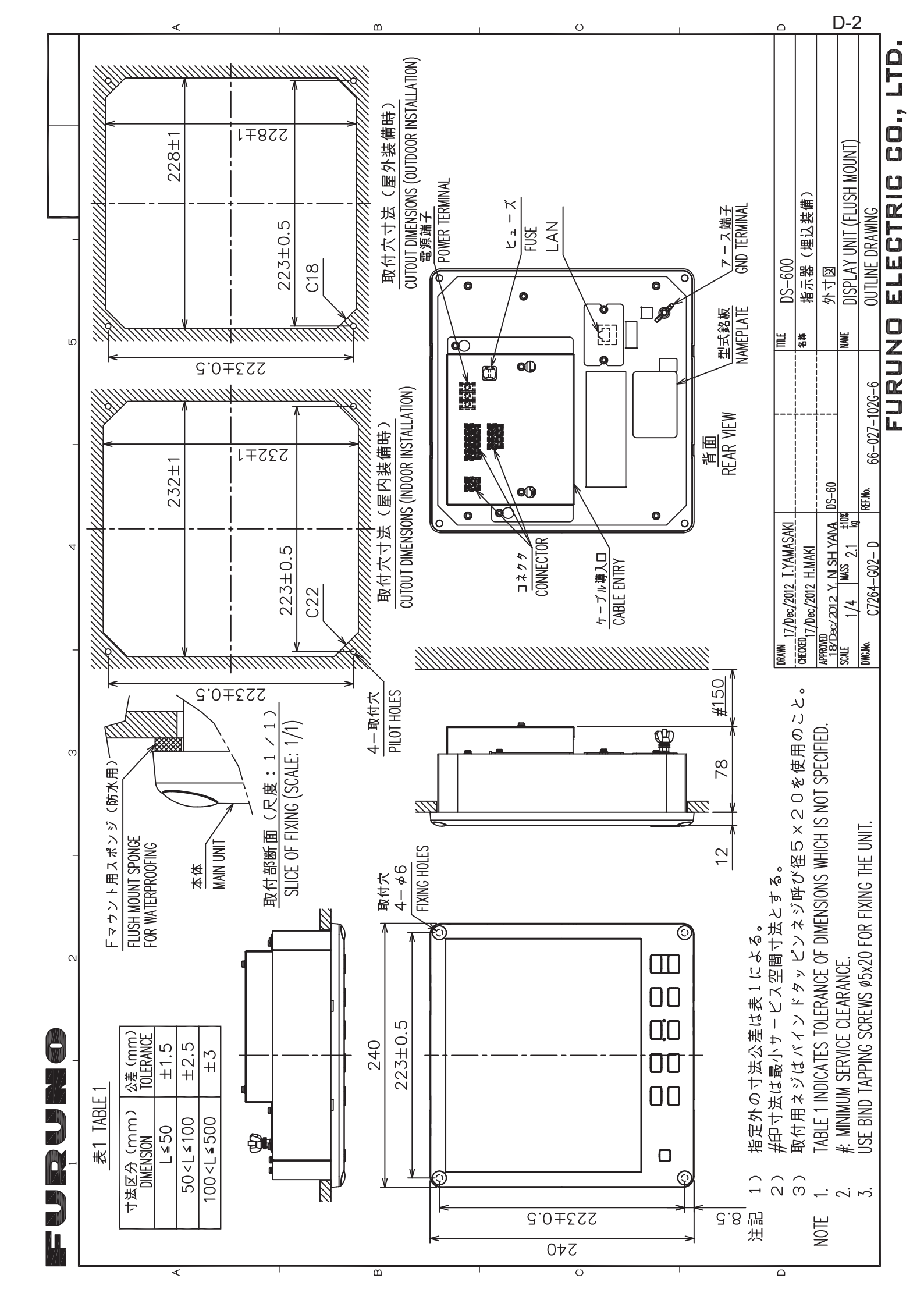

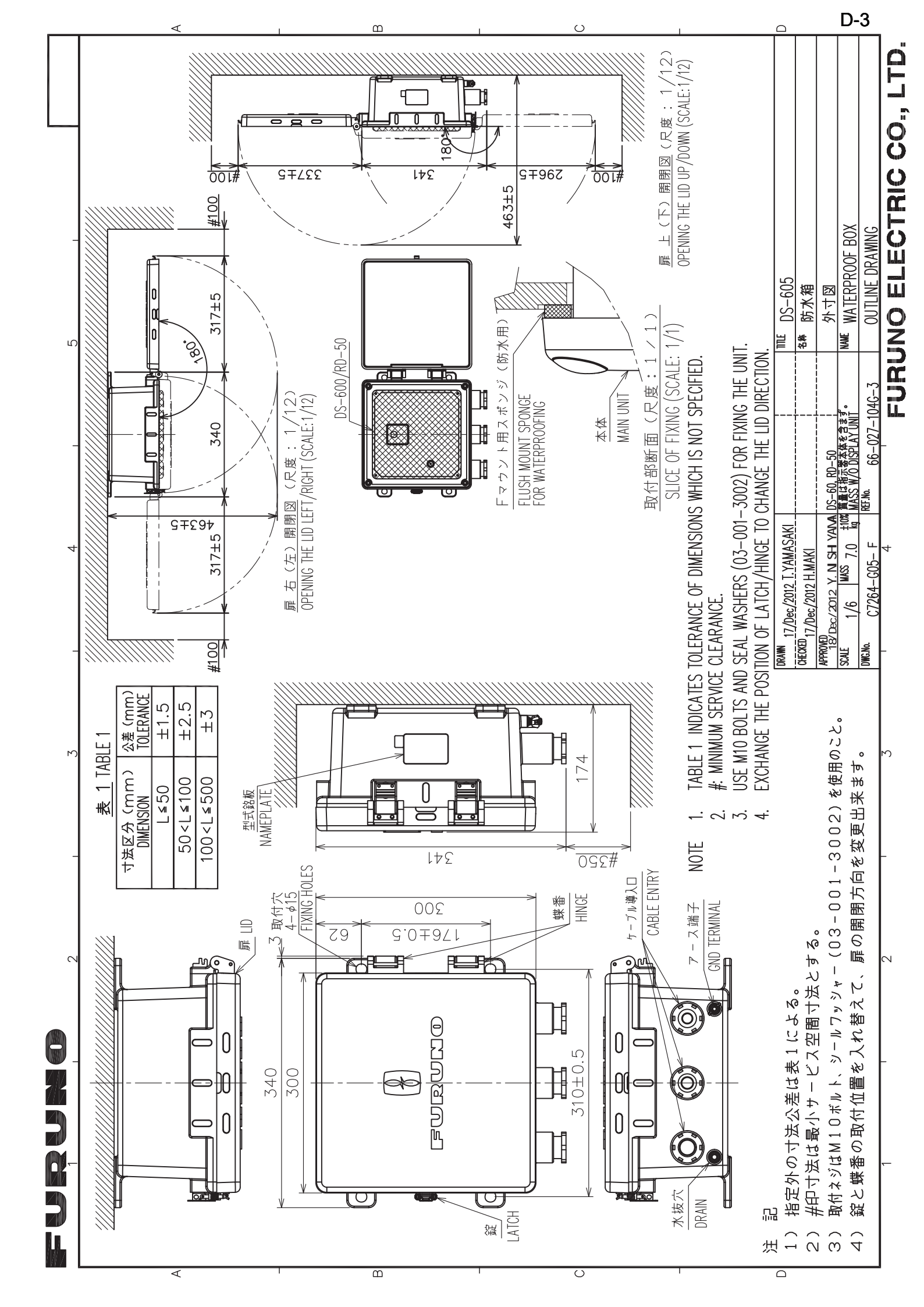

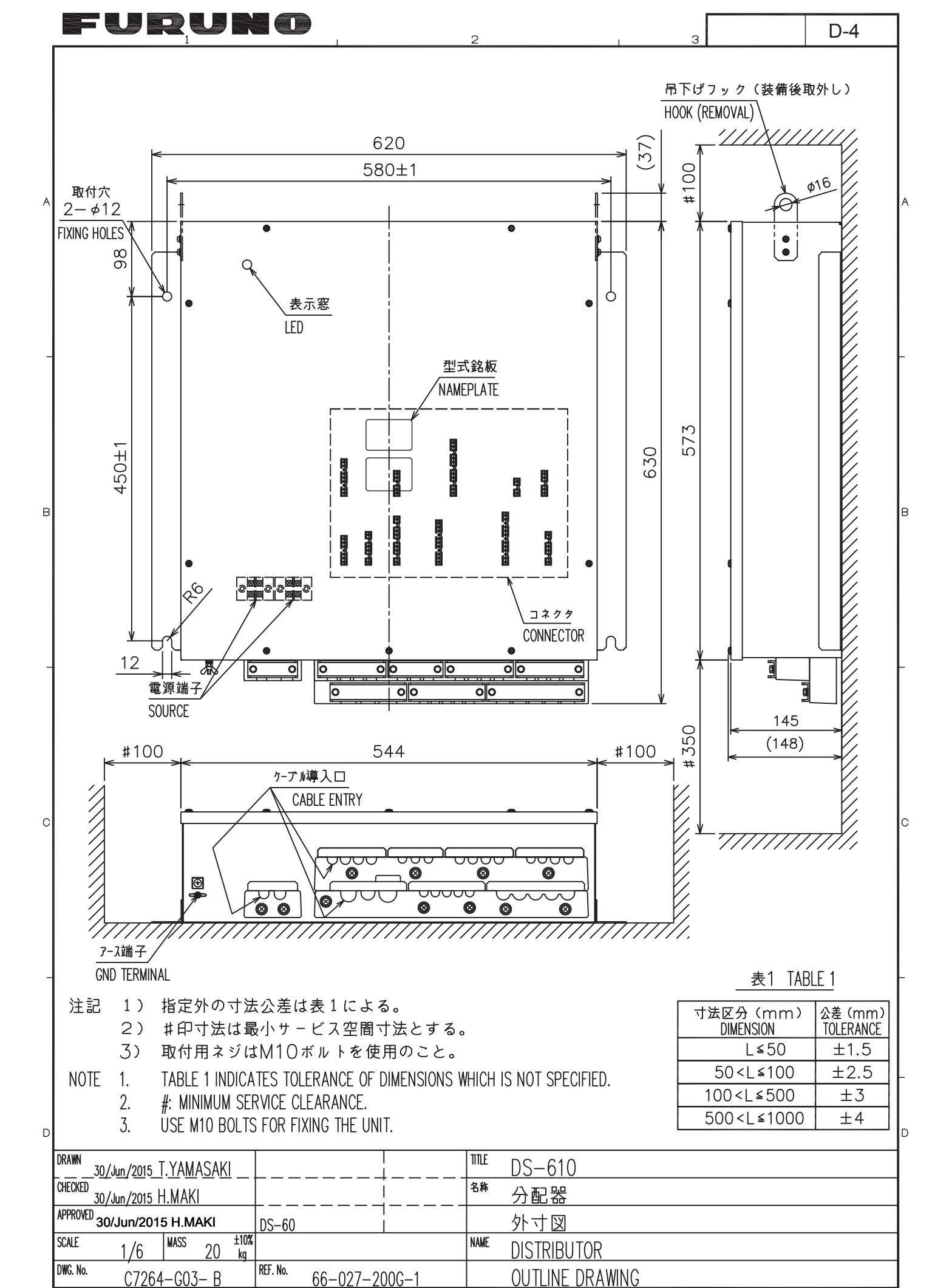

| FURUNO ELECTRIC CO., L | LTD. |
|------------------------|------|
|------------------------|------|

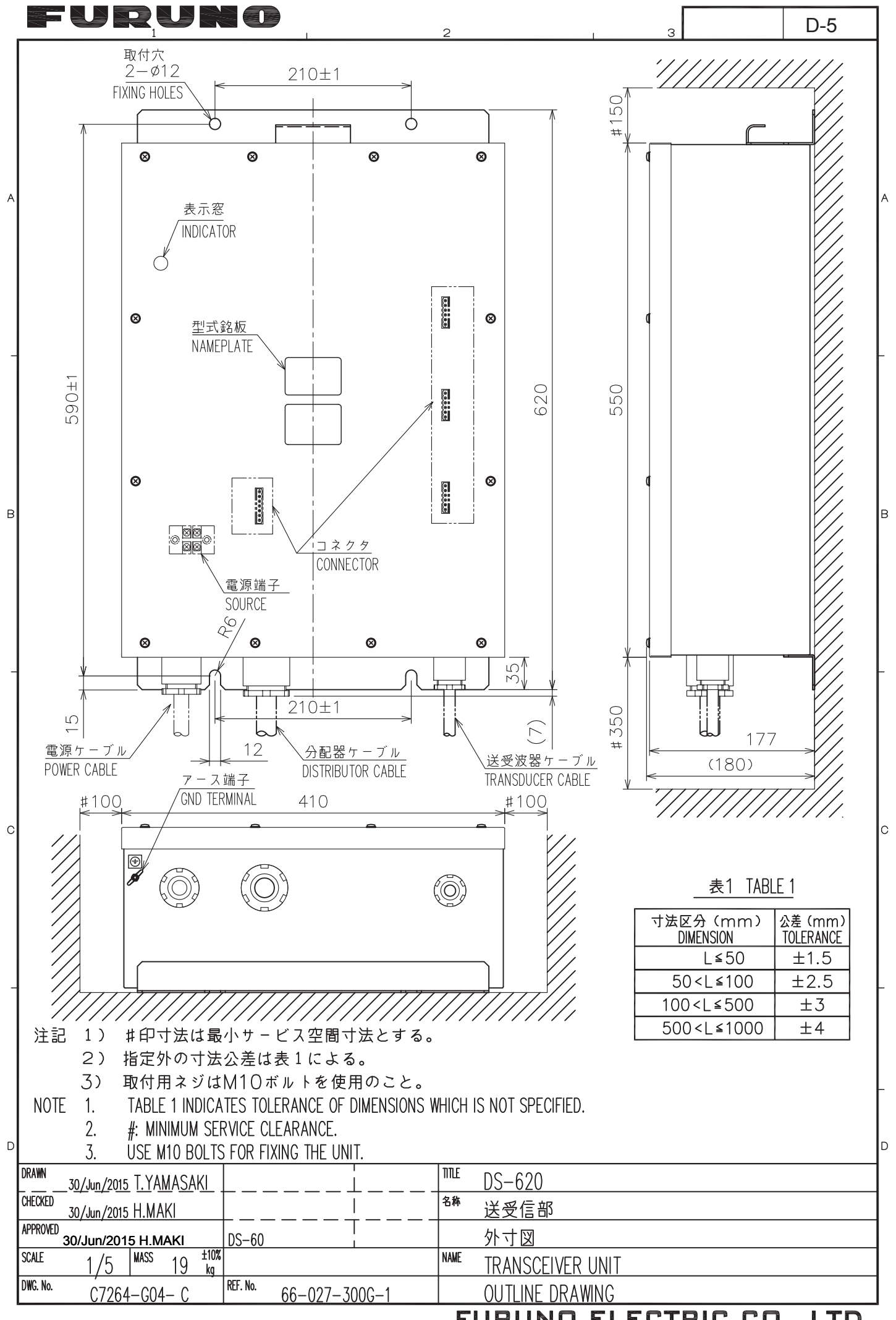

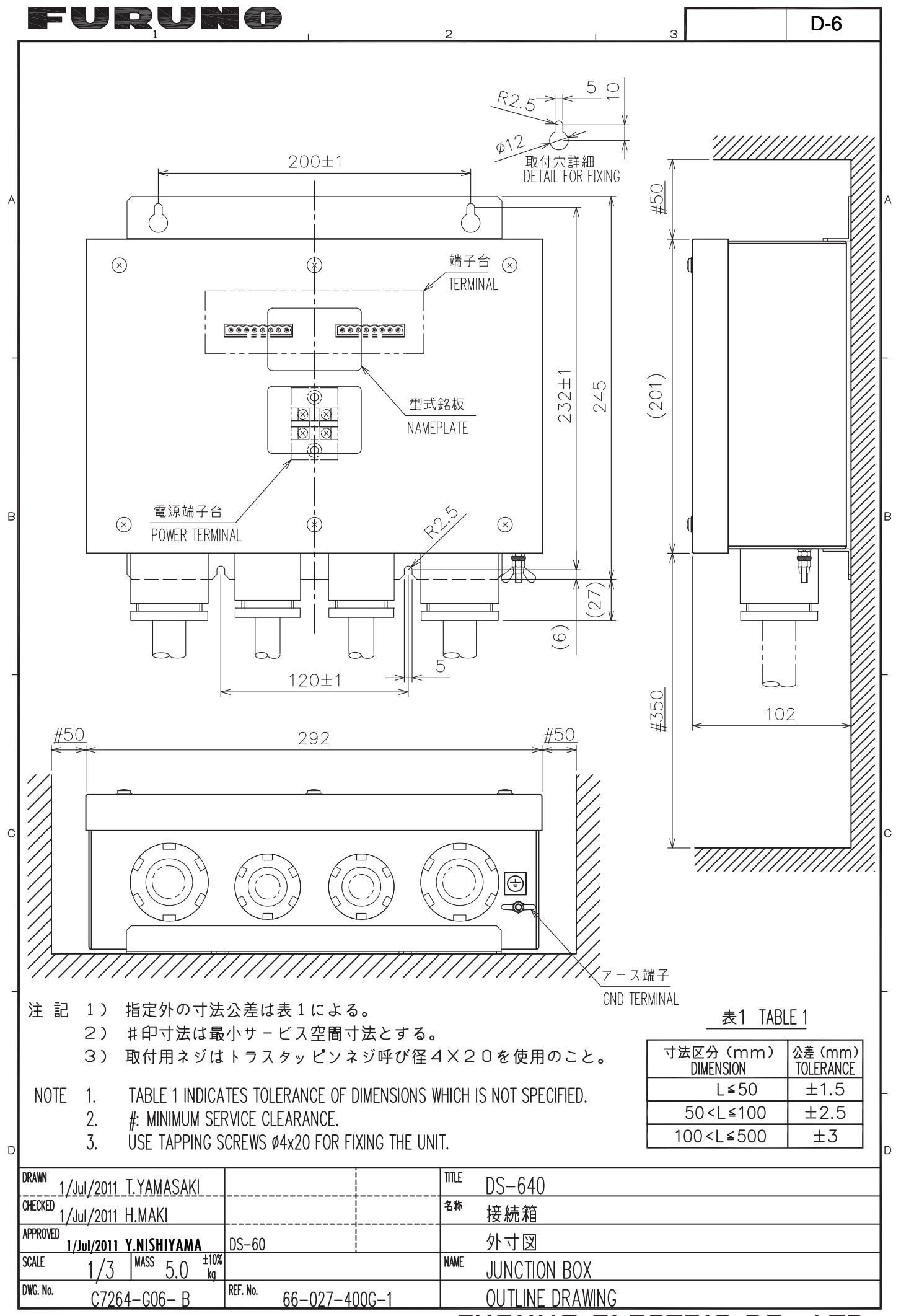

| 0       011.7       # 2.2 TABE 2.         0       022       02.5       1         1       1       1       1         1       1       1       1         1       1       1       1         0       0       0       0       0         0       0       0       0       0         0       0       0       0       0         0       0       0       0       0         0       0       0       0       0       0         0       0       0       0       0       0         0       0       0       0       0       0       0         0       0       0       0       0       0       0       0         0       0       0       0       0       0       0       0       0         0       0       0       0       0       0       0       0       0       0       0       0       0       0       0       0       0       0       0       0       0       0       0       0       0       0       0                                                                                                    | A |                                                 |                                                                                                    |                              | 表 1 TABLE 1<br>寸法区分 (mm) 公差 (mm)<br>DIMENSION TOLERANCE<br>L≤50 ±1.5<br>50 < L≤100 ±2.5<br>100 < L≤500 ±3 |
|----------------------------------------------------------------------------------------------------|---|-------------------------------------------------|----------------------------------------------------------------------------------------------------|------------------------------|----------------------------------------------------------------------------------------------------|
| в         43         28-5         41         1           51         13         61         14           51         13         61         14           6         97         61         14         11           6         97         61         14         11           6         97         61         14         14           6         97         61         14         14           6         97         61         14         14           6         97         61         14         14           6         97         61         14         14           6         97         61         14         14           7         61         14         14         14           6         97         61         14         14           7         11         12         14         14           10         12         14         15         15           13         14         14         15         15         13           14         15         15         15         15           15         10                                                                                                    | _ |                                                 | Ø11.7<br>Ø12                                                                                                    | _                            | 表 2 TABLE 2<br>ケーブル長 (m) <sub>+5%</sub> 質量 (kg±10%)<br>CABLE LENGTH -0% MASS<br>31 9                      |
| Image: Second Second | в |                                                 |                                                                                                    | <u>γ</u>                     | 41         11           51         13           61         14                                             |
| Image: Section 2010         1/2           Image: Section 2010         Image: Section 2010           Image: Section 2010         Image: Section 2010                                                                                                    |   |                                                 | 5<br>0                                                                                                    |                              |                                                                                                    |
| 0         0112           P         0112           P         FORE MARK           P         P           P         P           P                                                                                                    |   | <br> <br> <br>  ØS                              |                                                                                                    | L                            |                                                                                                    |
| P<br>P<br>P<br>P<br>P<br>P<br>P<br>P<br>P<br>P<br>P<br>P<br>P<br>P                                                                                                    | С | ø11                                             | 2                                                                                                    |                              |                                                                                                    |
| Image: Degree with the system of the system of the sy          | _ |                                                 | Hereitan State State S | ーク<br>ARK<br><br>子首方向<br>BOW |                                                                                                    |
| D       1. TABLE 1 INDICATES TOLERANCE OF DIMENSIONS WHICH IS NOT SPECIFIED.         DRAWN       29/Mar/2011 T.YAMASAKI       ITTLE       DS-630         CHECKED       29/Mar/2011 H.MAKI       SM       送受波器         APPROVED       9/Mar/2011 Y.NISHIYAMA       DS-60       夕小寸図         SCALE       1/2       MASS       素2 多照       NAME       TRANSDUCER         DWG. No.       C7264-G07-B       REF. No.       66-027-600G-1       OUTLINE DRAWING         FURUND ELECTRIC CO., LTD.                                                                                                    |   |                                                 | 注記<br>1)指定<br>NOTE                                                                                                    | 官なきす                         | 寸法公差は表1による。                                                                                               |
| DRAWN         29/Mar/2011         T.YAMASAKI         IIILE         DS-630           CHECKED         29/Mar/2011         H.MAKI         名称         送受波器           APPROVED         29/Mar/2011         Y.NISHIYAMA         DS-60         外寸図           SCALE         1/2         MASS         素2 金融         SEE TABLE 2         NAME         TRANSDUCER           DWG. No.         C7264-G07-B         REF. No.         66-027-600G-1         OUTLINE DRAWING           FURUNO ELECTRIC CO., LTD.                                                                                                    | D |                                                 | 1. TABLE                                                                                                    | 1 INDI                       | CATES TOLERANCE OF DIMENSIONS WHICH IS NOT SPECIFIED.                                                     |
| 29/Mar/2011 H.MAKI         送受波器           APPROVED         外寸図           SCALE         1/2           MASS         素2 金融           SCALE         1/2           MASS         素2 金融           OWG. No.         C7264-G07-B           REF. No.         66-027-600G-1           OUTLINE DRAWING           FURUNO ELECTRIC CO., LTD.                                                                                                    |   | DRAWN 29/Mar/2011 T.YAMASAKI                    |                                                                                                    | TTLE<br>  夕数                 | DS-630                                                                                                    |
| 29/Mar/2011 Y.NISHIYAMA       DS-60       9/12         SCALE       1/2       MASS       \$2.9 mg         SCALE       1/2       MASS       \$2.9 mg         DWG. No.       C7264-G07-B       REF. No.       66-027-600G-1         OUTLINE DRAWING       FURUNO ELECTRIC CO., LTD.                                                                                                    |   | APPROVED                                        |                                                                                                    | -11494                       | 送受波器                                                                                                    |
| I/2 I       SEE TABLE 2         ITRAINSDUCER         DWG. No.       C7264-G07-B       REF. No.       66-027-600G-1       OUTLINE DRAWING         FURUNO ELECTRIC CO., LTD.                                                                                                    |   | 29/Mar/2011 Y.NISHIYAMA<br>SCALE 1 /つ MASS 表2参照 | DS-60                                                                                                    | NAME                         |                                                                                                    |
| FURUNO ELECTRIC CO., LTD.                                                                                                    |   | I/∠   SEE TABLE 2<br>DWG. №. C7264_C07_ P       | REF. No. 66-027-6000-1                                                                                                    |                              | NUTUNE DRAWING                                                                                            |
|                                                                                                    | I | U 100 U 201                                     | 00 027 0000 1                                                                                                    | F                            | URUNO ELECTRIC CO., LTD.                                                                                  |

2

4-M8

深さ9 DEPTH: 9

FURUNC

45

6

45.

D-7

в

С

D

З

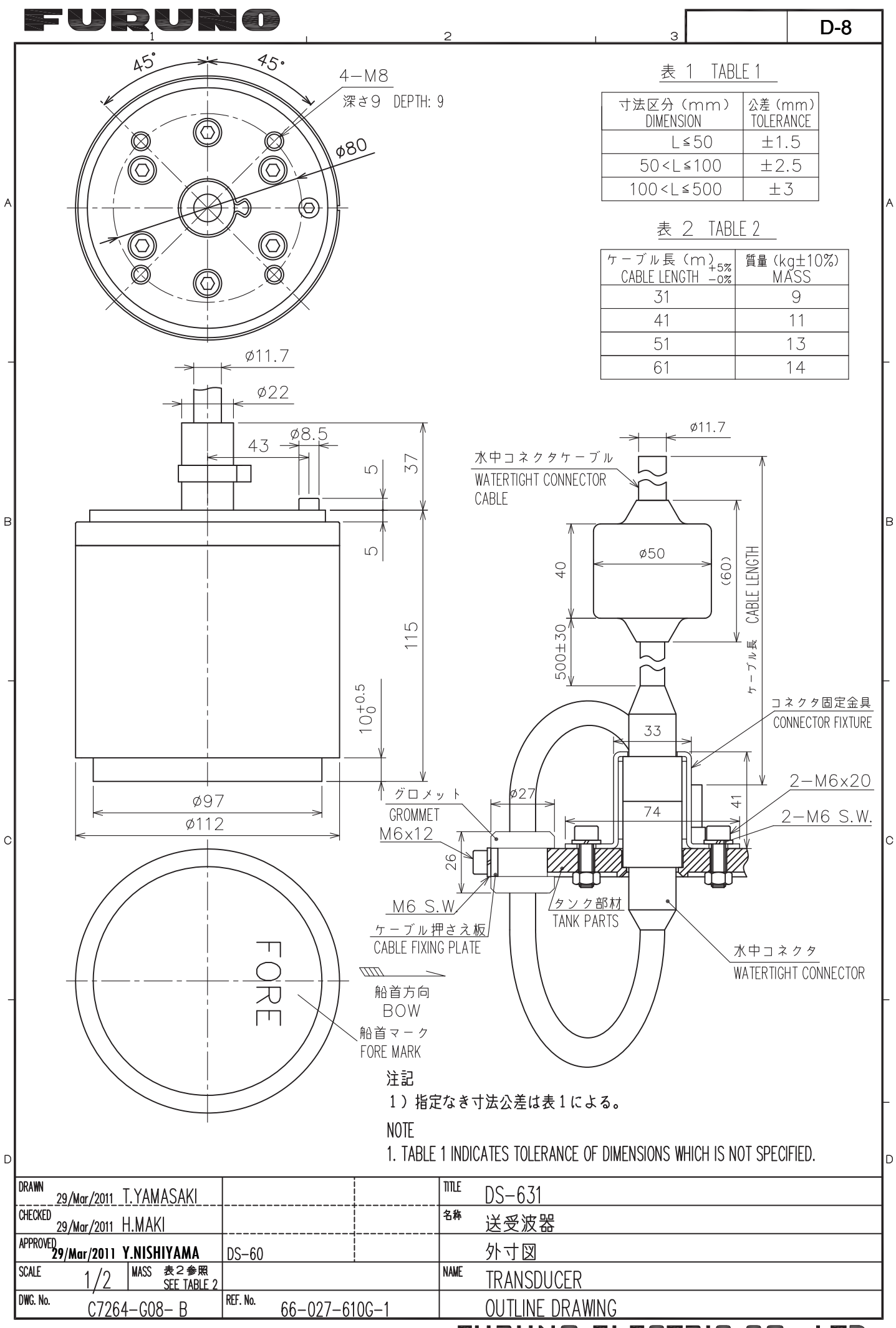

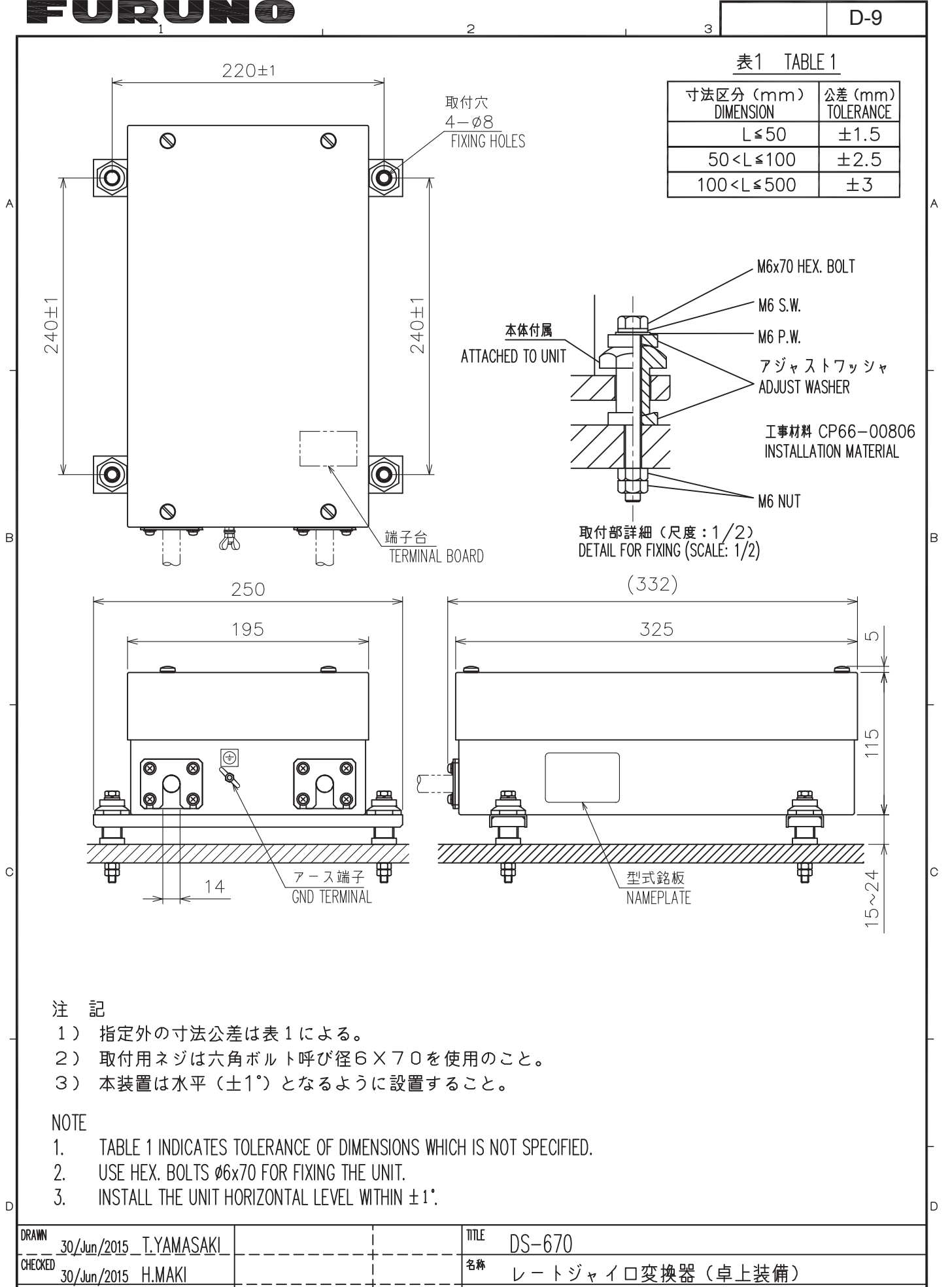

| /WG. NO. | C726        | 4-G1   | <u>0- B</u> |            | REF. NO. | 66-019-60 | 0G-2 |      | OUTLINE DRAWING                              |   |
|----------|-------------|--------|-------------|------------|----------|-----------|------|------|----------------------------------------------|---|
| WC No.   | ,           | _      |             |            | DEE No   |           |      |      |                                              | 1 |
| SCALE    | 1/4         | MASS   | 6.0         | ±10%<br>kq |          |           |      | NAME | RATE-OF-TURN GYRO CONVERTER (TABLETOP MOUNT) |   |
| APPROVED | 30/Jun/20   | 15 H.N | MAKI        |            | DS-60    |           |      |      | 外寸図                                          |   |
|          | 30/Jun/2015 | 5 H.M  | IAKI        |            |          | <br>      | <br> | 1044 | レートジャイロ変換器(卓上装備)                             |   |

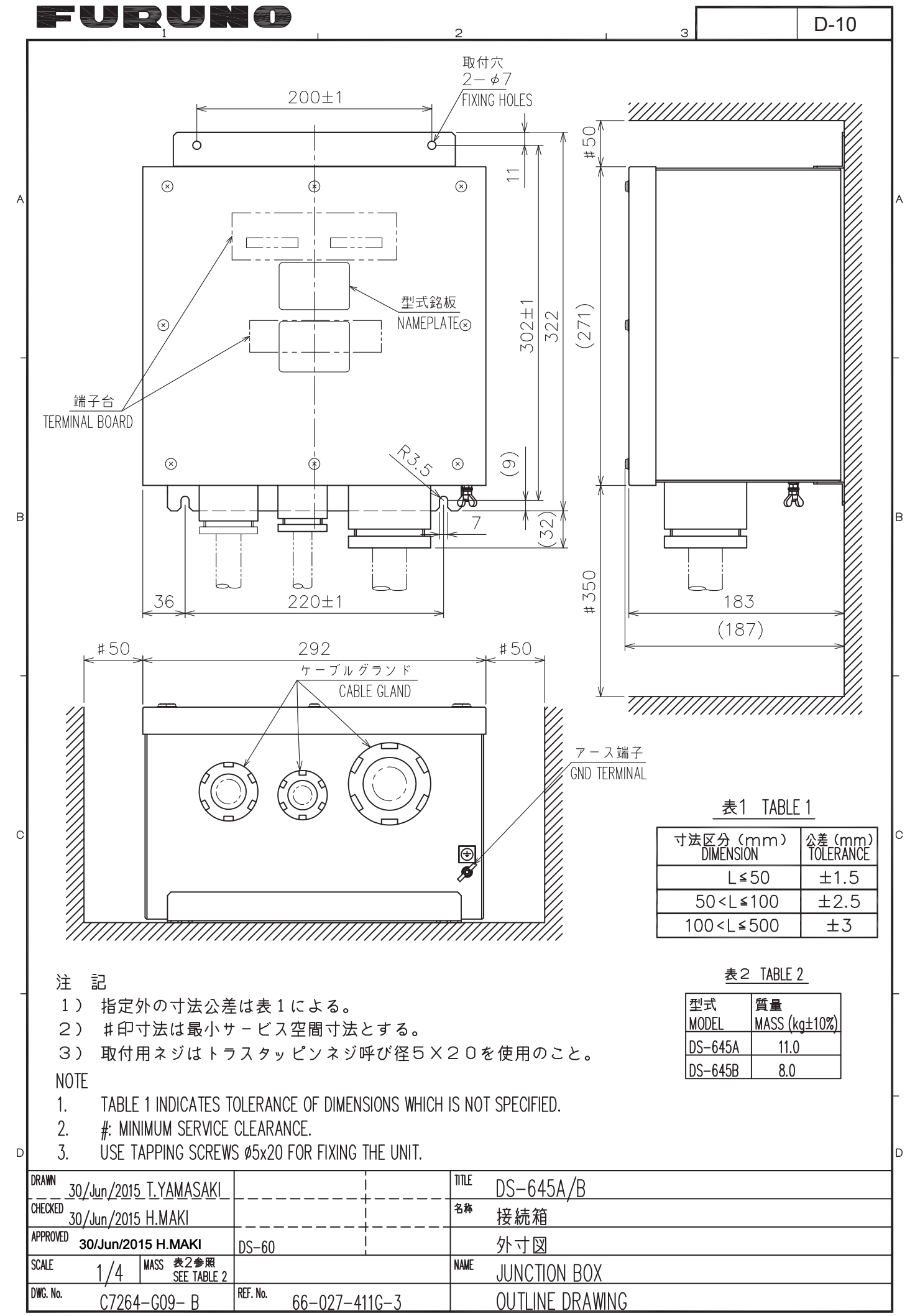

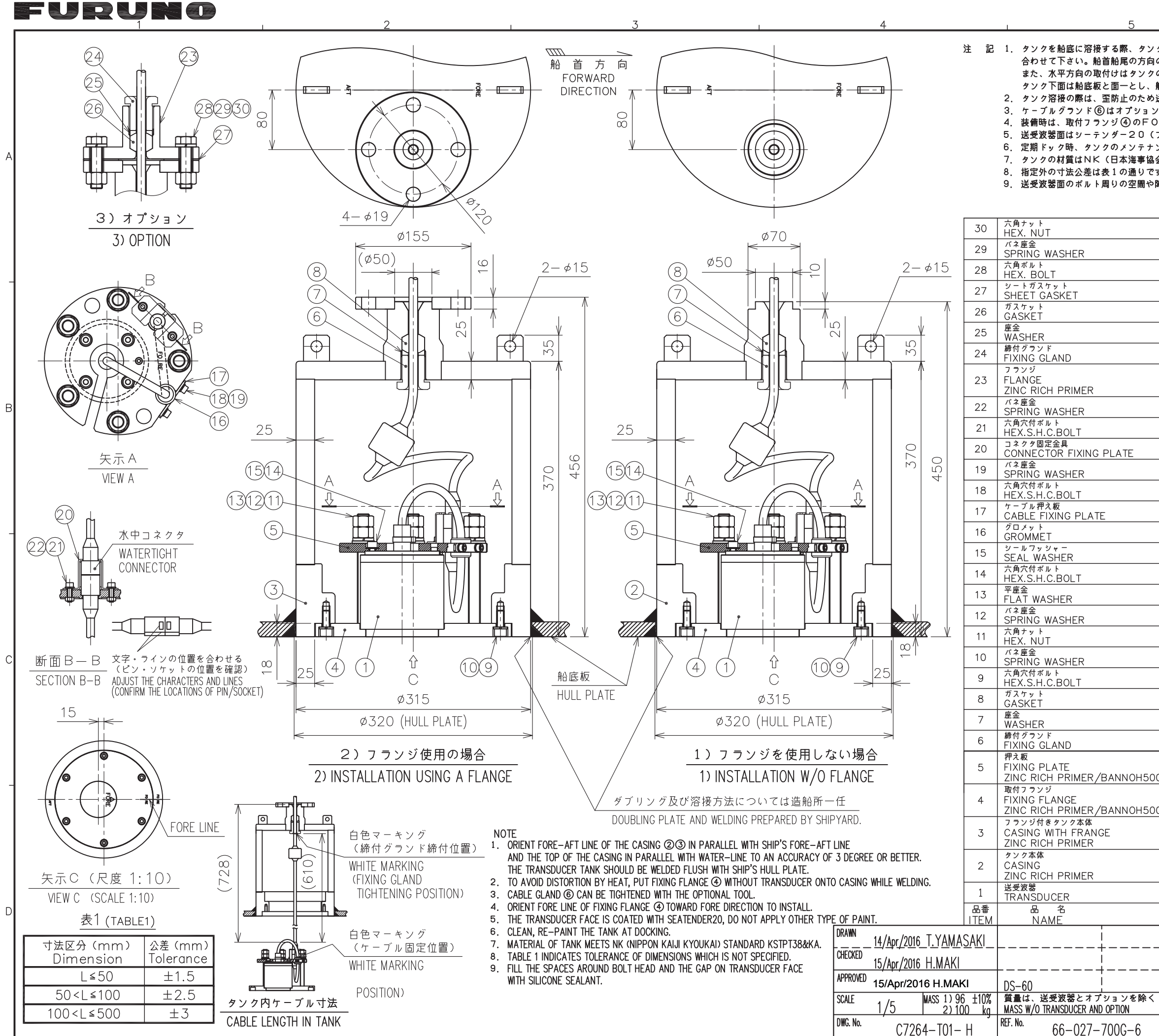

|                             |                |                           | 6 D-11                                               | 7       |
|-----------------------------|----------------|---------------------------|------------------------------------------------------|---------|
| ク木体 ②③ のF0F                 |                | -<br>-<br>T I I N F を船体の船 | 首船尾方向に                                               | 1       |
| の据付の誤差は土3。                  | 以内とし           | て下さい。                     |                                                      |         |
| のフランジが吃水線と<br>船底板より凹まないよ    | :土3"以<br>:うに装1 | 内の誤差で平行になるよ<br>帯して下さい。    | うにして下さい。                                             |         |
| 送受波器を取外したお<br>の工具で締付けて下     | (態の取作<br>さい。   | オフランジ④を取付けて               | 溶接して下さい。                                             |         |
|                             | 方向に名           | わせて下さい。                   |                                                      |         |
| ノフワン)を塗布して<br>ンス(清掃/再塗装)    | います。<br>を行って   | その他の船底塗料を塗れ<br>「下さい。      | っしない ぐ トさい。                                          |         |
| 会)規格のKSTPT<br>す。            | 38及0           | ドKA材です。                   |                                                      | P       |
| 隙間はシール剤で埋め                  | ってくださ          | r ().                     |                                                      |         |
|                             |                |                           |                                                      |         |
| SUS316L                     | (4)            | M16                       | オプション<br>OPTION                                      |         |
| SUS316L                     | (4)            | M16                       | オプション<br>OPTION                                      |         |
| SUS316L                     | (4)            | M16X60                    | オプション<br>OPTION                                      |         |
| NON-ASBESTOS<br>JOINT SHEET | (1)            | 10K-50A                   | オプション<br>OPTION                                      |         |
| CR                          | (1)            | 66-027-7007               | オプション<br>OPTION                                      |         |
| SUS316L                     | (1)            | 66-027-7006               | オプション<br>OPTION                                      |         |
| SUS316L                     | (1)            | 66-027-7005               | オプション<br>OPTION                                      |         |
| SS400                       | (1)            | 66-027-7011               | オプション<br>OPTION                                      |         |
| SUS316L                     | 2              | M6                        |                                                      | E       |
| SUS316L                     | 2              | M6X20                     |                                                      |         |
| SUS316L                     | 1              | 66-027-6019               |                                                      |         |
| SUS316L                     | 2              | M6                        |                                                      |         |
| SUS316L                     | 2              | M6X12                     |                                                      |         |
| SUS316L                     | 1              | 66-027-6022               |                                                      |         |
| CR                          | 1              | 66-027-6021               |                                                      | ┢       |
| SUS304                      | 4              | W8                        |                                                      |         |
| SUS316L                     | 4              | M8X12                     |                                                      |         |
| SUS316L                     | 5              | M16                       |                                                      |         |
| SUS316L                     | 5              | M16                       |                                                      |         |
| SUS316L                     | 10             | M16                       |                                                      |         |
| SUS316L                     | 6              | M10                       |                                                      | С       |
| SUS316L                     | 6              | M10X25                    |                                                      |         |
| CR                          | 1              | 66-027-7007               |                                                      |         |
| SUS316L                     | 1              | 66-027-7006               |                                                      |         |
| SUS316L                     | 1              | 66-027-7005               |                                                      |         |
| SS400                       | 1              | 66-027-7004               |                                                      |         |
| SS400                       | 1              | 66-027-7003               |                                                      |         |
| KA/KSTPT38                  | 1              | 66-027-7002               | 船級認定材<br>CLASSIFICATION SOCIETY<br>APPROVED MATERIAL |         |
| KA/KSTPT38                  | 1              | 66-027-7001               | 船級認定材<br>CLASSIFICATION SOCIETY<br>APPROVED MATERIAL |         |
|                             | 1              | DS-631                    |                                                      |         |
| 材質<br>MATERIAL              | 数量<br>Q'TY     | 図 番<br>DWG.No.            | 摘要<br>REMARKS                                        |         |
| DS-6                        | 60             |                           |                                                      | 1       |
| - <u><sup>名称</sup>船底</u>    | ョング            | / (水中コネク                  | 夕付)                                                  | 1       |
| 送受》                         | 皮器判            |                           |                                                      | 1       |
| NAME TRANS                  |                | R TANK (W/ WAT            | ERTIGHT CONNECTOR                                    | 1       |
| TRANG                       |                | R ΙΝςται Ι Δτιων          |                                                      | 1       |
|                             |                |                           | CTRIC CO LTD                                         | 」<br>). |

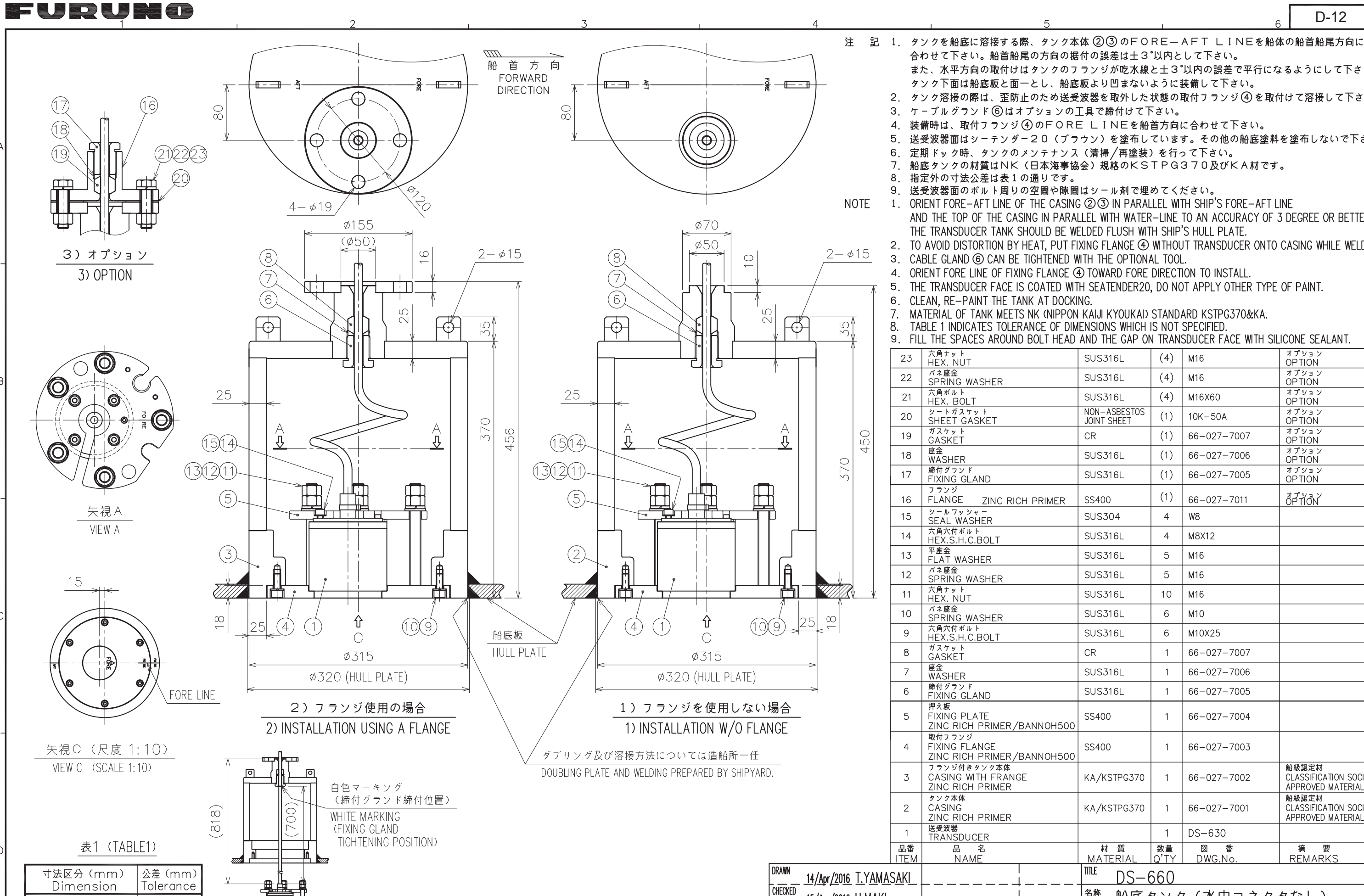

Dimension L≤50 50<L≤100

100<L≤500

CABLE LENGTH IN TANK

タンク内ケーブル寸法

2

±1.5

±2.5

 $\pm 3$ 

15/Apr/2016 H.MAKI

15/Apr/2016 H.MAKI

C7264-T02-G

1/5

16 H.MAKI DS-60 MASS 1) 96 ±10% 質量は、送受波器とオプションを除 2) 100 kg MASS W/0 TRANSDUCER AND OPTION

66-027-710G-6

REF. No.

APPROVED

SCALE

DWG. No.

| ,<br>の据·            | 付の誤差は土3                     | 。<br>。<br>以内と    | して下さい。                             |                                                      |
|---------------------|-----------------------------|------------------|------------------------------------|------------------------------------------------------|
| り!<br>合底に           | フンシか吃水線<br>板より凹まない          | と士3<br>ように       | 以内の誤差で平行にな<br>装備して下さい。             | <b>なようにして下さい。</b>                                    |
| 送受?                 | 波器を取外した                     | 状態の]             | 取付フランジ④を取作                         | けけて溶接して下さい。                                          |
| の <u>I</u><br>RF    | _具で締付けてト<br>「               | ヽさい。<br>苦ち向/     | こ合わせて下さい。                          |                                                      |
| ブラ                  | ウン)を塗布し                     | ていま              | す。その他の船底塗料                         | を塗布しないで下さい。                                          |
| ノス                  | (清掃/再塗装)<br>今) 相枚のビら        | )を行っ<br>TPG1     | って下さい。<br>370及だビム材です               | ŕ                                                    |
| <b>戸</b> 励で<br>す。   |                             | TT G             |                                    | °                                                    |
| い<br>NG             | はシール剤で埋<br>②③ IN PARAI      | めてく;<br>IFL WI   | ださい。<br>TH SHIP'S FORF-AFT I       | INF                                                  |
| RAL                 | LEL WITH WATER              | R-LINE           | TO AN ACCURACY OF                  | 3 DEGREE OR BETTER.                                  |
| EWE                 | LDED FLUSH WIT              | H SHIP           | 'S HULL PLATE.                     |                                                      |
| d fiz               | TH THE OPTION               | AL TOOL          |                                    | CASING WHILE WELDING.                                |
| E @                 | TOWARD FORE                 | DIRECT           | ION TO INSTALL.                    |                                                      |
| WI II               | H SEATENDERZU<br>NG.        | , DU NC          | DI APPLI OTHER TIPE                | OF PAINT.                                            |
| PON                 | KAIJI KYOUKAI)              | STAND            | ARD KSTPG370&KA.                   |                                                      |
| dime<br>AD <i>i</i> | AND THE GAP ON              | IS NUT<br>V TRAN | SPECIFIED.<br>SDUCER FACE WITH SIL | ICONE SEALANT.                                       |
|                     | SUS316L                     | (4)              | M16                                | オプション<br>OPTION                                      |
|                     | SUS316L                     | (4)              | M16                                | オプション<br>OPTION                                      |
|                     | SUS316L                     | (4)              | M16X60                             | オプション<br>OPTION                                      |
|                     | NON-ASBESTOS<br>JOINT SHEET | (1)              | 10K-50A                            | オプション<br>OPTION                                      |
|                     | CR                          | (1)              | 66-027-7007                        | オプション<br>OPTION                                      |
|                     | SUS316L                     | (1)              | 66-027-7006                        | オプション<br>OPTION                                      |
|                     | SUS316L                     | (1)              | 66-027-7005                        | オプション<br>OPTION                                      |
|                     | SS400                       | (1)              | 66-027-7011                        | ู<br>สี่ <i>วี้</i> ม้สี่ง                           |
|                     | SUS304                      | 4                | W8                                 |                                                      |
|                     | SUS316L                     | 4                | M8X12                              |                                                      |
|                     | SUS316L                     | 5                | M16                                |                                                      |
|                     | SUS316L                     | 5                | M16                                |                                                      |
|                     | SUS316L                     | 10               | M16                                |                                                      |
|                     | SUS316L                     | 6                | M10                                | (                                                    |
|                     | SUS316L                     | 6                | M10X25                             |                                                      |
|                     | CR                          | 1                | 66-027-7007                        |                                                      |
|                     | SUS316L                     | 1                | 66-027-7006                        |                                                      |
|                     | SUS316L                     | 1                | 66-027-7005                        |                                                      |
| 00                  | SS400                       | 1                | 66-027-7004                        |                                                      |
| 00                  | SS400                       | 1                | 66–027–7003                        |                                                      |
|                     | KA/KSTPG370                 | 1                | 66-027-7002                        | 船級認定材<br>CLASSIFICATION SOCIETY<br>APPROVED MATERIAL |
|                     | KA/KSTPG370                 | 1                | 66-027-7001                        | 船級認定材<br>CLASSIFICATION SOCIETY<br>APPROVED MATERIAL |
|                     |                             | 1                | DS-630                             |                                                      |
|                     | 材質<br>MATERIAL              |                  | 図 番<br>  DWG.No.                   | 摘要<br>REMARKS                                        |
|                     | <sup>I™E</sup> DS−6         | 560              |                                    |                                                      |
|                     | <sup>名称</sup> 船底 2          | タング              | 〃(水中コネク                            | タなし)                                                 |
|                     | 送受》                         | 支器装              | <b>と備図</b>                         |                                                      |
| <                   | NAME TRANS                  | DUCER            | TANK (W/O WATER                    | TIGHT CONNECTOR)                                     |
|                     | TRANS                       | DUCE             | R INSTALLATION                     | · · · · · · · · · · · · · · · · · · ·                |
|                     | FURU                        | NÔ               | ELECTRIC                           | C CO., LTD.                                          |

D-12
## FURUNO

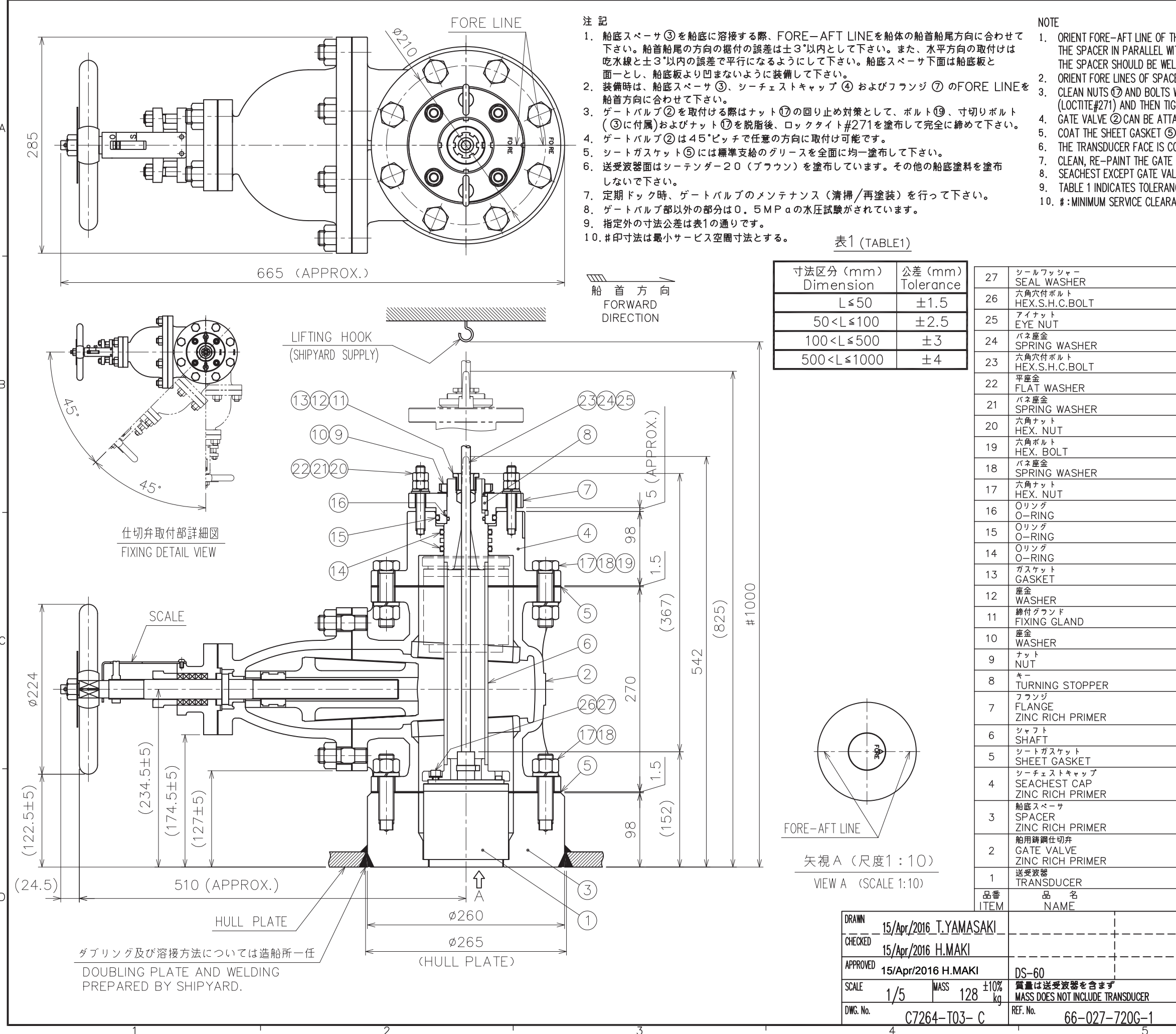

| The<br>With<br>Eld<br>Acef<br>S Wi<br>Tac<br>5 W<br>Coa<br>Coa<br>Coa<br>Coa<br>Coa<br>Coa<br>Coa<br>Coa<br>Coa<br>Coa | E SPACER ③ IN PA<br>H WATER-LINE TO /<br>ED FLUSH WITH SHI<br>G ③ AND SEACHES<br>TH SOLVENT, COAT<br>TEN THEM SECUREI<br>HED IN ANY DIREC<br>WITH THE SUPPLIED<br>ATED WITH SEATENIE<br>ALVE AT DOCKING.<br>E IS TESTED UNDEF<br>E OF DIMENSIONS WICE. | RALLEL<br>AN ACCU<br>P'S HULI<br>T CAP ④<br>THEIR T<br>_Y WHEN<br>ΠON IN II<br>GREASE<br>DER20, D<br>R 0.5MPc<br>/HICH IS | WITH SHIP'S FORE—AFT LIN<br>RACY OF 3 DEGREE OR BE<br>L PLATE.<br>D AND FLANGE ⑦ TOWARD<br>HREADS WITH ADHESIVE/S<br>MOUNTING GATE VALVE @<br>NCREMENT OF 45'.<br>UNIFORMLY.<br>O NOT APPLY OTHER TYPE<br>WATER PRESSURE.<br>NOT SPECIFIED. | ie and the top of<br>tter.<br>P fore direction to install.<br>Ealant<br>D.<br>E of Paint. | A |
|----------------------------------------------------------------------------------------------------|----------------------------------------------------------------------------------------------------|----------------------------------------------------------------------------------------------------|----------------------------------------------------------------------------------------------------|-------------------------------------------------------------------------------------------|---|
|                                                                                                    | 5115304                                                                                                    | 4                                                                                                    | W8                                                                                                    | 送受波器付属品                                                                                   | - |
| -                                                                                                    | SUS316I                                                                                                    | 4                                                                                                    | M8Y12                                                                                                    | TRANSDUCER ACCESSORY<br>送受波器付属品                                                           |   |
| -                                                                                                    | SUS304                                                                                                    | - T<br>- 2                                                                                                    | M10                                                                                                    | TRANSDUCER ACCESSORY                                                                      |   |
| _                                                                                                    | SUS316I                                                                                                    | 2                                                                                                    | M10                                                                                                    |                                                                                           |   |
| _                                                                                                    | SUS316                                                                                                    | 2                                                                                                    | M10Y25                                                                                                    |                                                                                           |   |
| _                                                                                                    | SUS3161                                                                                                    |                                                                                                    | M10/23                                                                                                    |                                                                                           |   |
| -                                                                                                    | SUS316                                                                                                    | 4                                                                                                    | M12                                                                                                    |                                                                                           | ſ |
| _                                                                                                    | SUS316                                                                                                    | +<br>8                                                                                                    | M12                                                                                                    |                                                                                           |   |
| +                                                                                                    | SUSJICL                                                                                                    | 0                                                                                                    | M20X75                                                                                                    |                                                                                           |   |
| +                                                                                                    | SUS3161                                                                                                    | 16                                                                                                    | M20773                                                                                                    |                                                                                           |   |
| _                                                                                                    | SUS316                                                                                                    | 16                                                                                                    | M20                                                                                                    |                                                                                           |   |
| +                                                                                                    |                                                                                                    | 1                                                                                                    |                                                                                                    |                                                                                           |   |
| +                                                                                                    |                                                                                                    | 1                                                                                                    |                                                                                                    |                                                                                           | ſ |
| -                                                                                                    |                                                                                                    | 2                                                                                                    |                                                                                                    |                                                                                           |   |
| _                                                                                                    |                                                                                                    |                                                                                                    | JIS B 2401 PS6                                                                                                    |                                                                                           |   |
| _                                                                                                    |                                                                                                    | 1                                                                                                    | 66-027-7207                                                                                                    |                                                                                           |   |
| _                                                                                                    | SUSSI6L                                                                                                    | 1                                                                                                    | 00-027-7200                                                                                                    |                                                                                           |   |
| _                                                                                                    | C3604B                                                                                                    | 1                                                                                                    |                                                                                                    |                                                                                           |   |
| _                                                                                                    | SPUL                                                                                                    | 1                                                                                                    | AWIO                                                                                                    |                                                                                           | C |
| _                                                                                                    | 55400                                                                                                    | 1                                                                                                    |                                                                                                    |                                                                                           |   |
| _                                                                                                    | 505304                                                                                                    |                                                                                                    | JIS B I JUI P-B 8X/XI8                                                                                                    |                                                                                           |   |
|                                                                                                    | SS400                                                                                                    | 1                                                                                                    | 66-027-7205                                                                                                    |                                                                                           |   |
|                                                                                                    | SUS316L                                                                                                    | 1                                                                                                    | 66-027-7204                                                                                                    |                                                                                           | 1 |
|                                                                                                    | NON-ASBESTOS<br>JOINT SHEET                                                                                                    | 2                                                                                                    | 66-027-7203                                                                                                    |                                                                                           |   |
|                                                                                                    | KA                                                                                                    | 1                                                                                                    | 66-027-7202                                                                                                    | 船級認定材<br>CLASSIFICATION SOCIETY<br>APPROVED MATERIAL                                      |   |
|                                                                                                    | KA                                                                                                    | 1                                                                                                    | 66-027-7201                                                                                                    | 船級認定材<br>CLASSIFICATION SOCIETY<br>APPROVED MATERIAL                                      |   |
|                                                                                                    | SC480                                                                                                    | 1                                                                                                    | 66-027-7211<br>(JIS F 7366-125S)                                                                                                    | 船級認定品<br>CLASSIFICATION SOCIETY<br>APPROVED                                               |   |
|                                                                                                    | 11 66                                                                                                    | 1                                                                                                    | DS-630                                                                                                    |                                                                                           |   |
|                                                                                                    | 材質<br><u>MATERIAL</u>                                                                                                    | 数量<br>Q <sup>1</sup> TY                                                                                                   | 図 番<br>DWG.No.                                                                                                    | 摘要<br>REMARKS                                                                             | C |
|                                                                                                    | ™ DS-6                                                                                                    | 561                                                                                                    |                                                                                                    |                                                                                           |   |
|                                                                                                    | <sup>名称</sup> ゲー                                                                                                    | トバノ                                                                                                    | レブ                                                                                                    |                                                                                           |   |
|                                                                                                    | 送受测                                                                                                    | 皮器乳                                                                                                    | 支備図                                                                                                    |                                                                                           | 1 |
|                                                                                                    | NAME GATE                                                                                                    | VAIN                                                                                                    | /E                                                                                                    |                                                                                           | 1 |
|                                                                                                    | TRAN                                                                                                    | SDUC                                                                                                    | ER INSTALLATIO                                                                                                    | )N                                                                                        | 1 |
|                                                                                                    | FURU                                                                                                    | NO                                                                                                    | ELECTRI                                                                                                    | C CO., LTD.                                                                               | 4 |

D-13

## FURUNO

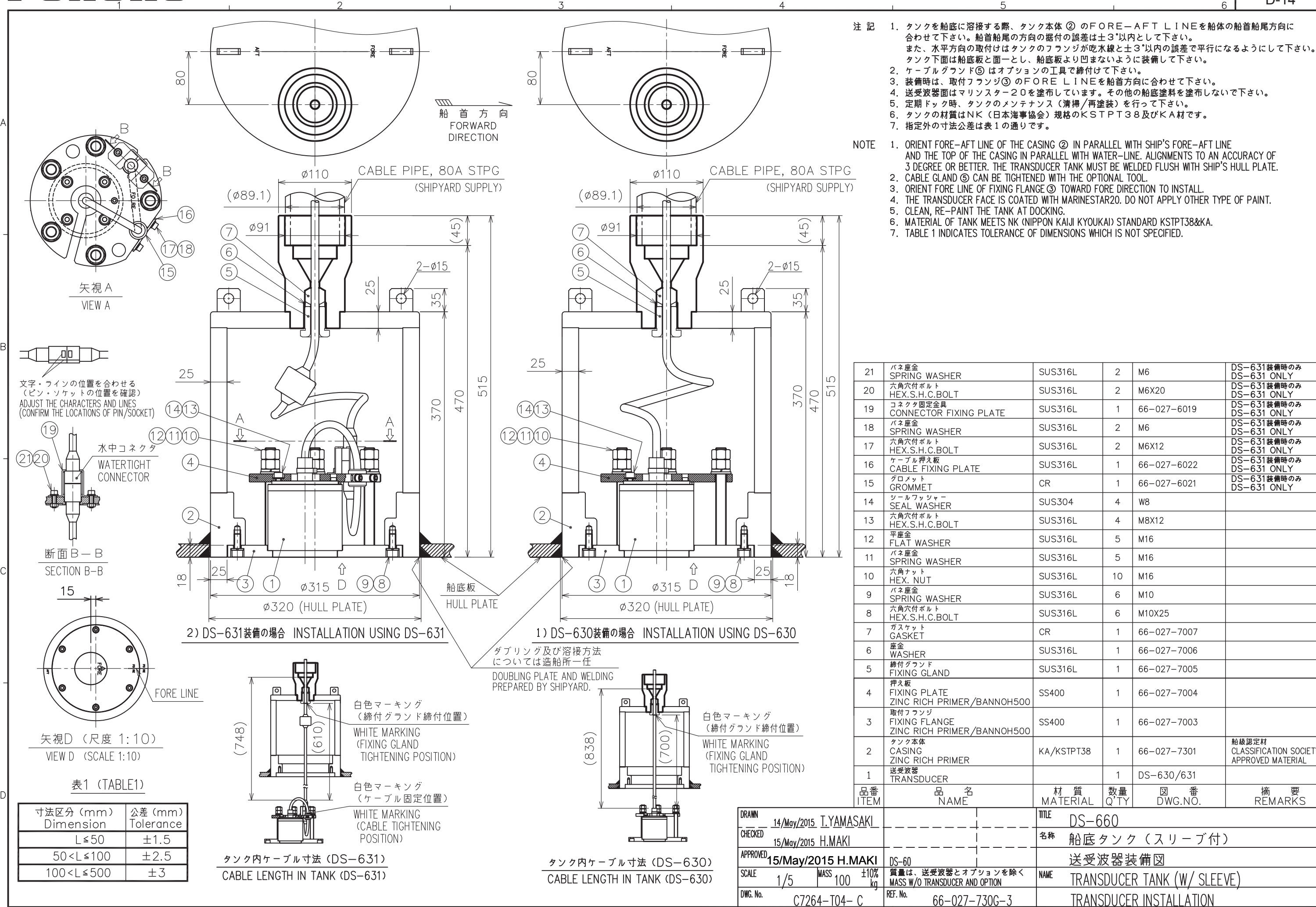

2

| TRANSDU | JCER INSTALLATION |        |
|---------|-------------------|--------|
| FURUN   | O ELECTRIC CO.    | , LTD. |

|    |                            |            |                 |                                                      | В |  |  |
|----|----------------------------|------------|-----------------|------------------------------------------------------|---|--|--|
|    | SUS316L                    | 2          | M6              | DS-631装備時のみ<br>DS-631 ONLY                           | 1 |  |  |
|    | SUS316L                    | 2          | M6X20           | DS-631装備時のみ<br>DS-631 ONLY                           | 1 |  |  |
|    | SUS316L                    | 1          | 66-027-6019     | DS-631装備時のみ<br>DS-631 ONLY                           | 1 |  |  |
|    | SUS316L                    | 2          | M6              | DS-631装備時のみ<br>DS-631 ONLY                           | 1 |  |  |
|    | SUS316L                    | 2          | M6X12           | DS-631装備時のみ<br>DS-631 ONLY                           | 1 |  |  |
|    | SUS316L                    | 1          | 66-027-6022     | DS-631装備時のみ<br>DS-631 ONLY                           | 1 |  |  |
|    | CR                         | 1          | 66-027-6021     | DS-631装備時のみ<br>DS-631 ONLY                           | 1 |  |  |
|    | SUS304                     | 4          | W8              |                                                      | 1 |  |  |
|    | SUS316L                    | 4          | M8X12           |                                                      | 1 |  |  |
|    | SUS316L                    | 5          | M16             |                                                      | 1 |  |  |
|    | SUS316L                    | 5          | M16             |                                                      | 1 |  |  |
|    | SUS316L                    | 10         | M16             |                                                      | С |  |  |
|    | SUS316L                    | 6          | M10             |                                                      | 1 |  |  |
|    | SUS316L                    | 6          | M10X25          |                                                      | 1 |  |  |
|    | CR                         | 1          | 66-027-7007     |                                                      | 1 |  |  |
|    | SUS316L                    | 1          | 66-027-7006     |                                                      | 1 |  |  |
|    | SUS316L                    | 1          | 66-027-7005     |                                                      | 1 |  |  |
| 00 | SS400                      | 1          | 66-027-7004     |                                                      | 1 |  |  |
| 00 | SS400                      | 1          | 66-027-7003     |                                                      |   |  |  |
|    | KA/KSTPT38                 | 1          | 66-027-7301     | 船級認定材<br>CLASSIFICATION SOCIETY<br>APPROVED MATERIAL |   |  |  |
|    |                            | 1          | DS-630/631      |                                                      | 1 |  |  |
|    | 材質<br>MATERIAL             | 数量<br>Q'TY | 図 番<br>DWG.NO.  | 摘 要<br>REMARKS                                       | D |  |  |
|    | DS-6                       | 60         |                 |                                                      | ] |  |  |
|    | <sup>名称</sup> 船底タンク(スリーブ付) |            |                 |                                                      |   |  |  |
|    | 送受波器装備図                    |            |                 |                                                      |   |  |  |
| <  | NAME TRANS                 | DUCF       | R TANK (W/ SLFF | VF)                                                  | 1 |  |  |
|    | TRANC                      |            | R INSTALLATION  | · <del>- ,</del>                                     | 1 |  |  |
|    |                            |            |                 |                                                      | 1 |  |  |

タンク下面は船底板と面一とし、船底板より凹まないように装備して下さい。 3. 装備時は、取付フランジ③のFORE LINEを船首方向に合わせて下さい。 送受波器面はマリンスター20を塗布しています。その他の船底塗料を塗布しないで下さい。 5. 定期ドック時、タンクのメンテナンス(清掃/再塗装)を行って下さい。 6. タンクの材質はNK(日本海事協会)規格のKSTPT38及びKA材です。 NOTE 1. ORIENT FORE-AFT LINE OF THE CASING ② IN PARALLEL WITH SHIP'S FORE-AFT LINE AND THE TOP OF THE CASING IN PARALLEL WITH WATER-LINE. ALIGNMENTS TO AN ACCURACY OF 3 DEGREE OR BETTER. THE TRANSDUCER TANK MUST BE WELDED FLUSH WITH SHIP'S HULL PLATE.

D-14

## FURUN

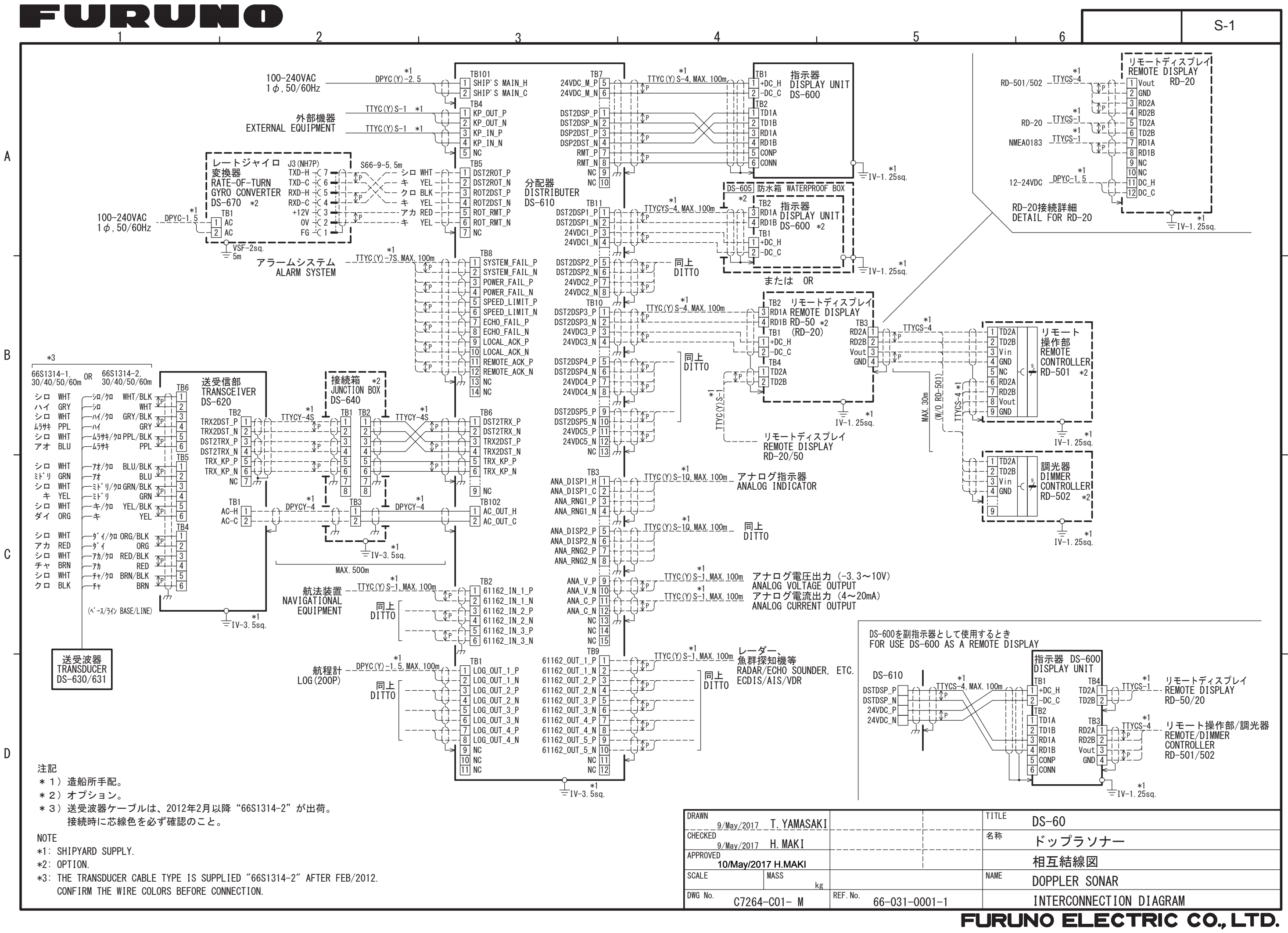

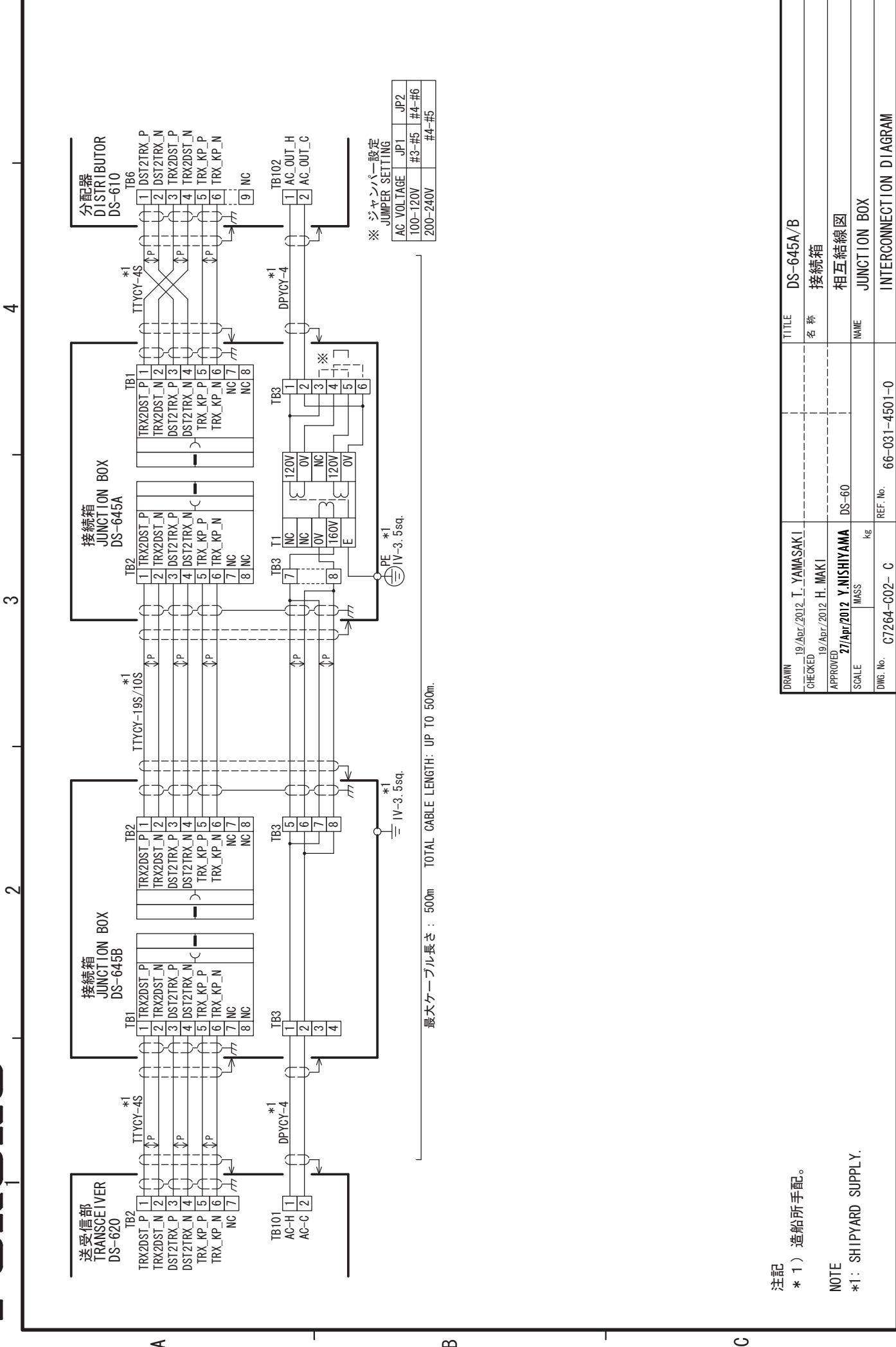

m

Ī

4

S-2

LECTRIC CO., LTD

FURUNO